# **Cargar Indicadores**

Sistema de Acreditación y Seguimiento de Proyectos de Investigación "SASPI"

Secretaría General de Ciencia y Tecnología

Universidad Nacional de Misiones

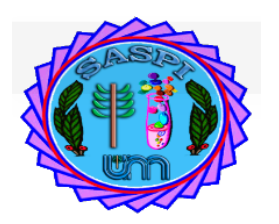

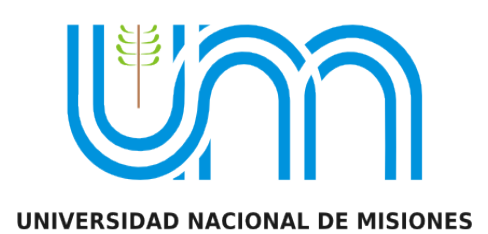

## Indice

| Informes:                                                             | 3  |
|-----------------------------------------------------------------------|----|
| Indicadores                                                           | 3  |
| Carga de Indicadores                                                  | 3  |
| Indicador Producción Científica                                       | 4  |
| Tipo de Publicación: Libro                                            | 5  |
| Ingresar Datos del Libro                                              | 5  |
| Ingresar los Autores del Libro                                        | 6  |
| Tipo de Publicación: Artículo de Revista                              | 9  |
| Ingresar Datos del Artículo de Revista                                | 9  |
| Ingresar los Autores del Artículo de Revista                          | 10 |
| Tipo de Publicación: Capítulo de Libro                                | 12 |
| Ingresar Datos del Capítulo de Libro                                  | 12 |
| Ingresar Autores del Capítulo de Libro                                | 14 |
| Tipo de Publicación: Congreso                                         | 16 |
| Ingresar Datos de la Publicación en Congreso                          | 16 |
| Ingresar Autores de la Publicación en Congreso                        | 17 |
| Indicador Becas y Pasantías                                           | 19 |
| Ingresar Datos de la Beca, Pasantía, Practica Profesional o Adscripto | 20 |
| Indicador Producción Artística                                        | 25 |
| Datos de la Producción Artística                                      | 25 |
| Autores o Integrantes de la Producción Artística                      | 27 |
| Indicador Producción Tecnológica                                      | 28 |
| Contratos y Convenios                                                 | 29 |
| Nuevo Convenio o Contrato                                             | 30 |
| Datos del Convenio o Contrato                                         | 30 |
| Autores o Integrantes del Convenio o Contrato                         | 32 |
| Patentes                                                              | 34 |
| Nueva Patente                                                         | 35 |
| Cargar una Patente de Propiedad Intelectual                           | 36 |
| Cargar una Patente de Propiedad Industrial                            | 40 |
| Indicador Otras Producciones                                          | 44 |
| Datos de la Producción Artística                                      | 44 |
| Autores o Integrantes de "Otras Producciones"                         | 46 |
| Indicador Tesis y 11                                                  | 48 |
| Ingresar Datos de Tesis o TF                                          | 49 |
| Nueva Iesis o IF Kegistrado                                           | 50 |
| Nueva Iesis o IF NU Registrado                                        | 53 |
| Indicador Financiamiento Externo:                                     | 56 |
| Nuevo Indicador Financiamiento Externo                                | 57 |

#### Informes:

Primero debe realizar la carga de los Indicadores y luego presentar el informe.

## Indicadores

Para realizar la carga de los indicadores debe hacer clic en el menú Informes y luego en Indicadores como se resalta en la *Figura: Menú Indicadores de Informes*.

| Inicio | Proyectos | Programas | Trabajos y Tesis | Informes          | Mi Cuenta |  |
|--------|-----------|-----------|------------------|-------------------|-----------|--|
|        |           |           |                  | Indicadores       |           |  |
|        |           |           |                  | Presentar Informe |           |  |

Figura: Menú Indicadores de Informes.

Se visualiza la pantalla de Indicadores que permite buscar los proyectos y cargar los indicadores disponibles para el tipo de proyecto seleccionado. Podrá visualizar todos los Proyectos de Investigación, PDTS, Trabajos de Investigación y Proyectos con Financiamiento Externo que Usted integra, indistintamente el Rol que tenga en le proyecto.

Para localizar un proyecto puede realizar búsquedas mediante los filtros o localizarlo en la lista de proyectos expuesta debajo de los filtros, en la cual se visualizan todos los proyectos que integra el usuario logueado.

La búsqueda mediante filtros permite ingresar datos en los diferentes filtros que ofrece el sistema como se visualiza a continuación. Para realizar la búsqueda debe ingresar los valores por los cual desea realizar la búsqueda y hacer clic en el botón filtrar (*Figura: Filtros de Indicadores de Informes*).

| Busqueda                          |              |            |         |
|-----------------------------------|--------------|------------|---------|
| Columna                           | Condición    | Valor      |         |
| Apellido y Nombres del Integrante | contiene -   |            | Ĩ       |
| Rol Integrante                    | es igual a 🔹 | Director   | Ī       |
| Titulo                            | contiene     |            | Ī       |
| Palabras Claves                   | contiene -   |            | Ī       |
| Fecha Inicio                      | es igual a 🔹 |            | Ī       |
| Fecha Fin                         | es igual a 🔹 |            | Ī       |
| Codigo                            | contiene -   |            | Ī       |
| Tipo Actividad                    | es igual a 🚽 | Seleccione | Ĩ       |
|                                   |              |            | Filtrar |

Figura: Filtros de Indicadores de Informes

Una vez localizado el proyecto debe hacer clic en el botón Editar para cargar los indicadores, como se resalta en la siguiente figura.

## Carga de Indicadores

La carga de indicadores la puede realizar cualquier integrante del proyecto. No necesariamente debe ser director del mismo.

Para realizar la carga debe seguir los siguientes pasos:

- 1. Identificar el proyecto del cual desea cargar indicadores.
- 2. Al identificar el proyecto debe hacer clic en el botón Editar para cargar los indicadores disponibles, como se resalta en la *Figura:proyectos disponibles para cargar indicadores*.

| Titulo                  | <b>**</b> | Fecha Inicio | <b>*</b> | Fecha Fin  | A 7 | Integrante                  | A. | Actividad              | Estado      | **   |                  |
|-------------------------|-----------|--------------|----------|------------|-----|-----------------------------|----|------------------------|-------------|------|------------------|
| PRIMER PROYECTO CARGADO |           | 05/04/2017   |          | 13/04/2017 |     | Auxiliar: PEREZ - JUAN JOSE |    | Proyecto investigacion | Acreditad   | ۰ _  | 📝 <u>E</u> ditar |
| PRUEBA CARGA PROYECTO   |           | 11/04/2017   |          | 26/04/2017 |     | Director: PEREZ - JUAN JOSE |    | Proyecto investigacion | Acreditad   | ю    | 📝 <u>E</u> ditar |
| TESIS 1                 |           | 21/04/2017   |          | 23/04/2020 |     | Director: PEREZ - JUAN JOSE |    | Proyecto Tesis         | Finalizacio | on " | 🕖 <u>E</u> ditar |
| Encontrados 3 registros |           |              |          |            |     |                             |    |                        |             |      |                  |

Figura: proyectos disponibles para cargar indicadores

3. Al hacer clic en el botón Editar se visualiza la pantalla de carga de requisitos. La cual muestra un listado de los indicadores disponibles para el proyecto seleccionado. Para realizar la carga de un indicador debe hacer clic en el botón cargar del indicador deseado, como se señala en la *Figura : Requisitos de Indicadores*.

| Requsitos a completar                       |                           |
|---------------------------------------------|---------------------------|
| $\overline{\mathcal{Y}} \times \mathcal{Y}$ |                           |
| Nombre                                      | **                        |
| Becas y Pasantias                           | 🕤 <u>C</u> argar          |
| Otras producciones                          | ) <u>C</u> argar          |
| Produccion Artitisca                        | 💽 <u>C</u> argar          |
| Produccion Científica                       | 💽 <u>C</u> argar          |
| Produccion Tecnologica                      | 🕤 <u>C</u> argar          |
| Tesis y TI                                  | 🕤 <u>C</u> argar          |
| Encontrados 6 registros                     |                           |
|                                             | <b>O</b> <u>C</u> ancelar |

Figura : Requisitos de Indicadores

## Indicador Producción Científica

En la pantalla de Producción Científica se puede visualizar la sección Búsqueda, que permite realizar búsquedas sobre producciones científicas cargadas (*Figura: Sección Búsqueda de Indicadores de Producción Científica*).

| Produccion Cientifica |           |            |       |                  |  |  |
|-----------------------|-----------|------------|-------|------------------|--|--|
| Busqueda              |           |            |       |                  |  |  |
| Columna               | Condición |            | Valor |                  |  |  |
| Titulo                |           | contiene • | [     | Π                |  |  |
| ISBN                  |           | contiene • |       | π                |  |  |
| Ambito                |           | contiene • |       | m                |  |  |
| Agregar filtro        | 3         |            |       | <u>▼</u> Eiltrar |  |  |
| No hay datos cargados |           |            |       |                  |  |  |
| 🍾 Volver a. Items     |           |            |       | - Nuevo          |  |  |

Figura: Sección Búsqueda de Indicadores de Producción Científica

Luego se pude visualizar las producciones cargadas. Si no realizó la carga de producciones aún, en el cuadro donde debería estar el listado de las producciones se visualiza el mensaje informando que no hay datos cargados, como se resalta en la *Figura: Mensaje de información que no se han cargado indicadores todavía*.

| Produccion Cientifica           |           |          |       |                   |  |
|---------------------------------|-----------|----------|-------|-------------------|--|
| Busqueda                        |           |          |       |                   |  |
| Columna                         | Condición |          | Valor |                   |  |
| Titulo                          |           | contiene |       | )                 |  |
| ISBN                            |           | contiene |       | π                 |  |
| Ambito                          |           | contiene |       | m                 |  |
| Agregar filtro                  | -         |          |       | T Eiltrar         |  |
| No hay datos cargados           |           |          |       |                   |  |
| <b>∱</b> <u>V</u> olver a Items |           |          |       | (E) <u>N</u> uevo |  |

Figura: Mensaje de información que no se han cargado indicadores todavía.

Para realizar la carga de un nuevo Indicador de Producción científica debe hacer clic en el botón nuevo, como se resalta en la *Figura: botón Nuevo de Indicador Producción Científica*.

| Produccion Cientifica           |           |            |       |   |               |
|---------------------------------|-----------|------------|-------|---|---------------|
| Busqueda                        |           |            |       |   |               |
| Columna                         | Condición |            | Valor |   |               |
| Titulo                          |           | contiene - | I     | ) | Î             |
| ISBN                            |           | contiene - |       |   | Ī             |
| Ambito                          |           | contiene - |       |   | Ī             |
| Agregar filtro                  |           |            |       |   | <u> </u>      |
| No hay datos cargados           |           |            |       |   |               |
| <b>€</b> <u>V</u> olver a Items |           |            |       |   | <u> Nuevo</u> |

Figura: botón Nuevo de Indicador Producción Científica

Al hacer clic en el botón Nuevo el sistema muestra la pantalla de carga de la Producción Científica. Donde se debe seleccionar de la lista desplegable que tipo de Publicación va a cargar como se puede ver en la *Figura: Tipo de Publicación en Indicador Producción Científica*.

| Produccion Cientifica |                           |                 |                   |                    |
|-----------------------|---------------------------|-----------------|-------------------|--------------------|
| Publicacion           |                           |                 |                   |                    |
| Tipo Publicacion (*)  | Seleccione Seleccione     |                 |                   | <br>               |
| Autores               | Libro<br>Artículo Revista |                 |                   |                    |
| 👍 Agregar 📟 🔄         | Capitulo Libro            |                 |                   |                    |
| Integrante Equipo(*)  | Congreso                  | Otro integrante | Seccionar otro(*) | Autor N°(*)        |
|                       |                           |                 |                   | Guardar O Cancelar |

Figura: Tipo de Publicación en Indicador Producción Científica.

## Tipo de Publicación: Libro

## Ingresar Datos del Libro

Para realizar la carga de una publicación de un libro debe seleccionar de la lista desplegable de Tipo de Publicación la opción libro, como se resalta en la *Figura: Lista desplegable de Tipo de Publicación Libro de Indicador Producción Científica.* 

| Produccion Cientifica                   |                                                         |             |                    |                     |             |          |
|-----------------------------------------|---------------------------------------------------------|-------------|--------------------|---------------------|-------------|----------|
| Publicacion                             |                                                         |             |                    |                     |             |          |
| Tipo Publicacion (*)<br>Archivo pub (*) | Seleccione ▼<br>Seleccione<br>Libro<br>Articulo Revista | p Ningún ar | chivo seleccionado |                     | <br>        |          |
| Autores                                 | Capitulo Libro<br>Congreso                              |             |                    |                     |             |          |
| Integrante Equipo(*)                    | )                                                       |             | Otro integrante    | Seleccionar otro(*) | Autor N°(*) |          |
|                                         |                                                         |             |                    |                     | Guardar     | <u> </u> |

Figura: Tipo de Publicación Libro en Lista desplegable de Indicador Producción Científica

Al realizar ésta selección se habilitarán los campos a completar propios de los libros.

| Produccion Cientifica |                                      |                 |                   |             |
|-----------------------|--------------------------------------|-----------------|-------------------|-------------|
| Publicacion           |                                      |                 |                   |             |
| Tipo Publicacion (*)  | Libro                                |                 |                   |             |
| Titulo (*)            |                                      |                 |                   |             |
| ISBN                  |                                      |                 |                   |             |
| Fecha a Publicar      |                                      |                 |                   |             |
| Fecha Prensa          |                                      |                 |                   |             |
| Fecha Publicacion     |                                      |                 |                   |             |
| Editor                |                                      |                 |                   |             |
| Localidad (*)         | Texto a filtrar o (*) para ver todo. | M               |                   |             |
| Ambito (*)            | Seleccione                           |                 |                   |             |
| Año                   |                                      |                 |                   |             |
| Archivo pub           | Examinar No se seleccion             | ó un archivo.   |                   |             |
|                       |                                      |                 |                   | <br>        |
| Autores               |                                      |                 |                   |             |
| 🖶 Agregar 💻 🎝         |                                      |                 |                   |             |
| Integrante Equipo(    | *)                                   | Otro integrante | Seccionar otro(*) | Autor N°(*) |

Figura: Campos a completar de Tipo de Producción Científica Libro.

Se debe especificar el título del libro, el ISBN, la fecha en la que se va a publicar, fecha de presentación a la prensa, fecha de publicación, el editor, la localidad, se debe seleccionar el ámbito de entre las opciones de la lista desplegable, el año y cargar el archivo publicado.

#### Ingresar los Autores del Libro

Debe especificar los autores del libro y el orden de cada uno.

Para agregar un autor debe hacer clic en el botón agregar, como se muestra en la *Figura: Botón Agregar Autor de Tipo de Publicación Libro en Indicador de Producción Científica.* 

| Autores              |                 |                   |             |  |  |  |  |
|----------------------|-----------------|-------------------|-------------|--|--|--|--|
| 👍 Agregar 🚍 💋        |                 |                   |             |  |  |  |  |
| Integrante Equipo(*) | Otro integrante | Seccionar otro(*) | Autor N°(*) |  |  |  |  |

Figura: Botón Agregar Autor de Tipo de Publicación Libro en Indicador de Producción Científica.

Se insertará una nueva fila donde debe especificar el integrante del proyecto y el número de autor que ocupa en el mismo. Al insertar la fila debe elegir de la lista desplegable el autor que desea agregar, como se puede ver en la *Figura: Lista desplegable de Integrante de Equipo en Autores de Tipo de Publicación Libro en Indicador Producción Científica*.

| Autores                                                           |                 |                     |                    |
|-------------------------------------------------------------------|-----------------|---------------------|--------------------|
| 🖶 Agregar 📼 🗳                                                     |                 |                     |                    |
| Integrante Equipo(*)                                              | Otro integrante | Seleccionar otro(*) | Autor N°(*)        |
| Sanchez, Alberto David - Investigador 💌                           | •               |                     | 1                  |
| Seleccione                                                        |                 |                     | 2                  |
| Sanchez, Alberto David - Investigador                             | 0               |                     | 2                  |
| ABDALA LEIVA, SARIFE - Investigador                               |                 |                     |                    |
| Escalante, Gustavo - Director<br>PEREZ, MARIA TERESA - CoDirector |                 |                     | Guardar O Cancelar |

Figura: Lista desplegable de Integrante de Equipo en Autores de Tipo de Publicación Libro en Indicador Producción Científica.

Luego de ingresar el autor debe asignar el número de autor como se resalta en la *Figura: Asignar* número de autor a Autor de Tipo de Publicación Libro en Indicador de Producción Científica.

| Autores                                 |                 |                     |             |
|-----------------------------------------|-----------------|---------------------|-------------|
| 🕂 Agregar 🔲 🎽                           |                 |                     |             |
| Integrante Equipo(*)                    | Otro integrante | Seleccionar otro(*) | Autor Nº(*) |
| Sanchez, Alberto David - Investigador 🔻 | •               |                     | 1           |
| Escalante, Gustavo - Director 🔹         |                 |                     | 2           |

Figura: Asignar número de autor a Autor de Tipo de Publicación Libro en Indicador de Producción Científica

En la *Figura*: *Ejemplo de Autores de Tipo de Publicación Libro en Indicador de Producción Científica* pude ver a modo de ejemplo autores cargados con su número de orden.

| Autores                          |                 |                   |             |
|----------------------------------|-----------------|-------------------|-------------|
| 📲 Agregar 🚍 🄄                    |                 |                   |             |
| Integrante Equipo(*)             | Otro integrante | Seccionar otro(*) | Autor N°(*) |
| ESCALANTE, GUSTAVO - Adscripto 🔻 |                 |                   | 1           |
| PEREZ, JUAN JOSE - Auxiliar      |                 |                   | 2           |
| ZAPATA, CARLOS - Director        |                 |                   | 3           |

Figura: Ejemplo de Autores de Tipo de Publicación Libro en Indicador de Producción Científica.

Además se pueden ingresar autores que no son integrantes del proyecto. Para realizar esta operación debe tildar la opción otro integrante y se habilitará el campo Seleccionar Otro que permite cargar un nuevo investigador, como se muestra en la *Figura: Autor que no es integrante del Proyecto - Tipo de Publicación Libro en Indicador de Producción Científica*.

| Autores                          |                 |                     |             |  |
|----------------------------------|-----------------|---------------------|-------------|--|
| 💠 Agregar 🚐 🍋 גן                 |                 |                     |             |  |
| Integrante Equipo(*)             | Otro integrante | Seleccionar otro(*) | Autor N°(*) |  |
| ESCALANTE, GUSTAVO - Adscripto - |                 |                     | 1           |  |
| PEREZ, JUAN JOSE - Auxiliar 🔹    |                 |                     | 2           |  |
| ZAPATA, CARLOS - Director        |                 |                     | 3           |  |
|                                  |                 | <u>/</u>            |             |  |

Figura: Autor que no es integrante del Proyecto - Tipo de Publicación Libro en Indicador de Producción Científica.

Para realizar la carga de otro investigador debe seleccionar el botón de seleccionar elemento, el cual abre una ventana emergente donde se debe seleccionar al investigador deseado como se muestra en la *Figura: Ventana emergente para traer Autor que no integra el Proyecto - Tipo de Publicación Libro en Indicador de Producción Científica.* 

| Autores       | Autores                                                                                                    |                    |                 |   |                 |           |   |   |               |
|---------------|----------------------------------------------------------------------------------------------------|--------------------|-----------------|---|-----------------|-----------|---|---|---------------|
| 😣 🗎 🗉 🛛 SA    | 🕽 🗇 💷 SASPI - Seleccion Investigador - Chromium                                                                        |                    |                 |   |                 |           |   |   |               |
| 🔒 Seguro   l  | Seguro   https://saspi-muleto.sgcyt.unam.edu.ar/aplicacion.php?ah=st59d2402991357&ai=saspi  3542&tcm=popup Autor N°(*) |                    |                 |   |                 |           |   |   |               |
| Seleccion Inv | Seleccion Investigador                                                                                                 |                    |                 |   |                 |           | 1 |   |               |
|               | Columna                                                                                                    |                    | Condición Valor |   | Valor           | or        |   |   | 3             |
|               | Agregar filtro                                                                                                    | •                  |                 | Y | <u>F</u> iltrar | 📥 Limpiar |   | Z |               |
|               | Az                                                                                                    |                    |                 |   |                 |           |   |   |               |
|               | Documento                                                                                                    | Investigador       |                 |   |                 | A.Y.      |   |   | Source Source |
|               | DNI-18678823                                                                                                    | ABASTO, JAIME RENE |                 |   |                 |           |   |   |               |
|               | DNI-17403648                                                                                                    | ABATE, SA          | NDRO            |   |                 |           |   |   |               |
|               | DNIL-5704957                                                                                                    |                    |                 |   |                 |           |   |   |               |

Figura: Ventana emergente para traer Autor que no integra el Proyecto - Tipo de Publicación Libro en Indicador de Producción Científica.

Una vez seleccionado el investigador se visualizarán los datos del mismo en el campo *Seleccionar Otro* y luego debe especificar el orden de número de autor que ocupa en el proyecto, como se visualiza en la *Figura: Ejemplo Autor de publicación que no es integrante del Proyecto y Número de Autor - Tipo de Publicación Libro en Indicador de Producción Científica*.

| Autores                          |                 |                    |             |
|----------------------------------|-----------------|--------------------|-------------|
| 🖶 Agregar 🚐 🔄                    |                 |                    |             |
| Integrante Equipo(*)             | Otro integrante | Seccionar otro(*)  | Autor N°(*) |
| ESCALANTE, GUSTAVO - Adscripto 🔻 |                 |                    | 1           |
| PEREZ, JUAN JOSE - Auxiliar      |                 |                    | 2           |
| ZAPATA, CARLOS - Director        |                 |                    | 3           |
|                                  | 2               | ABASTO, JAIME RENE | 4           |

Figura: Autor Seleccionado que no es integrante del Proyecto y Número de Autor - Tipo de Publicación Libro en Indicador de Producción Científica.

Luego de realizar la carga de todos los autores deseados debe hacer clic en el botón guardar para finalizar la carga (Figura: Botón Guardar - *Tipo de Publicación Libro en Indicador de Producción Científica*.)

| PEREZ, JUAN JOSE - Auxiliar 🔹 |   |                     | 2                 |
|-------------------------------|---|---------------------|-------------------|
| ZAPATA, CARLOS - Director -   |   |                     | 3                 |
|                               | ✓ | JAIME RENE - ABASTO | 4                 |
|                               |   |                     | Guardar Scancelar |

Figura: Botón Guardar - Tipo de Publicación Libro en Indicador de Producción Científica.

Al hacer clic en el botón guardar el sistema muestra un mensaje de que los datos se han guardado de manera exitosa, como se visualiza en la *Figura: Mensaje de guardado exitoso – Tipo de Publicación Libro en Indicador de Producción Científica*.

| Información                                   | $\times$ |
|-----------------------------------------------|----------|
| 1 Los datos se han guardado de manera exitosa |          |
| Aceptar                                       |          |

Figura: Mensaje de guardado exitoso – Tipo de Publicación Libro en Indicador de Producción Científica

Al hacer clic en el botón aceptar del mensaje de información se visualiza el cuadro con los datos cargados y el botón Volver a Items que permite volver a la pantalla de requisitos, como se señala a continuación.

| Produccion Cientifica           |            |            |        |   |            |            |         |            |               |   |                 |
|---------------------------------|------------|------------|--------|---|------------|------------|---------|------------|---------------|---|-----------------|
| Busqueda                        |            |            |        |   |            |            |         |            |               |   |                 |
| Columna                         | Condición  |            |        |   | Valor      |            |         |            |               |   |                 |
| Titulo                          |            | con        | ntiene | • |            |            |         |            |               |   | Ī               |
| ISBN                            |            | con        | ntiene | • |            |            | ]       |            |               |   | Ī               |
| Ambito                          |            | con        | ntiene | • |            |            | ]       |            |               |   | Ī               |
| Agregar filtro                  | •          |            |        |   |            |            |         |            |               |   | <u>F</u> iltrar |
| 🔀 🐋 Az                          |            |            |        |   |            |            |         |            |               |   |                 |
| Tipo 🔺 Titulo                   | <u>. ۲</u> | ISBN       |        |   | <b>*</b> * | Articulo F | levista | <b>*</b> * | Ambito 🔺      | • |                 |
| Libro Libro de                  | orueba     | 132458-125 | 48458  |   |            |            |         |            | Internacional |   | 🖊 Editar        |
| <b>€</b> <u>V</u> olver a Items |            |            |        |   |            |            |         |            |               | E | Nuevo           |

Figura: Botón Volver a Items - Indicador de Producción Científica

## Tipo de Publicación: Artículo de Revista

## Ingresar Datos del Artículo de Revista

Para realizar la carga de una publicación de un Artículo de una Revista debe seleccionar de la lista desplegable de Tipo de Publicación la opción Artículo Revista, como se resalta en la *Figura: Tipo de Publicación Artículo de Revista - Indicador Producción científica*.

| Produccion Cientifica |                  |                 |                     |                    |
|-----------------------|------------------|-----------------|---------------------|--------------------|
| Publicacion           |                  |                 |                     |                    |
| Tipo Publicacion (*)  | Seleccione       |                 |                     |                    |
| Agregar 💻 😒           | Articulo Revista |                 |                     |                    |
| Integrante Equipo(*)  | Congreso         | Otro integrante | Seleccionar otro(*) | Autor N°(*)        |
|                       |                  |                 |                     | Guardar O Cancelar |

Figura: Tipo de Publicación Artículo de Revista - Indicador Producción científica.

Al realizar ésta selección se habilitarán los campos a completar propios de los artículos de revista (*Figura: Campos de Tipo de Publicación Artículo de Revista - Indicador Producción científica*.).

| Produccion Cientifica |                                      |                 |                     |                 |
|-----------------------|--------------------------------------|-----------------|---------------------|-----------------|
| Publicacion           |                                      |                 |                     |                 |
| Tipo Publicacion (*)  | Articulo Revista 🔻                   |                 |                     |                 |
| Titulo (*)            |                                      |                 |                     |                 |
| ISBN                  |                                      |                 |                     |                 |
| Fecha a Publicar      |                                      |                 |                     |                 |
| Fecha Prensa          |                                      |                 |                     |                 |
| Fecha Publicacion     |                                      |                 |                     |                 |
| Editorial             |                                      |                 |                     |                 |
| Localidad (*)         | Texto a filtrar o (*) para ver todo. | ¥               |                     |                 |
| Revista/Libro (*)     |                                      |                 |                     |                 |
| Volumen               |                                      |                 |                     |                 |
| Pagina Inicio         |                                      |                 |                     |                 |
| Pagina Fin            |                                      |                 |                     |                 |
| Referato              | Seleccione 💌                         |                 |                     |                 |
| Ambito (*)            | Seleccione                           |                 |                     |                 |
| Año (*)               |                                      |                 |                     |                 |
| Publicado             | SI®NO                                |                 |                     |                 |
|                       |                                      |                 |                     | <br>            |
| Autores               |                                      |                 |                     |                 |
| 🖶 Agregar 💻 🌌         |                                      |                 |                     |                 |
| Integrante Equipo(*)  |                                      | Otro integrante | Seleccionar otro(*) | <br>Autor N°(*) |
|                       |                                      |                 |                     |                 |

Figura: Campos de Tipo de Publicación Artículo de Revista - Indicador Producción científica

Se debe especificar el título del artículo de la revista, el ISBN, la fecha en la que se va a publicar, fecha de presentación a la prensa, fecha de publicación, la editorial, la localidad, el nombre de la revista, el volumen de la revista, la pagina de inicio y la pagina de fin donde se encuentra el artículo, se debe seleccionar el tipo de referato de entre las opciones de la lista desplegable de la opción referato, el ámbito, el año, y seleccionar la opción publicado o no publicado, si selecciona publicado.

A continuación se visualiza una imagen a modo de ejemplo con la carga de un artículo de revista (*Figura: Ejemplo de carga de Campos de Tipo de Publicación Artículo de Revista - Indicador Producción científica.*)

| Produccion Cientifica |                                          |
|-----------------------|------------------------------------------|
| Publicacion           |                                          |
| Tipo Publicacion (*)  | Articulo Revista 🔻                       |
| Titulo (*)            | Las nuevas tecnologías de impresión 3D   |
| ISBN                  | 12554-584677                             |
| Fecha a Publicar      |                                          |
| Fecha Prensa          |                                          |
| Fecha Publicacion     | 09/10/2017                               |
| Editorial             | Editorial Extrema                        |
| Localidad (*)         | BAHIA BLANCA - Buenos Aires - Argentina  |
| Revista/Libro (*)     | Inventos informáticos                    |
| Volumen               | 25                                       |
| Pagina Inicio         | 18                                       |
| Pagina Fin            | 23                                       |
| Referato              | No Declarado 🔻                           |
| Ambito (*)            | Nacional 👻                               |
| Año (*)               | 2.017                                    |
| Publicado             | ®si®no                                   |
| Archivo pub (*)       | Seleccionar archivo articulo_revista.pdf |

Figura: Ejemplo de carga de Campos de Tipo de Publicación Artículo de Revista - Indicador Producción científica.

## Ingresar los Autores del Artículo de Revista

Luego debe especificar el orden de los autores y si existen autores que no son integrantes del proyecto.

Para agregar un autor debe hacer clic en el botón agregar, como se muestra a continuación (Figura: Autores *de Tipo de Publicación Artículo de Revista - Indicador Producción científica*.).

| Autores              |                 |                   |             |
|----------------------|-----------------|-------------------|-------------|
| 🖶 Agregar 🚍 🔄        |                 |                   |             |
| Integrante Equipo(*) | Otro integrante | Seccionar otro(*) | Autor N°(*) |
|                      |                 |                   |             |

Figura: Autores de Tipo de Publicación Artículo de Revista - Indicador Producción científica.

Se insertará una nueva fila donde se debe especificar el integrante del proyecto y el número de autor que ocupa en el mismo, como se muestra a modo de ejemplo la siguiente imagen (Figura: Ejemplo de carga Autores *de Tipo de Publicación Artículo de Revista - Indicador Producción científica*).

| Autores                          |                 |                   |             |
|----------------------------------|-----------------|-------------------|-------------|
| 🕂 Agregar 🖿 🔄                    |                 |                   |             |
| Integrante Equipo(*)             | Otro integrante | Seccionar otro(*) | Autor N°(*) |
| ESCALANTE, GUSTAVO - Adscripto 🔻 |                 |                   | 1           |
| PEREZ, JUAN JOSE - Auxiliar 🔻    |                 |                   | 2           |
| ZAPATA, CARLOS - Director        |                 |                   | 3           |

Figura: Ejemplo de carga Autores de Tipo de Publicación Artículo de Revista - Indicador Producción científica

Además se pueden ingresar autores que no son integrantes del proyecto. Para realizar esta operación debe tildar la opción otro integrante y se habilitará el campo Seleccionar Otro que permite cargar un nuevo investigador, como se muestra en la Figura: Otro Integrante como Autor *de Tipo de Publicación Artículo de Revista - Indicador Producción científica*.

| Autores                          |                 |                     |             |  |  |
|----------------------------------|-----------------|---------------------|-------------|--|--|
| 👍 Agregar 📟 沟 1                  |                 |                     |             |  |  |
| Integrante Equipo(*)             | Otro integrante | Seleccionar otro(*) | Autor N°(*) |  |  |
| ESCALANTE, GUSTAVO - Adscripto 👻 |                 |                     | 1           |  |  |
| PEREZ, JUAN JOSE - Auxiliar 🔹    |                 |                     | 2           |  |  |
| ZAPATA, CARLOS - Director        |                 |                     | 3           |  |  |
|                                  | 2               | <u>/</u>            |             |  |  |

Figura: Otro Integrante como Autor de Tipo de Publicación Artículo de Revista - Indicador Producción científica.

Para realizar la carga de otro investigador debe seleccionar el botón de seleccionar elemento, el cual abre una ventana emergente donde se debe seleccionar al investigador deseado como se muestra en la Figura: Selección de Otro Integrante como Autor *de Tipo de Publicación Artículo de Revista - Indicador Producción científica*.

| Autores       |                                                                                                    |                                                                                                    |                   |   |   |                  |
|---------------|----------------------------------------------------------------------------------------------------|----------------------------------------------------------------------------------------------------|-------------------|---|---|------------------|
| 😣 🗎 🗉 🛛 SA    | SPI - Seleccion Investigador -                                                                           | Chromium                                                                                                    |                   |   |   |                  |
| 🗎 Seguro   h  | Seguro https://saspi-muleto.sgcyt.unam.edu.ar/aplicacion.php?ah=st59d2402991357&ai=saspi  3542&tcm=popup |                                                                                                    |                   |   |   | Autor N°(*)      |
| Seleccion Inv | estigador                                                                                                |                                                                                                    |                   | Â |   | 1                |
|               | Columna                                                                                                  | Condición                                                                                                    | Valor             |   |   | 3                |
|               | Agregar filtro 🗸                                                                                         |                                                                                                    | Eiltrar 🔒 Limpiar |   | Z |                  |
|               | Az                                                                                                    |                                                                                                    |                   |   |   | Guardar Cancelar |
|               | Documento AT Investigado                                                                                 | or and a second second s | A.W.              |   |   |                  |
|               | DNI-18678823 ABASTO, 3                                                                                   | JAIME RENE                                                                                                    |                   |   |   |                  |
|               | DNI-17403648 ABATE, SA                                                                                   | ANDRO                                                                                                    | ×                 |   |   |                  |
|               |                                                                                                    |                                                                                                    |                   |   |   |                  |

Figura: Selección de Otro Integrante como Autor *de Tipo de Publicación Artículo de Revista* - Indicador Producción *científica* 

Una vez seleccionado el investigador se visualizarán los datos del mismo en el campo otro y luego debe especificar el orden de número de autor que ocupa en el proyecto, como se visualiza Figura: Otro Autor Seleccionado *de Tipo de Publicación Artículo de Revista - Indicador Producción científica*.

| Autores                          |                 |                    |             |  |  |  |
|----------------------------------|-----------------|--------------------|-------------|--|--|--|
| 💠 Agregar 🔲 🧐                    |                 |                    |             |  |  |  |
| Integrante Equipo(*)             | Otro integrante | Seccionar otro(*)  | Autor N°(*) |  |  |  |
| ESCALANTE, GUSTAVO - Adscripto 🔻 |                 |                    | 1           |  |  |  |
| PEREZ, JUAN JOSE - Auxiliar      |                 |                    | 2           |  |  |  |
| ZAPATA, CARLOS - Director        |                 |                    | 3           |  |  |  |
|                                  | 2               | ABASTO, JAIME RENE | 4           |  |  |  |

Figura: Otro Autor Seleccionado de Tipo de Publicación Artículo de Revista - Indicador Producción científica.

Luego de realizar la carga de todos los autores deseados debe hacer clic en el botón guardar para finalizar la carga (Figura: Botón Guardar *de Tipo de Publicación Artículo de Revista* - *Indicador Producción científica*).

| PEREZ, JUAN JOSE - Auxiliar 🗸 |   |                     | 2                 |
|-------------------------------|---|---------------------|-------------------|
| ZAPATA, CARLOS - Director     |   |                     | 3                 |
|                               | ✓ | JAIME RENE - ABASTO | 4                 |
|                               |   |                     | Guardar Scancelar |

Figura: Botón Guardar de Tipo de Publicación Artículo de Revista - Indicador Producción científica

Al hacer clic en el botón guardar el sistema muestra un mensaje de que los datos se han guardado de manera exitosa como se visualiza en la *Figura: Mensaje de confirmación de Guardado Tipo de Publicación Artículo de Revista - Indicador Producción científica*.

| Información                                    | $\times$ |
|------------------------------------------------|----------|
| 1) Los datos se han guardado de manera exitosa |          |
| Aceptar                                        |          |

Figura: Mensaje de confirmación de Guardado Tipo de Publicación Artículo de Revista - Indicador Producción científica.

Al hacer clic en el botón aceptar del mensaje de información se visualiza el cuadro con los datos cargados y el botón Volver a Items que permite volver a la pantalla de requisitos, como se señala en la *Figura: Botón Volver a Items - Indicador Producción científica*.

| Busqueda         |                                     |          |      |                 |     |                       |              |     |                   |
|------------------|-------------------------------------|----------|------|-----------------|-----|-----------------------|--------------|-----|-------------------|
| Columna          | Condición                           |          | Valo | r               |     |                       |              |     |                   |
| Titulo           |                                     | contiene | •    |                 | ]   |                       |              |     | Ĩ                 |
| ISBN             |                                     | contiene | •    |                 | ]   |                       |              |     | Ē                 |
| Ambito           |                                     | contiene | •    |                 |     |                       |              |     | Ĩ                 |
| Agregar filtro   | •                                   |          |      |                 |     |                       |              |     | ¶ <u>F</u> iltrar |
| 🔎 🗙 🏂            |                                     |          |      |                 |     |                       |              |     |                   |
| Tipo 🗛           | Titulo                              |          | A.1  | ISBN            | A.* | Revista/Libro         | Aw Ambito    | A.4 |                   |
| Libro            | Libro de prueba                     |          |      | 132458-12548458 |     |                       | Internaciona |     | 🔥 Editar          |
| Articulo Revista | artticulo revista                   |          |      |                 |     | nombre del artículo   | Nacional     |     | 🥂 Editar          |
| Articulo Revista | Las nuevas tecnologías de impresión | 3D       |      | 12554-584677    |     | Inventos informáticos | Nacional     |     | 🥕 Editar          |
| 😧 Volver a Items |                                     |          |      |                 |     |                       |              | [   | E Nuevo           |

Figura: Botón Volver a Items - Indicador Producción científica.

## Tipo de Publicación: Capítulo de Libro

## Ingresar Datos del Capítulo de Libro

Para realizar la carga de un capítulo de un libro debe seleccionar de la lista desplegable de Tipo de Publicación la opción capitulo Libro, como se resalta en la *Figura: Tipo de Publicación Capitulo de Libro - Indicador Producción científica*.

| Produccion Cientifica |                            |                 |                     |                   |
|-----------------------|----------------------------|-----------------|---------------------|-------------------|
| Publicacion           |                            |                 |                     |                   |
| Tipo Publicacion (*)  | Seleccione ·               |                 |                     |                   |
| Autores               | Libro<br>Articulo Revista  |                 |                     |                   |
| 🖶 Agregar 💻 🍤         | Capitulo Libro<br>Congreso |                 | 1                   |                   |
| Integrante Equipo(*)  |                            | Otro integrante | Seleccionar otro(*) | Autor N°(*)       |
|                       |                            |                 |                     | Guardar Scancelar |

Figura: Tipo de Publicación Capitulo de Libro - Indicador Producción científica.

Al realizar ésta selección se habilitarán los campos a completar propios de los capítulos de libro *Figura: Campos a completar de Tipo de Publicación Capitulo de Libro - Indicador Producción científica.* 

| Produccion Científica |                                      |                 |                     |                    |
|-----------------------|--------------------------------------|-----------------|---------------------|--------------------|
| Publicacion           |                                      |                 |                     |                    |
| Tipo Publicacion (*)  | Capitulo Libro 🔻                     |                 |                     |                    |
| Titulo (*)            |                                      |                 |                     |                    |
| ISBN                  |                                      |                 |                     |                    |
| Fecha a Publicar      |                                      |                 |                     |                    |
| Fecha Prensa          |                                      |                 |                     |                    |
| Fecha Publicacion     |                                      |                 |                     |                    |
| Editorial             |                                      |                 |                     |                    |
| Localidad (*)         | Texto a filtrar o (*) para ver todo. | <b>~</b>        |                     |                    |
| Revista/Libro (*)     |                                      |                 |                     |                    |
| Pagina Inicio         |                                      |                 |                     |                    |
| Pagina Fin            |                                      |                 |                     |                    |
| Ambito (*)            | Seleccione 🔻                         |                 |                     |                    |
| Año (*)               |                                      |                 |                     |                    |
| Publicado             | SI®NO                                |                 |                     |                    |
|                       |                                      |                 |                     |                    |
| Autores               |                                      |                 |                     |                    |
| 🖶 Agregar 🔲 🛂         |                                      |                 |                     |                    |
| Integrante Equipo(*)  |                                      | Otro integrante | Seleccionar otro(*) | Autor N°(*)        |
|                       |                                      |                 |                     | Guardar 🚫 Cancelar |

Figura: Campos a completar de Tipo de Publicación Capitulo de Libro - Indicador Producción científica.

Se debe especificar el título del capitulo del libro, el ISBN del libro, la fecha en la que se va a publicar, fecha de presentación a la prensa, fecha de publicación, la editorial, la localidad, el nombre del libro, la pagina de inicio y la pagina de fin del capítulo, el ámbito, el año, y se debe seleccionar la opción publicado o no publicado, si selecciona la opción publicado debe cargar el archivo publicado.

A continuación se visualiza una imagen a modo de ejemplo con la carga de un capítulo de un libro (*Figura: Ejemplo Campos completos de Tipo de Publicación Capitulo de Libro - Indicador Producción científica*).

| Produccion Cientifica |                                       |
|-----------------------|---------------------------------------|
| Publicacion           |                                       |
| Tipo Publicacion (*)  | Capitulo Libro 🔻                      |
| Titulo (*)            | Introducción a las Técnicas digitales |
| ISBN                  | 417584-965842                         |
| Fecha a Publicar      |                                       |
| Fecha Prensa          |                                       |
| Fecha Publicacion     | 01/10/2017                            |
| Editorial             | Editorial ejemplo                     |
| Localidad (*)         | CORDOBA - Cordoba - Argentina         |
| Revista/Libro (*)     | Digitalización I                      |
| Pagina Inicio         | 18                                    |
| Pagina Fin            | 35                                    |
| Ambito (*)            | SIN ESPECIFICAR 🔻                     |
| Año (*)               | 2.017                                 |
| Publicado             | ® SI <sup>©</sup> NO                  |
| Archivo pub (*)       | Descargar                             |
|                       | Cambiar el Archivo                    |

Figura: Ejemplo Campos completos de Tipo de Publicación Capitulo de Libro - Indicador Producción científica).

## Ingresar Autores del Capítulo de Libro

Luego debe especificar el orden de los autores y si existen autores que no son integrantes del proyecto.

Para agregar un autor debe hacer clic en el botón agregar, como se muestra en la *Figura: Botón Agregar Autores de Tipo de Publicación Capitulo de Libro - Indicador Producción científica*.

| Autores              |                 |                   |             |
|----------------------|-----------------|-------------------|-------------|
| 🖶 Agregar 🚐 🌌        |                 |                   |             |
| Integrante Equipo(*) | Otro integrante | Seccionar otro(*) | Autor N°(*) |
|                      |                 |                   |             |

Figura: Botón Agregar Autores de Tipo de Publicación Capitulo de Libro - Indicador Producción científica.

Se insertará una nueva fila donde se debe especificar el integrante del proyecto y el número de autor que ocupa en el mismo, como se muestra a modo de ejemplo la *Figura: Ejemplo de carga de Autores de Tipo de Publicación Capitulo de Libro - Indicador Producción científica.* 

| Autores                          |                 |                   |             |  |  |
|----------------------------------|-----------------|-------------------|-------------|--|--|
| 🖶 Agregar 💻 🌌                    |                 |                   |             |  |  |
| Integrante Equipo(*)             | Otro integrante | Seccionar otro(*) | Autor N°(*) |  |  |
| ESCALANTE, GUSTAVO - Adscripto - |                 |                   | 1           |  |  |
| PEREZ, JUAN JOSE - Auxiliar      |                 |                   | 2           |  |  |
| ZAPATA, CARLOS - Director        |                 |                   | 3           |  |  |

Figura: Ejemplo de carga de Autores de Tipo de Publicación Capitulo de Libro - Indicador Producción científica.

Además se pueden ingresar autores que no son integrantes del proyecto. Para realizar esta operación debe tildar la opción otro integrante y se habilitará el campo Seleccionar Otro que permite cargar un nuevo investigador, como se señala en la *Figura: Selección Otro Integrante de Proyecto como Autor - Tipo de Publicación Capitulo de Libro - Indicador Producción científica*.

| Autores                          |                 |                     |             |  |  |
|----------------------------------|-----------------|---------------------|-------------|--|--|
| 👍 Agregar 🔲 🏹 1                  |                 |                     |             |  |  |
| Integrante Equipo(*)             | Otro integrante | Seleccionar otro(*) | Autor N°(*) |  |  |
| ESCALANTE, GUSTAVO - Adscripto 👻 |                 |                     | 1           |  |  |
| PEREZ, JUAN JOSE - Auxiliar 🔹    |                 |                     | 2           |  |  |
| ZAPATA, CARLOS - Director        |                 |                     | 3           |  |  |
|                                  | 2               | <u>/</u>            |             |  |  |

Figura: Selección Otro Integrante de Proyecto como Autor - Tipo de Publicación Capitulo de Libro - Indicador Producción científica.

Para realizar la carga de otro investigador debe seleccionar el botón de seleccionar elemento, el cual abre una ventana emergente donde se debe seleccionar al investigador deseado como se muestra en la Figura: Selección de otro Autor que no es Integrante de Proyecto - Tipo de Publicación Capitulo de Libro - Indicador Producción científica.

| Autores        |                                   |                                     |                             |          |                  |
|----------------|-----------------------------------|-------------------------------------|-----------------------------|----------|------------------|
| 😣 🗎 🗉 🛛 SA     | ASPI - Seleccion Investigador -   | Chromium                            |                             |          |                  |
| 🔒 Seguro   l   | https://saspi-muleto.sgcyt.unam.e | du.ar/aplicacion.php?ah=st59d240299 | 1357&ai=saspi  3542&tcm=pop | pup      | Autor N°(*)      |
| Seleccion Inv  | vestigador                        |                                     |                             | <u>^</u> | 1                |
|                | Columna Condición Valor           |                                     |                             |          | 3                |
| Agregar filtro |                                   | Eiltrar 🛓 Limpiar                   | 1Z                          |          |                  |
|                | Az                                |                                     |                             |          | Guardar Cancelar |
|                | Documento 🔺 Investigado           | r                                   | A.V.                        |          |                  |
|                | DNI-18678823 ABASTO, 3            | JAIME RENE                          | <b>V</b>                    |          |                  |
|                | DNI-17403648 ABATE, SA            | NDRO                                | <b>~</b>                    |          |                  |
|                |                                   |                                     |                             |          |                  |

Figura: Selección de otro Autor que no es Integrante de Proyecto - Tipo de Publicación Capitulo de Libro - Indicador Producción científica.

Una vez seleccionado el investigador se visualizarán los datos del mismo en el campo otro y luego debe especificar el orden de número de autor que ocupa en el proyecto, como se visualiza en la *Figura: Autor Seleccionado que no es Integrante de Proyecto y Número de Autor - Tipo de Publicación Capitulo de Libro - Indicador Producción científica*.

| Autores                          |                 |                    |             |  |  |  |
|----------------------------------|-----------------|--------------------|-------------|--|--|--|
| 🖶 Agregar 🚘 💋                    |                 |                    |             |  |  |  |
| Integrante Equipo(*)             | Otro integrante | Seccionar otro(*)  | Autor N°(*) |  |  |  |
| ESCALANTE, GUSTAVO - Adscripto 🔻 |                 |                    | 1           |  |  |  |
| PEREZ, JUAN JOSE - Auxiliar      |                 |                    | 2           |  |  |  |
| ZAPATA, CARLOS - Director        |                 |                    | 3           |  |  |  |
|                                  | 2               | ABASTO, JAIME RENE | 4           |  |  |  |

Figura: Autor Seleccionado que no es Integrante de Proyecto y Número de Autor - Tipo de Publicación Capitulo de Libro - Indicador Producción científica

Luego de realizar la carga de todos los autores deseados debe hacer clic en el botón guardar para finalizar la carga, como se visualiza en la *Figura*: *Botón Guardar de Tipo de Publicación Capitulo de Libro* - *Indicador Producción científica*.

| PEREZ, JUAN JOSE - Auxiliar 🔹 |   |                     | 2                 |
|-------------------------------|---|---------------------|-------------------|
| ZAPATA, CARLOS - Director 👻   |   |                     | 3                 |
|                               | ✓ | JAIME RENE - ABASTO | 4                 |
|                               |   |                     | Guardar Scancelar |

Figura: Botón Guardar de Tipo de Publicación Capitulo de Libro - Indicador Producción científica

Al hacer clic en el botón guardar el sistema muestra un mensaje de que los datos se han guardado de manera exitosa, como se visualiza en la *Figura: Mensaje de Información de Guardado Correcto de Tipo de Publicación Capitulo de Libro - Indicador Producción científica* 

| Información                                   | $\times$ |
|-----------------------------------------------|----------|
| 🔒 Los datos se han guardado de manera exitosa |          |
| Aceptar                                       |          |

Figura: Mensaje de Información de Guardado Correcto de Tipo de Publicación Capitulo de Libro - Indicador Producción científica

Al hacer clic en el botón aceptar del mensaje de información se visualiza el cuadro con los datos cargados y el botón Volver a Items que permite volver a la pantalla de requisitos, como se señala en la *Figura: Botón Volver a Items - Indicador Producción científica*.

| Produccion Científica |                                       |            |                 |                       |                 |                  |
|-----------------------|---------------------------------------|------------|-----------------|-----------------------|-----------------|------------------|
| Busqueda              |                                       |            |                 |                       |                 |                  |
| Columna               | Condición                             |            | Valor           |                       |                 |                  |
| Titulo                |                                       | contiene - |                 |                       |                 | Ī                |
| ISBN                  |                                       | contiene - |                 |                       |                 | Ĩ                |
| Ambito                |                                       | contiene - |                 |                       |                 | Ĩ                |
| Agregar filtro        |                                       |            |                 |                       | <b>F</b> iltrar |                  |
| 🔀 🛬 Az                |                                       |            |                 |                       |                 |                  |
| Tipo                  | Titulo                                | A.V        | ISBN            | Revista/Libro         | Ambito          |                  |
| Libro                 | Libro de prueba                       |            | 132458-12548458 |                       | Internacional   | 🚺 <u>E</u> ditar |
| Articulo Revista      | artticulo revista                     |            |                 | nombre del articulo   | Nacional        | 🚺 <u>E</u> ditar |
| Articulo Revista      | Las nuevas tecnologías de impresión   | 1 3D       | 12554-584677    | Inventos informáticos | Nacional        | 📝 Editar         |
| Capitulo Libro        | Introducción a las Técnicas digitales |            | 417584-965842   | Digitalización I      | SIN ESPECIFICAR | 📝 Editar         |
| 👈 Volver a Items      |                                       |            |                 |                       |                 | <b>Nuevo</b>     |

Figura: Botón Volver a Items - Indicador Producción científica.

## Tipo de Publicación: Congreso

## Ingresar Datos de la Publicación en Congreso

Para realizar la carga de una publicación en un congreso debe seleccionar de la lista desplegable de Tipo de Publicación la opción Congreso, como se resalta en la siguiente *Figura: Tipo de Publicación Congreso - Indicador Producción científica.* 

| Produccion Cientifica |                |                 |                     |             |
|-----------------------|----------------|-----------------|---------------------|-------------|
| Publicacion           |                |                 |                     |             |
| Tipo Publicacion (*)  | Seleccione     |                 |                     |             |
| Autores               | Libro          |                 |                     |             |
| 🖶 Agregar 💻 崎         | Capitulo Libro |                 |                     |             |
| Integrante Equipo(*)  | Congreso       | Otro integrante | Seleccionar otro(*) | Autor N°(*) |

Figura: Tipo de Publicación Congreso - Indicador Producción científica.

Al realizar ésta selección se habilitarán los campos a completar propios de las publicaciones en congresos, como se muestra en la *Figura: Campos a completar de Tipo de Publicación Congreso - Indicador Producción científica*.

| Produccion Cientifica |                                      |
|-----------------------|--------------------------------------|
| Publicacion           |                                      |
| Tipo Publicacion (*)  | Congreso                             |
| Titulo (*)            |                                      |
| ISBN                  |                                      |
| Localidad (*)         | Texto a filtrar o (*) para ver todo. |
| Ambito (*)            | Seleccione •                         |
| Año (*)               |                                      |
| Publicado             | SIONO                                |
| Tema Exposicion (*)   |                                      |
| Fecha Evento          |                                      |
| Actas Evento          | SI •                                 |
| Vol Evento            |                                      |
| Pagina Evento         |                                      |

Figura: Campos a completar de Tipo de Publicación Congreso - Indicador Producción científica.

Se debe especificar el título del congreso, el ISBN de la publicación, la localidad, el ámbito, el año, debe seleccionar la opción publicado o no publicado, el Tema de la Exposición, la fecha del evento, si está en actas del evento o no, el vol de la edición, y la página en la que se encuentra la

publicación. Además si selecciona la opción publicado aparecerá el botón examinar que permite cargar el archivo publicado.

A continuación se visualiza una imagen a modo de ejemplo con la carga de congreso (*Figura: Ejemplo Campos completos de Tipo de Publicación Congreso - Indicador Producción científica*).

| Publicacion          |                                     |
|----------------------|-------------------------------------|
| Tipo Publicacion (*) | Congreso -                          |
| Titulo (*)           | CACIC                               |
| ISBN                 | 468765498-65476546                  |
| Localidad (*)        | LA PLATA - Buenos Aires - Argentina |
| Ambito (*)           | Nacional -                          |
| Año (*)              | 2.017                               |
| Publicado            | ●SI●NO                              |
| Tema Exposicion (*)  | mineria de datos                    |
| Fecha Evento         | 25/08/2017                          |
| Actas Evento         | SI 🔻                                |
| Vol Evento           | 25                                  |
| Pagina Evento        | 240                                 |
| Archivo pub (*)      | Descargar                           |
|                      | Cambiar el Archivo                  |

Figura: Ejemplo Campos completos de Tipo de Publicación Congreso - Indicador Producción científica

## Ingresar Autores de la Publicación en Congreso

Luego debe especificar el orden de los autores y si existen autores que no son integrantes del proyecto.

Para agregar un autor debe hacer clic en el botón agregar, como se muestra a en la *Figura: Botón Agregar Autores de Tipo de Publicación Congreso - Indicador Producción científica.* 

| Autores              |                 |                   |             |
|----------------------|-----------------|-------------------|-------------|
| 👍 Agregar 🚍 🔄        |                 |                   |             |
| Integrante Equipo(*) | Otro integrante | Seccionar otro(*) | Autor N°(*) |

Figura: Botón Agregar Autores de Tipo de Publicación Congreso - Indicador Producción científica

Se insertará una nueva fila donde se debe especificar el integrante del proyecto y el número de autor que ocupa en el mismo, como se muestra a modo de ejemplo la *Figura: Ejemplo de Autores de Tipo de Publicación Congreso - Indicador Producción científica*.

| Autores                          |                 |                   |             |  |  |
|----------------------------------|-----------------|-------------------|-------------|--|--|
| 💠 Agregar 🚘 🌌                    |                 |                   |             |  |  |
| Integrante Equipo(*)             | Otro integrante | Seccionar otro(*) | Autor N°(*) |  |  |
| ESCALANTE, GUSTAVO - Adscripto 🔻 |                 |                   | 1           |  |  |
| PEREZ, JUAN JOSE - Auxiliar      |                 |                   | 2           |  |  |
| ZAPATA, CARLOS - Director        |                 |                   | 3           |  |  |

Figura: Ejemplo de Autores de Tipo de Publicación Congreso - Indicador Producción científica

Además se pueden ingresar autores que no son integrantes del proyecto. Para realizar esta operación debe tildar la opción otro integrante y se habilitará el campo Seleccionar Otro que permite cargar un

nuevo investigador, como se muestra en la *Figura*: *Agregar otro integrante como Autor de Tipo de Publicación Congreso - Indicador Producción científica*.

| Autores                          |                 |                     |             |
|----------------------------------|-----------------|---------------------|-------------|
| 💠 Agregar 🔲 炳 1)                 |                 |                     |             |
| Integrante Equipo(*)             | Otro integrante | Seleccionar otro(*) | Autor N°(*) |
| ESCALANTE, GUSTAVO - Adscripto 👻 |                 |                     | 1           |
| PEREZ, JUAN JOSE - Auxiliar 🔹    |                 |                     | 2           |
| ZAPATA, CARLOS - Director -      |                 |                     | 3           |
|                                  | <b>Z</b>        | <u> </u>            |             |

Figura: Agrerar otro integrante como Autor de Tipo de Publicación Congreso - Indicador Producción científica.

Para realizar la carga de otro investigador debe seleccionar el botón de seleccionar elemento, el cual abre una ventana emergente donde se debe seleccionar al investigador deseado como se muestra en la *Figura: Seleccionar otro integrante como Autor de Tipo de Publicación Congreso - Indicador Producción científica*.

| Autores      |                                    |                                    |                           |        |                     |
|--------------|------------------------------------|------------------------------------|---------------------------|--------|---------------------|
| 😣 🖨 🗐 🛛 s    | ASPI - Seleccion Investigador -    | Chromium                           |                           |        |                     |
| Seguro       | https://saspi-muleto.sgcyt.unam.ee | du.ar/aplicacion.php?ah=st59d24029 | 91357&ai=saspi  3542&tcm= | =popup | Autor N°(*)         |
| Seleccion In | ivestigador                        |                                    |                           | A      | 1                   |
|              |                                    |                                    |                           |        | 2                   |
|              | Columna                            | Condición                          | Valor                     |        | 3                   |
|              | Agregar filtro 👻                   |                                    | Y Eiltrar 🔒 Limpiar       | 1      |                     |
|              | Az                                 |                                    |                           |        | Li Guardar Cancelar |
|              | Documento 🛶 Investigado            | r                                  | A.T.                      |        | Sourcea Sourcea     |
|              | DNI-18678823 ABASTO, 3             | IAIME RENE                         | ×                         |        |                     |
|              | DNI-17403648 ABATE, SA             | NDRO                               | <b>~</b>                  |        |                     |
|              |                                    |                                    |                           |        |                     |

Figura: Seleccionar otro integrante como Autor de Tipo de Publicación Congreso - Indicador Producción científica.

Una vez seleccionado el investigador se visualizarán los datos del mismo en el campo otro y luego debe especificar el orden de número de autor que ocupa en el proyecto, como se visualiza en la *Figura: Otro Autor Seleccionado y Número de Autor de Tipo de Publicación Congreso - Indicador Producción científica*.

| Autores                          |                 |                    |             |
|----------------------------------|-----------------|--------------------|-------------|
| 👍 Agregar 💻 🎦                    |                 |                    |             |
| Integrante Equipo(*)             | Otro integrante | Seccionar otro(*)  | Autor N°(*) |
| ESCALANTE, GUSTAVO - Adscripto 🔻 |                 |                    | 1           |
| PEREZ, JUAN JOSE - Auxiliar      |                 |                    | 2           |
| ZAPATA, CARLOS - Director        |                 |                    | 3           |
|                                  | 2               | ABASTO, JAIME RENE | 4           |

Figura: Otro Autor Seleccionado y Número de Autor de Tipo de Publicación Congreso - Indicador Producción científica

Luego de realizar la carga de todos los autores deseados debe hacer clic en el botón guardar para finalizar la carga, como se resalta en la *Figura: Botón Guardar de Tipo de Publicación Congreso - Indicador Producción científica*.

| PEREZ, JUAN JOSE - Auxiliar 🔹 |                         | 2                 |
|-------------------------------|-------------------------|-------------------|
| ZAPATA, CARLOS - Director 🔹   |                         | 3                 |
|                               | <br>JAIME RENE - ABASTO | 4                 |
|                               |                         | Guardar Scancelar |

Figura: Botón Guardar de Tipo de Publicación Congreso - Indicador Producción científica.

Al hacer clic en el botón guardar el sistema muestra un mensaje de que los datos se han guardado de manera exitosa, como se visualiza en la *Figura: Mensaje de Información de Guardado Correcto de Tipo de Publicación Congreso - Indicador Producción científica.* 

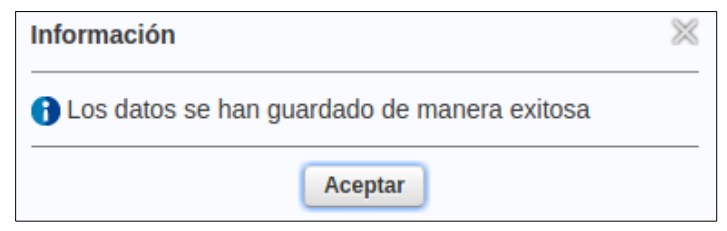

Figura: Mensaje de Información de Guardado Correcto de Tipo de Publicación Congreso - Indicador Producción científica.

Al hacer clic en el botón aceptar del mensaje de información se visualiza el cuadro con los datos cargados y el botón Volver a Items que permite volver a la pantalla de requisitos, como se señala en la *Figura: Botón Volver a Items - Indicador Producción científica*.

| Produccion Cienti  | Produccion Cientifica             |            |               |        |              |                              |     |               |                |
|--------------------|-----------------------------------|------------|---------------|--------|--------------|------------------------------|-----|---------------|----------------|
| Busqueda           |                                   |            |               |        |              |                              |     |               |                |
| Columna            | Condición                         |            |               | Valor  |              |                              |     |               |                |
| Titulo             |                                   | CO         | ntiene 👻      |        |              |                              |     |               | Ĩ              |
| ISBN               |                                   | CO         | ntiene 👻      |        |              |                              |     |               | Ĩ              |
| Ambito             |                                   | CO         | ntiene 👻      |        |              |                              |     |               | Ĩ              |
| Agregar filtro     | <b>•</b>                          |            |               |        |              |                              |     |               | <b>Filtrar</b> |
|                    |                                   |            |               |        |              |                              |     |               |                |
| 🔁 🛬 Az             |                                   |            |               |        |              |                              |     |               |                |
| Tipo 🔺             | Titulo                            | <b>*</b> * | ISBN          | A.4    | Revista/Libr | 0                            | A 7 | Ambito 🔺      | •              |
| Libro              | la web semantica                  |            | 1528-125478-8 | 34     |              |                              |     | Nacional      | 🚺 Editar       |
| Capitulo Libro     | introduccion a las redes neuronal | es         | 1547827-5799  | 549    | Redes Neur   | onales y Sistemas Expertos I |     | Internacional | 📝 Editar       |
| Libro              | hfahs                             |            | 464f-5646a4w6 | 5      |              |                              |     | Internacional | 🚺 Editar       |
| Libro              | librro 1                          |            | 251654        |        |              |                              |     | Nacional      | 🚶 Editar       |
| Libro              | prueba carga libro                |            | 156464-87748  | 9      |              |                              |     | Internacional | 📝 Editar       |
| Articulo Revista   | las ontologias y la web semantica | ı          | 125564-65949  | -96585 | IEEE y cien  | cias                         |     | Extranjero    | 📝 Editar       |
| Congreso           | CACIC                             |            | 468765498-65  | 476546 |              |                              |     | Nacional      | 🚺 Editar       |
| 💧 🖞 Volver a Items |                                   |            |               |        |              |                              |     |               | ■ Nuevo        |

Figura: Botón Volver a Items - Indicador Producción científica.

#### Indicador Becas y Pasantías

El requisito Becas y Pasantías permite cargar Becas, Pasantías, Practicas Profesionales y Adscriptos. Para realizar la carga de éste requisito debe ingresar a los requisitos de indicadores como muestra la *Figura : Requisitos de Indicadores* y hacer clic en el botón *cargar* del requisito *Becas y Pasantías* como se visualiza en la siguiente imagen.

| Requsitos a completar   |                  |  |  |  |  |
|-------------------------|------------------|--|--|--|--|
|                         |                  |  |  |  |  |
| Nombre                  |                  |  |  |  |  |
| Becas y Pasantias       | 🜔 <u>C</u> argar |  |  |  |  |
| Otras producciones      | 🕥 <u>C</u> argar |  |  |  |  |
| Produccion Artística    | 🕞 <u>C</u> argar |  |  |  |  |
| Financiamiento Externo  | 🕑 <u>C</u> argar |  |  |  |  |
| Produccion Científica   | 🜔 <u>C</u> argar |  |  |  |  |
| Produccion Tecnologica  | 🕞 <u>C</u> argar |  |  |  |  |
| Tesis y TI              | 🕑 <u>C</u> argar |  |  |  |  |
| Encontrados 7 registros |                  |  |  |  |  |

Figura : Requisito "Becas y Pasantías" de Indicadores

Al hacer clic en cargar se visualiza la pantalla de carga del requisitos Becas y Pasantías. La cual permite realizar búsquedas mediante los filtros (*Figura: Filtros de Becas y Pasantias*), visualizar los indicadores cargados en ésta categoría (*Figura: Lista de Indicadores Becas y Pasantías cargados*) y además permite realizar una nueva carga mediante el botón *nuevo* como se muestra en la *Figura: botón nuevo de carga de indicadores Becas y pasantías*.

| Busqueda       |            |                 |            |       |              |            |        |                                             |                |
|----------------|------------|-----------------|------------|-------|--------------|------------|--------|---------------------------------------------|----------------|
| Columna        | Condi      | ción            |            |       | Valor        |            |        |                                             |                |
| Тіро           |            |                 | es igual a | •     | Seleccione   |            | -      |                                             | Ĩ              |
| Dedicacion     |            |                 | es igual a | •     | Seleccione   | •          |        |                                             | Ē              |
| Monto          |            | es igua         | ala        | •     |              |            |        |                                             | Ĩ              |
| Integrante     |            |                 | contiene   | •     |              |            |        |                                             | Ĩ              |
| Entidad        |            |                 | es igual a | •     | Seleccione   |            |        | -                                           | Ĩ              |
| Agregar filtro |            | •               |            |       |              |            |        |                                             | <b>Filtrar</b> |
| Becas y Pasa   | ntias      |                 |            |       |              |            |        |                                             |                |
| 5 🗙 😼          |            |                 |            |       |              |            |        |                                             |                |
| Tipo 🔺 Ded     | licacion 🔺 | Becario/Pasante | A.¥        | Monte | o Mensual 🔺  | Titulo     | A.¥    | Entidad                                     | A.V.           |
| Beca Con       | npleta     | PEREZ-JUAN J    | IOSE       |       | \$ 35.000,00 | beca capci | tacion | Instituto Nacional de Tecnología Industrial | 🚺 Editar       |
| 🛔 Volver a Ite | ems        |                 |            |       |              |            |        |                                             | I Nuevo        |

Figura: Filtros de Becas y Pasantias

| Busqueda                 |                |            |         |              |                  |     |                                             |                  |
|--------------------------|----------------|------------|---------|--------------|------------------|-----|---------------------------------------------|------------------|
| Columna                  | Condición      |            | 1       | Valor        |                  |     |                                             |                  |
| Тіро                     |                | es igual a | •       | Seleccione   | •                |     |                                             | Î                |
| Dedicacion               |                | es igual a | •       | Seleccione   | ]                |     |                                             | Ī                |
| Monto                    | e              | es igual a | • [     |              |                  |     |                                             | Ī                |
| Integrante               |                | contiene   | •       |              |                  |     |                                             | Î                |
| Entidad                  |                | es igual a | •       | Seleccione   |                  |     | -                                           | Ĩ                |
| Agregar filtro           | •              |            |         |              |                  |     |                                             | <b>T</b> Eiltrar |
| Becas y Pasantias        |                |            |         |              |                  |     |                                             |                  |
| 🔀 🛬 Az                   |                |            |         |              |                  |     |                                             |                  |
| Tipo 🔺 Dedicacion        | ▲▼ Becario/Pas | sante 🔺 🔻  | Monto N | Mensual 🔺 🕶  | Titulo           | A.¥ | Entidad                                     | A.T.             |
| Beca Completa            | PEREZ-JU       | JAN JOSE   |         | \$ 35.000,00 | beca capcitacion |     | Instituto Nacional de Tecnología Industrial | 🚺 Editar         |
| 🔥 <u>V</u> olver a Items |                |            |         |              |                  |     |                                             | ■ Nuevo          |

Figura: Lista de Indicadores de Becas y Pasantías cargados

#### Ingresar Datos de la Beca, Pasantía, Practica Profesional o Adscripto

Al hacer clic en el botón nuevo (Figura: botón nuevo de carga de indicadores indicadores Becas y pasantías) se visualiza la pantalla de carga de indicadores de Becas y Pasantías (Figura: pantalla de carga de nuevo indicador Becas y Pasantías).

| Busqueda          |                     |            |       |              |                  |            |                                             |                |
|-------------------|---------------------|------------|-------|--------------|------------------|------------|---------------------------------------------|----------------|
| Columna           | Condición           |            |       | Valor        |                  |            |                                             |                |
| Тіро              |                     | es igual a | •     | Seleccione   | -                |            |                                             | Ĩ              |
| Dedicacion        |                     | es igual a | •     | Seleccione   |                  |            |                                             | Ĩ              |
| Monto             | es igu              | ial a      | •     |              |                  |            |                                             | Ī              |
| Integrante        |                     | contiene   | •     |              |                  |            |                                             | Ī              |
| Entidad           |                     | es igual a | •     | Seleccione   |                  |            | •                                           | Ĩ              |
| Agregar filtro    | •                   |            |       |              |                  |            |                                             | <b>Filtrar</b> |
| Becas y Pasantias |                     |            |       |              |                  |            |                                             |                |
| 🔀 📡 Az            |                     |            |       |              |                  |            |                                             |                |
| Tipo 🔺 Dedicacion | a 🔺 Becario/Pasante |            | Monto | Mensual 🔺    | Titulo           | <b>*</b> * | Entidad                                     | A. T           |
| Beca Completa     | PEREZ-JUAN          | JOSE       |       | \$ 35.000,00 | beca capcitacion |            | Instituto Nacional de Tecnología Industrial | 🚺 Editar       |
| 👈 Volver a Items  |                     |            |       |              |                  |            |                                             | E Nuevo        |

Figura: botón nuevo de carga de indicadores indicadores Becas y pasantías

| Datos Beca o Pasan | tia                                      |
|--------------------|------------------------------------------|
| Tipo (*)           | Seleccione                               |
| Dedicacion (*)     | Seleccione                               |
| Monto mensual      |                                          |
| Integrante (*)     | Seleccione                               |
| Otro               |                                          |
| Titulo (*)         |                                          |
| institucion (*)    | Seleccione                               |
| Resolucion         | Seleccionar archivo No se eligió archivo |
| Fecha Inicio (*)   |                                          |
| Fecha Fin (*)      |                                          |
|                    |                                          |

Figura: pantalla de carga de nuevo indicador Becas y Pasantías

En la pantalla de carga de Becas y Pasantías (F*igura: pantalla de carga de nuevo indicador Becas y Pasantías*) se pueden cargar: Becas, Pasantías, Practica Profesional Supervisada o Adscripto.

Para realizar la carga debe seleccionar el tipo de la lista desplegable como se visualiza en la *Figura: Selección de Tipo de Beca, Pasantía, Practica Profesional o Adscipto.* 

| Datos Beca o Pasanti | a                                           |
|----------------------|---------------------------------------------|
| Tipo (*)             | Seleccione                                  |
| Dedicacion (*)       | Seleccione Beca                             |
| Monto mensual        | Pasantia<br>Practica Profesional Sunanicada |
| Integrante (*)       | Adscripto                                   |
| Otro                 |                                             |
| Titulo (*)           |                                             |
| institucion (*)      | Seleccione •                                |
| Resolucion           | Seleccionar archivo No se eligió archivo    |
| Fecha Inicio (*)     |                                             |
| Fecha Fin (*)        |                                             |

Figura: Selección de Tipo de Beca, Pasantía, Practica Profesional o Adscripto

En el campo dedicación debe seleccionar de la lista desplegable el tipo de dedicación que posee como se muestra en la *Figura: Selección de Tipo de Dedicación de Beca, Pasantía, Practica Profesional o Adscripto.* 

| Datos Beca o Pasanti                            | ia                                       |
|-------------------------------------------------|------------------------------------------|
| Tipo (*)                                        | Beca                                     |
| Dedicacion (*)                                  | Seleccione                               |
| Monto mensual                                   | Seleccione                               |
| Integrante (*)                                  | Completa                                 |
| Otro                                            |                                          |
| Titulo (*)                                      |                                          |
| institucion (*)                                 | Seleccione                               |
| Resolucion                                      | Seleccionar archivo No se eligió archivo |
| Fecha Inicio (*)                                |                                          |
| Fecha Fin (*)                                   |                                          |
| Resolucion<br>Fecha Inicio (*)<br>Fecha Fin (*) | Seleccionar archivo No se eligió archivo |

Figura: Selección de Tipo de Dedicación de Beca, Pasantía, Practica Profesional o Adscripto

En el campo monto debe especificar el monto que percibirá el becado o pasante. Y en el campo integrante debe seleccionar de la lista desplegable el integrante del proyecto que desee como se visualiza en la *Figura: Selección de un integrantes del equipo del proyecto en indicador Becas y Pasantías* o tildar la opción otro para elegir un investigador que no forme parte del equipo como se muestra en la figura *Figura: Selección de un integrante externo al equipo del proyecto en indicador Becas y Pasantías*.

| Datos Beca o Pasantia |                                                          |
|-----------------------|----------------------------------------------------------|
| Tipo (*)              | Beca -                                                   |
| Dedicacion (*)        | Parcial 👻                                                |
| Monto mensual         | ¢ 1 500 00                                               |
| Intersente (t)        | \$ 1.500,00                                              |
| integrante (*)        | Seleccione                                               |
| Otro                  | ESCALANTE, GUSTAVO - Adscripto                           |
| Titulo (*)            | PEREZ, JUAN JOSE - Auxiliar<br>ZAPATA, CARLOS - Director |
| institucion (*)       | Seleccione                                               |

Figura: Selección de un integrante del equipo del proyecto en indicador Becas y Pasantías

Para agregar un integrante que no se encuentra en el equipo del proyecto debe tildar la opción otro y luego hacer clic en el botón seleccionar un elemento para poder visualizar la ventana emergente de selección de investigador como se puede ver en la *Figura: Selección de un integrante externo al equipo del proyecto en indicador Becas y Pasantías.* 

| Datos Beca o Pasantia | a                              |                               |                      |                           |                |
|-----------------------|--------------------------------|-------------------------------|----------------------|---------------------------|----------------|
| Tipo (*)              | Beca                           | Seleccion Investiga           | dor                  |                           |                |
| Dedicacion (*)        | Parcial -                      | Columna                       | Condición            | Valor                     |                |
| Monto mensual         | \$ 1.150,00                    | Apellido                      | contiene •           |                           | Ī              |
| Otro                  |                                | Nombre                        | contiene -           |                           | Ē              |
| Seleccionar Otro (*)  |                                | Nro Documento                 | contiene -           |                           | Ī              |
| Titulo (*)            |                                |                               |                      |                           | <b>Filtrar</b> |
| institucion (*)       | Seleccione                     |                               |                      |                           |                |
| Resolucion            | Seleccionar archivo No se elig | Si no encuentra<br>el sistema | el investigador. Deb | ería soliciarle que se re | egistre en     |

Figura: Selección de un integrante externo al equipo del proyecto en indicador Becas y Pasantías

Para seleccionar el investigador puede realizar la búsqueda por las opciones visibles y hacer clic en el botón filtrar (*Figura: Búsqueda y selección de un integrante externo al equipo del proyecto en indicador Becas y Pasantías*) o directamente hacer clic en el botón filtrar sin ingresar criterios de búsqueda y el sistema visualizará todos los investigadores registrados. A continuación se puede ver una imagen a modo de ejemplo.

| Datos Beca o Pasantia |                               | Seleccion Investigador                               |         |
|-----------------------|-------------------------------|------------------------------------------------------|---------|
| Тіро (*)              | Веса                          | Columna Condición Valor                              |         |
| Dedicacion (*)        | Parcial -                     | Apellido contiene - berez                            |         |
| Monto mensual         | \$ 1.150,00                   | Agregar filtro                                       |         |
| Otro                  | 2                             |                                                      |         |
| Seleccionar Otro (*)  | 2                             | Documento                                            |         |
| Titulo (*)            |                               | PASAPORTE-19206 HERNANDEZ PEREZ, GILBERTO DIONISIO 🖌 |         |
| institucion (*)       | Seleccione                    | DNI-31880577 PEREZ CAMPOS, JUAN IGNACIO              |         |
| Resolucion            | Seleccionar archivo No se eli | DNI-25139397 PEREZ, CAROLINA                         |         |
|                       |                               | DNI-2089772 PEREZ DEL VISO, ROSA MARIA J.            |         |
|                       |                               | DNI-5003104 PEREZ DE MICOU, CECILIA BEATRIZ          | dar 🚫 🖸 |
|                       |                               | DNI-33486807 PEREZ, JUAN JOSE                        |         |

Búsqueda y selección de un integrante externo al equipo del proyecto en indicador Becas y Pasantías

En el campo título debe ingresar el Título del indicador cargado. En el campo institución debe seleccionar de la lista desplegable la institución como se visualiza en la *Figura: Selección de Institución en indicador Becas y pasantías*.

| Datos Beca o Pasan | ıtia                                                                                |               |
|--------------------|-------------------------------------------------------------------------------------|---------------|
| Tipo (*)           | Beca -                                                                              |               |
| Dedicacion (*)     | Completa -                                                                          |               |
| Monto mensual      | \$ 2.500,00                                                                         |               |
| Integrante (*)     | PEREZ, JUAN JOSE - Auxiliar 🔹                                                       |               |
| Otro               |                                                                                     |               |
| Titulo (*)         | Proyecto de Investigación                                                           |               |
| institucion (*)    | Seleccione                                                                          |               |
| Resolucion         | Seleccione<br>Consejo de Invest. Científicas de la Provincia de Bs As               |               |
|                    | Comisión Nacional de Energia Atômica<br>Consejo Nac. Invest. Científicas y Técnicas | Guardar SCanc |
|                    | Instituto Nacional de Tecnología Industrial<br>Otro                                 |               |
|                    | Agencia Cordoba Ciencia                                                             |               |

Figura: Selección de Institución en indicador Becas y pasantías.

Al seleccionar de la lista desplegable la opción "*Otra*" se habilita el campo para ingresar el nombre de la institución que no se encuentra en el listado, *Figura: Selección de otra Institución en Indicador Becas y Pasantías* 

| Datos Beca o Pasantia       | a                                        |
|-----------------------------|------------------------------------------|
| Тіро (*)                    | Beca 🔹                                   |
| Dedicacion (*)              | Completa -                               |
| Monto mensual               | \$ 2.500,00                              |
| Integrante <mark>(*)</mark> | PEREZ, JUAN JOSE - Auxiliar 🔹            |
| Otro                        |                                          |
| Titulo (*)                  | Proyecto de Investigación                |
| institucion (*)             | Otro 👻                                   |
| Otra Institucion            | Nombre de Otra Institución               |
| Resolucion                  | Seleccionar archivo No se eligió archivo |

Figura: Selección de otra Institución en Indicador Becas y Pasantías

Luego debe adjuntar la resolución haciendo clic en el *botón Seleccionar Archivo o Examinar*, buscar el archivo deseado y hacer clic en Abrir, como se puede ver en la *Figura: Adjuntar Resolución en indicador Becas y pasantías*.

| Proyecto : PRIMER PROYECTO CARGADO<br>Periodo : 05/04/2017 - 13/04/2017 |                               | 😣 💿 Subir archivo |                  |             |            |                    |   |          |              |  |
|-------------------------------------------------------------------------|-------------------------------|-------------------|------------------|-------------|------------|--------------------|---|----------|--------------|--|
| Director : CARLOS - ZAPATA                                              |                               | 0                 | Recientes        | I           | Escritorio | Carpeta sin título | • |          |              |  |
| Datos Beca o Pasantia                                                   |                               | 企                 | Carpeta personal | Nombre      |            |                    |   | Tamaño   | Modificado   |  |
| Tipo (*)                                                                | Beca                          | i 🖻               | Escritorio       | 👫 Resolució | n.pdf      |                    |   | 369,9 kB | 7 sep        |  |
| Dedicacion (*)                                                          | Parcial                       | *                 | Descargas        |             |            |                    |   |          |              |  |
| Monto mensual                                                           | \$ 1.500,00                   |                   | Documentos       |             |            |                    |   |          |              |  |
| Integrante (*)                                                          | PEREZ, JUAN JOSE - Auxiliar   | ø                 | Imágenes         |             |            |                    |   |          |              |  |
| Otro                                                                    | 0                             | 9                 | Música           |             |            |                    |   |          |              |  |
| Titulo (*)                                                              | titulo de la beca             | -                 | Vídeos           |             |            |                    |   |          |              |  |
| institucion (*)                                                         | Otro                          | <b>_</b>          | saspi            |             |            |                    |   |          |              |  |
| Otra Institucion                                                        | Nombre de la otra institución | -                 | 50501            |             |            |                    |   |          |              |  |
| Resolucion                                                              | Examinar No se seleccio       | +                 | Otras ubicacio   |             |            |                    |   |          |              |  |
|                                                                         |                               |                   |                  |             |            |                    |   | Todos lo | s archivos 🔻 |  |
|                                                                         | _                             |                   |                  |             |            |                    | ( | Cancelar | Abrir        |  |

Figura: Adjuntar Resolución en indicador Becas y Pasantías

En los campos fecha Inicio y Fecha Fin debe especificar el periodo de la Beca o Pasantía (*Figura: Fecha Inicio y Fecha Fin del periodo de la Beca o Pasantía - Indicador Becas y Pasantías*)

| Datos Beca o Pasanti | a                                      |
|----------------------|----------------------------------------|
| Tipo (*)             | Beca -                                 |
| Dedicacion (*)       | Completa -                             |
| Monto mensual        | \$ 2.500,00                            |
| Integrante (*)       | PEREZ, JUAN JOSE - Auxiliar 👻          |
| Otro                 |                                        |
| Titulo (*)           | Proyecto de Investigación              |
| institucion (*)      | Comisión Nacional de Energía Atómica 👻 |
| Resolucion           | Seleccionar archivo archivo.pdf        |
| Fecha Inicio (*)     | 29/11/2017                             |
| Fecha Fin (*)        | 20/11/2019                             |
| •                    |                                        |

Figura: Fecha Inicio y Fecha Fin del periodo de la Beca o Pasantía - Indicador Becas y Pasantías

Luego de completar todos los campos debe hacer clic en el botón Guardar (*Figura: Guardar de indicador Beca y Pasantía*).

| Datos Beca o Pasantia |                                        |
|-----------------------|----------------------------------------|
| Тіро (*)              | Beca 🔹                                 |
| Dedicacion (*)        | Completa 🔹                             |
| Monto mensual         | \$ 2.500,00                            |
| Integrante (*)        | PEREZ, JUAN JOSE - Auxiliar 👻          |
| Otro                  |                                        |
| Titulo (*)            | Proyecto de Investigación              |
| institucion (*)       | Comisión Nacional de Energía Atómica 👻 |
| Resolucion            | Seleccionar archivo.pdf                |
| Fecha Inicio (*)      | 29/11/2017                             |
| Fecha Fin (*)         | 20/11/2019                             |
|                       | Guardar 🖉 🥸 Cancelar                   |

Figura: Guardar de indicador Beca y Pasantía

## Indicador Producción Artística

Para realizar la carga de un *Indicador de Producción Artística* debe hacer clic en el botón *Cargar* de indicadores como se visualiza en la *Figura: Cargar Indicador "Producción Artística"* 

| Requsitos a completar   |   |                  |
|-------------------------|---|------------------|
|                         |   |                  |
| Nombre                  | • |                  |
| Becas y Pasantias       |   | 🕤 <u>C</u> argar |
| Otras producciones      |   | 🕞 <u>C</u> argar |
| Produccion Artistica    |   | 💽 <u>C</u> argar |
| Financiamiento Externo  |   | 💽 <u>C</u> argar |
| Produccion Científica   |   | 💽 <u>C</u> argar |
| Produccion Tecnologica  |   | 💽 <u>C</u> argar |
| Tesis y TI              |   | 🕤 <u>C</u> argar |
| Encontrados 7 registros |   |                  |
|                         | 6 | <u>Cancelar</u>  |

Figura: Cargar Indicador "Producción Artística"

Para cargar un nuevo indicador de Producción Artística debe hacer clic en el botón *nuevo* (*Figura: Nuevo Indicador de Producción Artística*)

| Busqueda                        |           |            |   |         |         |   |     |      |                  |
|---------------------------------|-----------|------------|---|---------|---------|---|-----|------|------------------|
| Columna                         | Condición |            |   | Valor   |         |   |     |      |                  |
| Тіро                            |           | es igual a | • | Selecci | one     | - | •   |      | Ī                |
| Titulo                          |           | contiene   | - |         |         | ] |     |      | Î                |
| Año                             | es i      | gual a     | • |         |         | ] |     |      | Ĩ                |
|                                 |           |            |   |         |         |   |     |      | <u>F</u> iltrar  |
| Produccion Cier                 | tifica    |            |   |         |         |   |     |      |                  |
| 🎵 🐋 Az                          |           |            |   |         |         |   |     |      |                  |
| Tipo                            |           |            |   |         | Titulo  |   | A.4 | Año  | **               |
| Musical-sonora                  |           |            |   |         | ejemplo |   |     | 2017 | 🚺 <u>E</u> ditar |
| <b>∱</b> <u>V</u> olver a Items |           |            |   |         |         |   |     |      | Nuevo            |

Figura: Nuevo Indicador de Producción Artística

## Datos de la Producción Artística

Para realizar la carga del nuevo indicador de Producción Artística debe seleccionar de la lista desplegable el Tipo, como se visualiza en la *Figura: Selección de Tipo en Indicador Producción Artística*.

| Datos de la Produccion | Artitistica                                                                                          |                    |                   |
|------------------------|----------------------------------------------------------------------------------------------------|--------------------|-------------------|
| Tipo (*)               | Seleccione                                                                                           | 1                  |                   |
| Titulo (*) 🛛 😆         | Seleccione<br>Musical-sonora                                                                         |                    | ]                 |
| Año (*)                | Visual<br>Audiovisual o multimedial                                                                  |                    | _                 |
| Observaciones          | Corporal o teatral                                                                                   |                    |                   |
| Archivo (*)            | Género literario narrativo<br>Género literario dramático, poético o ensayo<br>Género literario quión |                    |                   |
| Autores                | Otro tipo de género literario<br>Otra producción artística                                           |                    |                   |
| 🕂 Agregar 💻 🍤          | Musical-sonora                                                                                       |                    |                   |
| Integrante Equipo(*)   | Audiovisual o multimedial                                                                            | Otro integrante(*) | Autor N°(*)       |
|                        | Género literario narrativo<br>Género literario dramático, poético o ensayo                           |                    | Guardar Scancelar |
|                        | Género literario guión<br>Otro tipo de género literario<br>Otra producción artística                 |                    |                   |

Figura: Selección de Tipo en Indicador Producción Artística

Luego de seleccionar el tipo de producción debe ingresar el Título y el Año, como se visualiza a modo de ejemplo en la *Figura: Ingreso de Título y Año en Indicador de Producción Artística* 

| Datos de la Produccion | n Artitistica                            |
|------------------------|------------------------------------------|
| Тіро (*)               | Visual 👻                                 |
| Titulo (*)             | Ejemplo de Indicador Visual              |
| Año (*)                | 2.017                                    |
| Observaciones          |                                          |
| Archivo (*)            | Seleccionar archivo No se eligió archivo |
|                        |                                          |
| Autores                |                                          |
| 📥 Agregar 🔲 🖍          |                                          |

Figura: Ingreso de Título y Año en Indicador de Producción Artística

En campo Archivo debe adjuntar el archivo de la producción haciendo clic en el botón Seleccionar Archivo o en examinar (dependiendo el navegador que esté utilizando), luego debe buscar el archivo que desea subir y hacer clic en el botón *Abrir* para adjuntarlos (*Figura: Adjuntar Archivo de Indicador Producción Artística*).

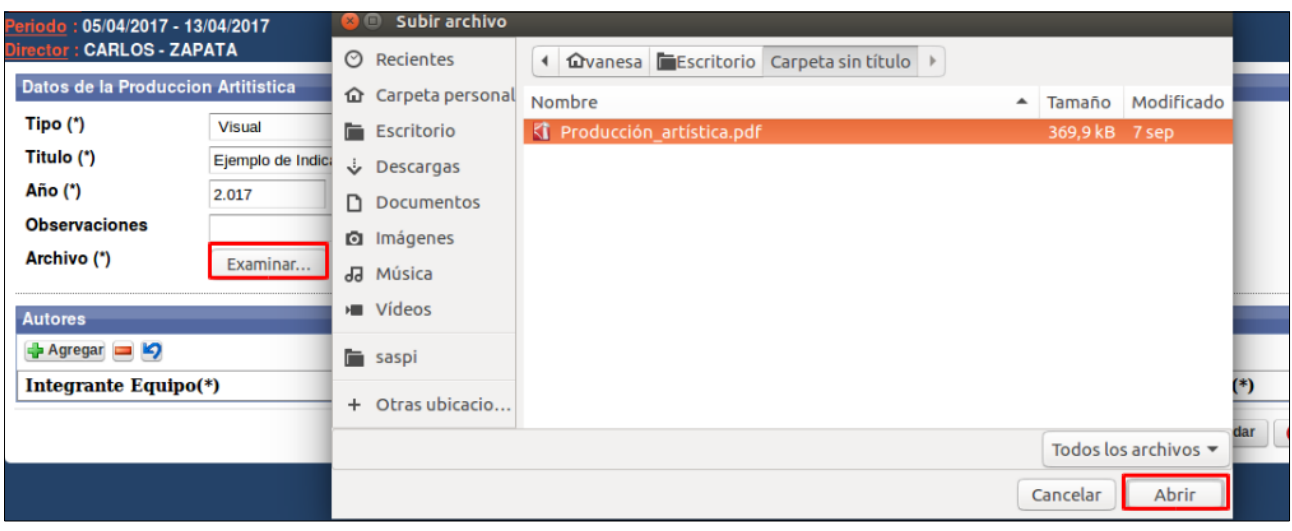

Figura: Adjuntar Archivo de Indicador Producción Artística

## Autores o Integrantes de la Producción Artística

Luego debe especificar el orden de los autores y si existen autores que no son integrantes del proyecto.

Para agregar un autor debe hacer clic en el botón agregar, como se muestra a continuación.

| Autores              |                 |                   |             |
|----------------------|-----------------|-------------------|-------------|
| 🚭 Agregar 🚍 🌌        |                 |                   |             |
| Integrante Equipo(*) | Otro integrante | Seccionar otro(*) | Autor N°(*) |
|                      |                 |                   |             |

Figura: Agregar una fila para cargar un autor

Se insertará una nueva fila donde se debe especificar el integrante del proyecto y el número de autor que ocupa en el mismo, como se muestra a modo de ejemplo la siguiente imagen.

| Autores                          |                 |                   |             |
|----------------------------------|-----------------|-------------------|-------------|
| 🖶 Agregar 🚍 🎽                    |                 |                   |             |
| Integrante Equipo(*)             | Otro integrante | Seccionar otro(*) | Autor N°(*) |
| ESCALANTE, GUSTAVO - Adscripto - |                 |                   | 1           |
| PEREZ, JUAN JOSE - Auxiliar      |                 |                   | 2           |
| ZAPATA, CARLOS - Director        |                 |                   | 3           |

Figura: Ejemplo de carga de autores que integran el proyecto

Además se pueden ingresar autores que no son integrantes del proyecto. Para realizar esta operación debe tildar la opción otro integrante y se habilitará el campo Seleccionar Otro que permite cargar un nuevo investigador, como se muestra a continuación (*Figura: Habilitar la carga de un Autor externo al Proyecto*).

| Autores                          |                 |                     |             |
|----------------------------------|-----------------|---------------------|-------------|
| 📲 Agregar 💻 沟 1                  |                 |                     |             |
| Integrante Equipo(*)             | Otro integrante | Seleccionar otro(*) | Autor N°(*) |
| ESCALANTE, GUSTAVO - Adscripto 👻 |                 |                     | 1           |
| PEREZ, JUAN JOSE - Auxiliar 🔹    |                 |                     | 2           |
| ZAPATA, CARLOS - Director        |                 |                     | 3           |
|                                  | 2               | <u>/</u>            |             |

Figura: Habilitar la carga de un Autor externo al Proyecto

Para realizar la carga de otro investigador debe seleccionar el botón de seleccionar elemento, el cual abre una ventana emergente donde se debe seleccionar al investigador deseado como se muestra en la siguiente imagen.

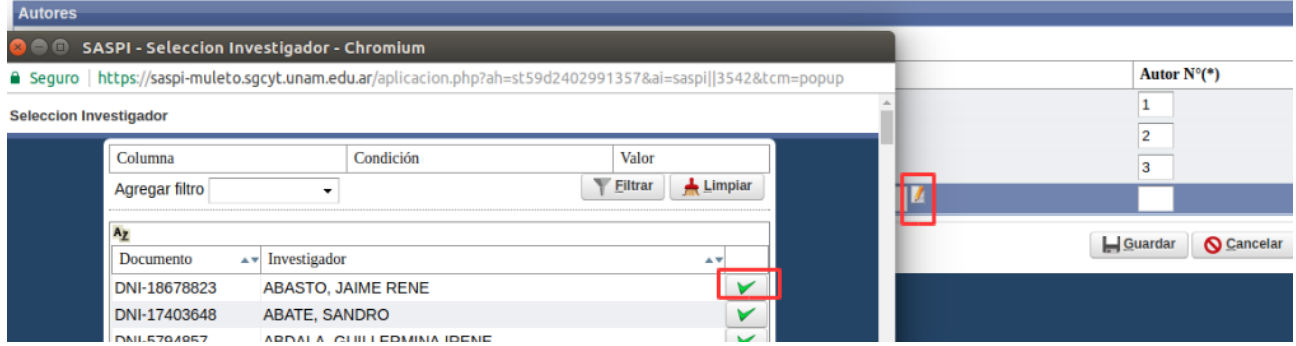

Figura: Seleccionar un Investigador externo al proyecto como Autor de la Producción Artística

Una vez seleccionado el investigador se visualizarán los datos del mismo en el campo otro y luego debe especificar el orden de número de autor que ocupa en el proyecto, como se visualiza a continuación.

| Autores                          |                 |                    |             |
|----------------------------------|-----------------|--------------------|-------------|
| 🔹 Agregar 🚘 🔄                    |                 |                    |             |
| Integrante Equipo(*)             | Otro integrante | Seccionar otro(*)  | Autor N°(*) |
| ESCALANTE, GUSTAVO - Adscripto 🔻 |                 |                    | 1           |
| PEREZ, JUAN JOSE - Auxiliar      |                 |                    | 2           |
| ZAPATA, CARLOS - Director        |                 |                    | 3           |
|                                  | 2               | ABASTO, JAIME RENE | 4           |

Figura: Visualización de Autor Externo y Asignación de número de Autor a los Autores cargados

Luego de realizar la carga de todos los autores deseados debe hacer clic en el botón guardar para finalizar la carga, como se señala a continuación.

| PEREZ, JUAN JOSE - Auxiliar 🔹 |                         | 2                 |
|-------------------------------|-------------------------|-------------------|
| ZAPATA, CARLOS - Director 🔹   |                         | 3                 |
|                               | <br>JAIME RENE - ABASTO | 4                 |
|                               |                         | Guardar Scancelar |

Figura: Guardar la carga de la Producción Artística

Al hacer clic en el botón guardar el sistema muestra un mensaje de que los datos se han guardado de manera exitosa, como se visualiza a continuación.

| Información                                   | $\times$ |  |  |  |  |  |
|-----------------------------------------------|----------|--|--|--|--|--|
| 1 Los datos se han guardado de manera exitosa |          |  |  |  |  |  |
| Aceptar                                       |          |  |  |  |  |  |

Figura: Mensaje de Confirmación de Guardado

Al hacer clic en el botón aceptar del mensaje de información se visualiza el cuadro con los datos cargados y el botón Volver a Items que permite volver a la pantalla de requisitos, como se señala a continuación.

| Busqueda             |            |                            |     |            |      |                  |
|----------------------|------------|----------------------------|-----|------------|------|------------------|
| Columna              | Condición  |                            |     | Valor      |      |                  |
| Тіро                 |            | es igual a                 | •   | Seleccione |      | Ĩ                |
| Titulo               |            | contiene                   | •   |            |      | Ī                |
| Año                  |            | es igual a                 | •   |            |      | Ī                |
|                      |            |                            |     |            |      | <b>Filtrar</b>   |
| Produccion Cientific | a          |                            |     |            |      |                  |
| 🔀 🗙 Az               |            |                            |     |            |      |                  |
| Tipo                 | <b>A</b> 1 | <ul> <li>Titulo</li> </ul> |     | ۸۵<br>۱    | Año  | A.T.             |
| Musical-sonora       |            | ejemplo                    |     |            | 2017 | 📝 <u>E</u> ditar |
| Visual               |            | Ejemplo de Indica          | dor | r Visual   | 2017 | 📝 <u>E</u> ditar |
| 🛧 Volver a Items     |            |                            |     |            |      | E <u>N</u> uevo  |

Figura: Volver a la Pantalla de Requisitos de Carda de Indicadores.

## Indicador Producción Tecnológica

Para Ingresar a la carga del Requisito de Producción Tecnológica debe hacer clic en el botón Cargar como se señala a continuación en la *Figura: Cargar Indicador de Producción Tecnológica*.

| Requsitos a completar   |                           |
|-------------------------|---------------------------|
|                         |                           |
| Nombre                  | **                        |
| Becas y Pasantias       | O <u>C</u> argar          |
| Otras producciones      | 💽 <u>C</u> argar          |
| Produccion Artística    | 💽 <u>C</u> argar          |
| Financiamiento Externo  | O <u>C</u> argar          |
| Produccion Científica   | 💽 <u>C</u> argar          |
| Produccion Tecnologica  | 💽 <u>C</u> argar          |
| Tesis y TI              | 💽 <u>C</u> argar          |
| Encontrados 7 registros |                           |
|                         | <b>O</b> <u>C</u> ancelar |

Figura: Cargar Indicador de Producción Tecnológica

Al ingresar a la carga del Indicador de Producción Tecnológica se visualizan las Pestañas: "Contratos y Convenios" y "Patentes", como se puede visualizar en la *Figura: Pestaña de* "Convenios y Contratos" y Pestaña de "Patentes" en Indicador de Producción Tecnológica.

| s > Indicadores                                                          |                                        |            |            |          |
|--------------------------------------------------------------------------|----------------------------------------|------------|------------|----------|
| Proyecto : PRIMER PF<br>Periodo : 05/04/2017 -<br>Director : CARLOS - Z/ | ROYECTO CARGADO<br>13/04/2017<br>APATA |            |            |          |
| Contratos y Covenie                                                      | os Patentes                            |            |            |          |
| Busqueda                                                                 |                                        |            |            |          |
| Columna                                                                  | Condición                              |            | Valor      |          |
| Тіро                                                                     |                                        | es igual a | Seleccione | Ē        |
| Destinatario                                                             |                                        | contiene   |            | Î        |
| Monto                                                                    |                                        | contiene   |            | Ī        |
| Fecha                                                                    |                                        | contiene   |            | π        |
|                                                                          |                                        |            |            | <u> </u> |

Figura: Pestaña de "Convenios y Contratos" y Pestaña de "Patentes" en Indicador de Producción Tecnológica

## **Contratos y Convenios**

La pestaña de Contratos y Convenios se visualizan los filtros que permiten realizar búsquedas por diferentes criterios (*Figura: Filtro de Contratos y Convenios*). Además se encuentra el cuadro con los Contratos y Convenios registrados en el sistema (*Figura: Listado de Contratos y Convenios registrados*).

| Contratos y Covenios Pater | ntes        |              |       |            |         |                  |    |                 |            |            |     |                          |
|----------------------------|-------------|--------------|-------|------------|---------|------------------|----|-----------------|------------|------------|-----|--------------------------|
| Busqueda                   |             |              |       |            |         |                  |    |                 |            |            |     |                          |
| Columna                    | Condición   |              |       | Valor      |         |                  |    |                 |            |            |     |                          |
| Тіро                       |             | es igual a   | •     | Seleccione |         | -                |    |                 |            |            |     | Ī                        |
| Destinatario               |             | contiene     | •     | [          |         |                  |    |                 |            |            |     | Ī                        |
| Monto                      |             | contiene     | •     |            |         |                  |    |                 |            |            |     | Ī                        |
| Fecha                      |             | contiene     | •     |            |         |                  |    |                 |            |            |     | Ē                        |
|                            |             |              |       |            |         |                  |    |                 |            |            |     | <b>▼</b> <u>F</u> iltrar |
| Contratos y Convenios      |             |              |       | 1          |         |                  |    |                 |            |            |     |                          |
| 🔀 🗙 Az                     |             |              |       |            |         |                  |    |                 |            |            |     |                          |
| Tipo 🔺 Actividad           | A7          | Destinatar   | o     | A.4        | Tema    |                  | ** | Monto           | <b>*</b> * | Fecha      | A.¥ |                          |
| contrato De Transferencia  | Fecnologica | Poder Judici | al Sa | an Justo   | Desarro | ollo de software |    | \$ 25.000,00    |            | 04/10/2017 |     | 📝 <u>E</u> ditar         |
| convenio De Transferencia  | Tecnologica | EBYLANDIA    |       |            | conecta | ar futuro        |    | \$ 2.000.000,00 |            | 10/10/2017 |     | 📝 Editar                 |
| € Volver a Items           |             |              |       |            |         |                  |    |                 |            |            |     | ■ <u>N</u> uevo          |

Figura: Filtro de Contratos y Convenios

| Contratos y Covenios Pa  | tentes        |                   |            |                        |                  |                  |                  |
|--------------------------|---------------|-------------------|------------|------------------------|------------------|------------------|------------------|
| Busqueda                 |               |                   |            |                        |                  |                  |                  |
| Columna                  | Condición     |                   | Valor      |                        |                  |                  |                  |
| Тіро                     |               | es igual a        | Seleccione | •                      |                  |                  | Î                |
| Destinatario             |               | contiene -        |            |                        |                  |                  | Ĩ                |
| Monto                    |               | contiene -        |            |                        |                  |                  | Î                |
| Fecha                    |               | contiene -        |            |                        |                  |                  | Ĩ                |
|                          |               |                   |            |                        |                  |                  | <b>Filtrar</b>   |
| Contratos y Convenios    |               |                   |            |                        |                  |                  |                  |
| 🗵 🗙 Az                   |               |                   |            |                        |                  |                  |                  |
| Tipo 🔺 Actividad         |               | Destinatario      | A7         | Tema                   | ▲ <b>▼</b> Monto | <b>▲</b> ▼ Fecha | A.               |
| contrato De Transferenci | a Tecnologica | Poder Judicial Sa | an Justo   | Desarrollo de software | \$ 25.000,00     | 04/10/2017       | 📝 <u>E</u> ditar |
| convenio De Transferenci | a Tecnologica | EBYLANDIA         |            | conectar futuro        | \$ 2.000.000,00  | 10/10/2017       | 📝 <u>E</u> ditar |
| € Volver a Items         |               |                   |            |                        |                  |                  | E <u>N</u> uevo  |

Figura: Listado de Contratos y Convenios registrados

#### Nuevo Convenio o Contrato

Para cargar un nuevo contrato o convenio debe hacer clic en el *botón Nuevo* como se señala en la *Figura: Botón Nuevo Contrato o Convenio.* 

| Contratos y Covenios   | Patentes            |                      |         |            |                    |      |                 |     |            |                              |
|------------------------|---------------------|----------------------|---------|------------|--------------------|------|-----------------|-----|------------|------------------------------|
| Busqueda               |                     |                      |         |            |                    |      |                 |     |            |                              |
| Columna                | Condición           |                      |         | Valor      |                    |      |                 |     |            |                              |
| Тіро                   |                     | es igual a           | •       | Seleccione | -                  |      |                 |     |            | Ī                            |
| Destinatario           |                     | contiene             | •       |            |                    |      |                 |     |            | Ī                            |
| Monto                  |                     | contiene             | •       |            |                    |      |                 |     |            | Ī                            |
| Fecha                  |                     | contiene             | •       |            |                    |      |                 |     |            | Ī                            |
|                        |                     |                      |         |            |                    |      |                 |     |            | <b>▼</b> Eiltrar             |
| Contratos y Convenios  | s                   |                      |         |            |                    |      |                 |     |            |                              |
| 🔀 🛬 Az                 |                     |                      |         |            |                    |      |                 |     |            |                              |
| Tipo 🔺 Actividad       | d                   | ▲ <b>▼</b> Destinata | rio     | A.¥        | Tema               | A.4  | Monto           | A.¥ | Fecha      |                              |
| contrato De Transf     | erencia Tecnologica | Poder Judi           | cial Sa | an Justo   | Desarrollo de soft | ware | \$ 25.000,00    |     | 04/10/2017 | 🥖 Editar                     |
| convenio De Transf     | erencia Tecnologica | EBYLANDI             | A       |            | conectar futuro    |      | \$ 2.000.000,00 |     | 10/10/2017 | 📝 Editar                     |
| <b>V</b> olver a Items |                     |                      |         |            |                    |      |                 |     |            | <mark>⊫</mark> <u>N</u> uevo |

Figura: Botón Nuevo Contrato o Convenio

## Datos del Convenio o Contrato

En la pantalla de carga de un Nuevo Contrato o Convenio debe tildar la opción que desea cargar, es decir elegir si es un convenio o contrato (*Figura: Selección de carga de Convenio o contrato en indicador de Producción Tecnológica*).

| Contratos y Covenios  | Patentes                 |                  |                   |                                      |
|-----------------------|--------------------------|------------------|-------------------|--------------------------------------|
| Contratos y Convenios |                          | _                |                   |                                      |
| Тіро (*)              | ■Contrato Convenio       |                  |                   |                                      |
| Actividad (*)         | Seleccione               | •                |                   |                                      |
| Destinatario (*)      |                          |                  |                   |                                      |
| Tema (*)              |                          |                  |                   |                                      |
| Monto (*)             |                          |                  |                   |                                      |
| Fecha (*)             |                          |                  |                   |                                      |
| Informe Tecnico       | Seleccionar archivo No s | e eligió archivo |                   |                                      |
| Autores               |                          |                  |                   |                                      |
| 👍 Agregar 💻 🍤         |                          |                  |                   |                                      |
| Integrante Equipo(*)  |                          | Otro Integrante  | Seleccion Otro(*) | Autor N°(*)                          |
|                       |                          |                  |                   | 📙 <u>G</u> uardar 🚫 <u>C</u> ancelar |

Figura: Selección de carga de Convenio o contrato en indicador de Producción Tecnológica

En Actividad debe seleccionar de la lista desplegable la opción que desee, que tipo de actividad contempla el contrato o convenio, como se resalta en la *Figura: Selección de Actividad Contratos o Convenio en Indicador de Producción Tecnológica*.

| Contratos y Covenio                                                     | s Patentes                                                                                                    |                   |                   |             |
|-------------------------------------------------------------------------|----------------------------------------------------------------------------------------------------|-------------------|-------------------|-------------|
| Contratos y Conven                                                      | ios                                                                                                    |                   |                   |             |
| Tipo (*)                                                                | Contrato Convenio                                                                                                    |                   |                   |             |
| Actividad (*)<br>Destinatario (*)<br>Tema (*)<br>Monto (*)<br>Fecha (*) | Seleccione<br>Seleccione<br>No Declarado<br>De Transferencia de Conocin<br>De Investigacion y Desarrollo<br>De Asistencia Tecnica<br>De Transferencia Tecnologic<br>De Servicion Tecnicos | nientos           |                   |             |
| Informe Tecnico                                                         | Seleccionar archivo No s                                                                                                    | se eligió archivo |                   |             |
| Autores                                                                 |                                                                                                    |                   |                   |             |
| 💠 Agregar 😑 🍉                                                           |                                                                                                    |                   |                   |             |
| Integrante Equipo(*)                                                    |                                                                                                    | Otro Integrante   | Seleccion Otro(*) | Autor N°(*) |
|                                                                         |                                                                                                    |                   |                   |             |

Figura: Selección de Actividad Contratos o Convenio en Indicador de Producción Tecnológica

En el campo destinatario se debe ingresar la entidad con la cual se está realizando el contrato o convenio, en la *Figura*: *Destinatario de Contrato o Convenio en Indicador de Producción Tecnológica* se puede ver un ejemplo.

| Contratos y Covenios  | Patentes                     |             |        |                   |          |
|-----------------------|------------------------------|-------------|--------|-------------------|----------|
| Contratos y Convenios |                              |             |        |                   |          |
| Тіро (*)              | ●Contrato Convenio           |             |        |                   |          |
| Actividad (*)         | De Investigacion y Desarroll | • •         |        |                   |          |
| Destinatario (*)      | Empresa de electrodoméstic   | os SABAT    | ER     |                   | ]        |
| Tema (*)              |                              |             |        |                   | -        |
| Monto (*)             |                              |             |        |                   |          |
| Fecha (*)             |                              |             |        |                   |          |
| Informe Tecnico       | Seleccionar archivo No s     | se eligió a | rchivo |                   |          |
| Autores               |                              |             |        |                   |          |
| 🖶 Agregar 💻 🍤         |                              |             |        |                   |          |
| Integrante Equipo(*)  |                              | Otro Integ  | grante | Seleccion Otro(*) | Autor No |
|                       |                              |             |        |                   | LGu      |

Figura: Destinatario de Contrato o Convenio en Indicador de Producción Tecnológica

En el campo Tema se debe ingresar el tema del contrato o convenio, en Monto debe ingresar el importe y en Fecha debe ingresar la fecha del contrato o convenio, en *Figura: Tema, Monto y Fecha de Convenio o Contrato en Indicador de Producción Tecnológica*.

| Contratos y Covenios  | Patentes                      |                   |                   |             |
|-----------------------|-------------------------------|-------------------|-------------------|-------------|
| Contratos y Convenios |                               |                   |                   |             |
| Tipo (*)              | Contrato Convenio             |                   |                   |             |
| Actividad (*)         | De Investigacion y Desarrolle | D •               |                   |             |
| Destinatario (*)      | Empresa de electrodoméstic    | os SABATER        |                   |             |
| Tema (*)              | Tema del contrato a realizar  |                   |                   |             |
| Monto (*)             | \$ 50.000,00                  |                   |                   |             |
| Fecha (*)             | 27/10/2017                    |                   |                   |             |
| Informe Tecnico       | Seleccionar archivo No s      | se eligió archivo |                   |             |
| Autores               |                               |                   |                   |             |
| Agregar 🔲 🔄           |                               |                   |                   |             |
| Integrante Equipo(*)  |                               | Otro Integrante   | Seleccion Otro(*) | Autor N°(*) |
|                       |                               |                   |                   | Guardar     |

Figura: Tema, Monto y Fecha de Convenio o Contrato en Indicador de Producción Tecnológica.

En el campo Archivo debe adjuntar el archivo de la producción haciendo clic en el botón Seleccionar Archivo o en examinar (dependiendo el navegador que esté utilizando), luego debe buscar el archivo que desea subir y hacer clic en el botón *Abrir* para adjuntarlo (*Figura: Adjuntar Archivo de Convenio o Contrato en Indicador Producción Tecnológica*).

| irector : CARLOS - ZAPATA |                          |     |                  |                                       |          |            |
|---------------------------|--------------------------|-----|------------------|---------------------------------------|----------|------------|
|                           |                          | 8   | Abrir archivo    |                                       |          |            |
| Contratos y Covenios      | Patentes                 | 0   | Recientes        | Avanesa Escritorio Carpeta sin título |          |            |
| Contratos y Convenios     |                          | 企   | Carpeta personal | Nombre                                | Tamaño   | Modificado |
| Tipo (*)                  | Contrato     Convenie    |     | Escritorio       | 🚺 Contrato_producción_Tecnológica.pdf | 369,9 kE | 7 sep      |
| Actividad (*)             | De Investigacion y Desa  | ÷   | Descargas        |                                       |          |            |
| Destinatario (*)          | Empresa de electrodom    |     | Documentos       |                                       |          |            |
| Tema (*)                  | Tema del contrato a real | -60 | Música           |                                       |          |            |
| Monto (*)                 | \$ 50.000,00             |     | Vídeos           |                                       |          |            |
| Fecha (*)                 | 27/10/2017               | -   |                  |                                       |          |            |
| Informe Tecnico           | Seleccionar archivo      |     | saspi            |                                       |          |            |
| Autores                   |                          | +   | Otras ubicacio   |                                       |          |            |
| 🖶 Agregar 💻 🌌             |                          |     |                  |                                       |          |            |
| Integrante Equipo(*)      |                          |     |                  |                                       | Cancel   | Open       |
|                           |                          |     |                  |                                       | (        | 20         |

Figura: Adjuntar Archivo de Convenio o Contrato en Indicador Producción Tecnológica

## Autores o Integrantes del Convenio o Contrato

Luego debe especificar el orden de los autores y si existen autores que no son integrantes del proyecto.

Para agregar un autor debe hacer clic en el botón agregar, como se muestra a continuación.

| Autores              |                 |                   |             |
|----------------------|-----------------|-------------------|-------------|
| 🖶 Agregar 🚍 🔄        |                 |                   |             |
| Integrante Equipo(*) | Otro integrante | Seccionar otro(*) | Autor N°(*) |

Figura: Agregar una fila para cargar un autor

Se insertará una nueva fila donde se debe especificar el integrante del proyecto y el número de autor que ocupa en el mismo, como se muestra a modo de ejemplo la siguiente imagen.

| Autores                          |                 |                   |             |
|----------------------------------|-----------------|-------------------|-------------|
| 🖶 Agregar 🚍 🎽                    |                 |                   |             |
| Integrante Equipo(*)             | Otro integrante | Seccionar otro(*) | Autor N°(*) |
| ESCALANTE, GUSTAVO - Adscripto - |                 |                   | 1           |
| PEREZ, JUAN JOSE - Auxiliar      |                 |                   | 2           |
| ZAPATA, CARLOS - Director        |                 |                   | 3           |

Figura: Ejemplo de carga de autores que integran el proyecto

Además se pueden ingresar autores que no son integrantes del proyecto. Para realizar esta operación debe tildar la opción otro integrante y se habilitará el campo Seleccionar Otro que permite cargar un nuevo investigador, como se muestra a continuación (*Figura: Habilitar la carga de un Autor externo al Proyecto*).

| Autores                          |                 |                     |             |  |  |  |  |
|----------------------------------|-----------------|---------------------|-------------|--|--|--|--|
| 👍 Agregar 💻 🌠                    |                 |                     |             |  |  |  |  |
| Integrante Equipo(*)             | Otro integrante | Seleccionar otro(*) | Autor N°(*) |  |  |  |  |
| ESCALANTE, GUSTAVO - Adscripto 👻 |                 |                     | 1           |  |  |  |  |
| PEREZ, JUAN JOSE - Auxiliar 🔹    |                 |                     | 2           |  |  |  |  |
| ZAPATA, CARLOS - Director -      |                 |                     | 3           |  |  |  |  |
|                                  | <b>Z</b>        | <u>/</u>            |             |  |  |  |  |

Figura: Habilitar la carga de un Autor externo al Proyecto

Para realizar la carga de otro investigador debe seleccionar el botón de seleccionar elemento, el cual abre una ventana emergente donde se debe seleccionar al investigador deseado como se muestra en la siguiente imagen.

| Autores       |                         |              |                           |            |                        |         |    |                  |
|---------------|-------------------------|--------------|---------------------------|------------|------------------------|---------|----|------------------|
| 😣 🖨 🗉 🛛 SA    | SPI - Seleccion Inve    | stigador -   | Chromium                  |            |                        |         |    |                  |
| 🔒 Seguro   h  | https://saspi-muleto.sg | cyt.unam.ed  | u.ar/aplicacion.php?ah=st | 59d2402991 | 357&ai=saspi  3542&tci | m=popup |    | Autor N°(*)      |
| Seleccion Inv | estigador               |              |                           |            |                        | Â       |    | 1                |
|               | Columna                 |              | Condición                 |            | Valor                  |         |    | 3                |
|               | Agregar filtro          | •            |                           | Y          | Eiltrar 🗼 Limpiar      |         | 1Z |                  |
|               | Az                      |              |                           |            |                        |         |    | Guardar Cancelar |
|               | Documento               | Investigador |                           |            | A.V.                   |         |    |                  |
|               | DNI-18678823            | ABASTO, J    | AIME RENE                 |            |                        |         |    |                  |
|               | DNI-17403648            | ABATE, SA    | NDRO                      |            | ×                      |         |    |                  |
|               | DNIL5704957             |              |                           |            |                        |         |    |                  |

Figura: Seleccionar un Investigador externo al proyecto como Autor de la Producción Tecnológica

Una vez seleccionado el investigador se visualizarán los datos del mismo en el campo otro y luego debe especificar el orden de número de autor que ocupa en el proyecto, como se visualiza a continuación.

| Autores                          |                 |                    |             |  |  |  |  |
|----------------------------------|-----------------|--------------------|-------------|--|--|--|--|
| 👍 Agregar 🔤 💆                    |                 |                    |             |  |  |  |  |
| Integrante Equipo(*)             | Otro integrante | Seccionar otro(*)  | Autor N°(*) |  |  |  |  |
| ESCALANTE, GUSTAVO - Adscripto 🔻 |                 |                    | 1           |  |  |  |  |
| PEREZ, JUAN JOSE - Auxiliar      |                 |                    | 2           |  |  |  |  |
| ZAPATA, CARLOS - Director        |                 |                    | 3           |  |  |  |  |
|                                  | 2               | ABASTO, JAIME RENE | 4           |  |  |  |  |

Figura: Visualización de Autor Externo y Asignación de número de Autor a los Autores cargados

Luego de realizar la carga de todos los autores deseados debe hacer clic en el botón guardar para finalizar la carga, como se señala a continuación.

| PEREZ, JUAN JOSE - Auxiliar 🔹 |                         | 2                   |
|-------------------------------|-------------------------|---------------------|
| ZAPATA, CARLOS - Director 🔹   |                         | 3                   |
|                               | <br>JAIME RENE - ABASTO | 4                   |
|                               |                         | Guardar SC Cancelar |

Figura: Guardar la carga de la Producción Tecnológica

Al hacer clic en el botón guardar el sistema muestra un mensaje de que los datos se han guardado de manera exitosa, como se visualiza a continuación.

| Información                                 | $\times$ |
|---------------------------------------------|----------|
| Los datos se han guardado de manera exitosa |          |
| Aceptar                                     |          |

Figura: Mensaje de Confirmación de Guardado

Al hacer clic en el botón aceptar del mensaje de información se visualiza el cuadro con los datos cargados y el botón Volver a Items (*Figura: Volver a la Pantalla de Requisitos de Carga de Indicadores desde el Indicador Contratos y Convenios*) que permite volver a la pantalla de requisitos, como se señala a continuación.

| Contratos y Covenios            | Patentes         |                                  |            |                        |           |                 |   |            |     |                              |
|---------------------------------|------------------|----------------------------------|------------|------------------------|-----------|-----------------|---|------------|-----|------------------------------|
| Busqueda                        |                  |                                  |            |                        |           |                 |   | _          |     |                              |
| Columna                         | Condición        |                                  | Valor      |                        |           |                 |   |            |     |                              |
| Тіро                            |                  | es igual a 🔹                     | Seleccione | •                      |           |                 |   |            |     | Î                            |
| Destinatario                    |                  | contiene -                       | 1          |                        |           |                 |   |            |     | Ē                            |
| Monto                           |                  | contiene -                       |            |                        |           |                 |   |            |     | Ē                            |
| Fecha                           |                  | contiene -                       |            |                        |           |                 |   |            |     | Ī                            |
|                                 |                  |                                  |            |                        |           |                 |   |            |     | <b>Filtrar</b>               |
| Contratos y Convenios           |                  |                                  |            |                        |           |                 |   |            |     |                              |
| 🔀 🛬 Az                          |                  |                                  |            |                        |           |                 |   |            |     |                              |
| Tipo 🛶 Actividad                |                  | <ul> <li>Destinatario</li> </ul> | <u>۸</u> ۳ | Tema                   | <b>AV</b> | Monto           |   | Fecha      | A.¥ |                              |
| contrato De Transfere           | ncia Tecnologica | Poder Judicial Sa                | an Justo   | Desarrollo de software |           | \$ 25.000,00    | C | 04/10/2017 |     | 🚺 Editar                     |
| convenio De Transfere           | ncia Tecnologica | EBYLANDIA                        |            | conectar futuro        |           | \$ 2.000.000,00 | 1 | 10/10/2017 |     | <u> </u> Editar              |
| <b>€</b> <u>V</u> olver a Items |                  |                                  |            |                        |           |                 |   |            |     | <mark>⊫</mark> <u>N</u> uevo |

Figura: Volver a la Pantalla de Requisitos de Carga de Indicadores desde el Indicador Contratos y Convenios .

## Patentes

En la pestaña de Patentes (Ver: Ingresar a Indicador de Producción Tecnológica) se visualizan los filtros que permiten realizar búsquedas por diferentes criterios (*Figura: Filtro de Patentes*). Además se encuentra el cuadro con las Patentes registrados en el sistema (*Figura: Listado de Contratos y Convenios registrados*).

| Contratos y Covenios            | Patentes |           |                            |           |              |        |            |     |           |           |                        |
|---------------------------------|----------|-----------|----------------------------|-----------|--------------|--------|------------|-----|-----------|-----------|------------------------|
| Busqueda                        |          |           |                            |           |              |        |            |     |           |           |                        |
| Columna                         |          | Condición |                            |           | Valor        |        |            |     |           |           |                        |
| Tipo Propiedad                  |          |           |                            | es igual  | a -Selecc    | ione 📩 |            |     |           |           | Ĩ                      |
| Tipo Registro                   |          |           |                            | es igual  | a • •        |        |            |     |           |           | Î                      |
|                                 |          |           |                            |           |              |        |            |     |           |           | <b>F</b> iltrar        |
| 🔀 🐋 Az                          |          |           |                            |           |              |        |            |     |           |           |                        |
| Tipo                            |          |           | <ul> <li>Titulo</li> </ul> | <b>AV</b> | Nro Registro | A7     | Fecha      | A.4 | Pais      | <b>AV</b> |                        |
| Propiedad Intelectual - So      | oftware  |           | SASPI                      |           | 43564445     |        | 04/10/2017 |     | Argentina |           | 🚺 <u>E</u> ditar       |
| <b>€</b> <u>V</u> olver a Items |          |           |                            |           |              |        |            |     |           |           | <b>≣</b> <u>N</u> uevo |

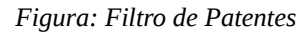

| Contratos y Covenios       | Patentes |           |        |            |             |            |            |    |           |                  |
|----------------------------|----------|-----------|--------|------------|-------------|------------|------------|----|-----------|------------------|
| Busqueda                   |          |           |        |            |             |            |            |    |           |                  |
| Columna                    |          | Condición |        |            | Valor       |            |            |    |           |                  |
| Tipo Propiedad             |          |           |        | es igual a | -Seleccione | -          |            |    |           | Ī                |
| Tipo Registro              |          |           |        | es igual a |             |            |            |    |           | Ē                |
|                            |          |           |        |            |             |            |            |    |           | <b>Filtrar</b>   |
| 🔀 🐩 Az                     |          |           |        |            |             |            |            |    |           |                  |
| Tipo                       |          | A.W.      | Titulo | •• N       | ro Registro | <b>*</b> * | Fecha      | ** | Pais 🔺    |                  |
| Propiedad Intelectual - So | oftware  |           | SASPI  | 43         | 564445      |            | 04/10/2017 |    | Argentina | 📝 <u>E</u> ditar |
| 😧 Volver a Items           |          |           |        |            |             |            |            |    |           |                  |

Figura: Listado de Patentes cargadas

## Nueva Patente

Para cargar una nueva Patente debe hacer clic en el *botón Nuevo* como se señala en la *Figura: Botón Nuevo de Patentes.* 

| Contratos y Covenios          | Patentes |           |        |            |         |            |          |            |     |           |     |                              |
|-------------------------------|----------|-----------|--------|------------|---------|------------|----------|------------|-----|-----------|-----|------------------------------|
| Busqueda                      |          |           |        |            |         |            |          |            |     |           | _   |                              |
| Columna                       |          | Condición |        |            |         | Valor      |          |            |     |           |     |                              |
| Tipo Propiedad                |          |           |        | es igual   | a 🚽     | Seleccione | -        |            |     |           |     | Ī                            |
| Tipo Registro                 |          |           |        | es igual   | a 🚽     | -          |          |            |     |           |     | Ī                            |
|                               |          |           |        |            |         |            |          |            |     |           |     | <b>▼</b> <u>F</u> iltrar     |
| 🔀 🐋 Az                        |          |           |        |            |         |            |          |            |     |           |     |                              |
| Тіро                          |          | A.        | Titulo | <b>.</b> ۳ | Nro Reg | gistro     | <b>.</b> | Fecha      | A.4 | Pais      | A.4 |                              |
| Propiedad Intelectual - Softw | vare     |           | SASPI  |            | 4356444 | 5          |          | 04/10/2017 |     | Argentina |     | <u>/</u> Editar              |
| € Volver a Items              |          |           |        |            |         |            |          |            |     |           | 0   | <mark>≡</mark> <u>N</u> uevo |

Figura: Botón Nuevo de Patentes

En la pantalla de carga de una Nueva Patente debe Seleccionar de la lista desplegable de *Tipo* la opción que desea cargar. Puede realizar la carga de Propiedad Intelectual o Propiedad Industrial (*Figura: Selección de Propiedad Intelectual o Propiedad Industrial en Registro de Patentes de Producción Tecnológica*).

| Contratos y Covenios | Patentes                            |                   |                     |                   |
|----------------------|-------------------------------------|-------------------|---------------------|-------------------|
| Datos Patentes       |                                     |                   |                     |                   |
| Tipo (*)             | Seleccione                          |                   |                     |                   |
| Registro (*)         | Seleccione<br>Propiedad Intelectual |                   |                     |                   |
| Titulo (*) 🛛 🖸       | Propiedad Industrial                |                   |                     | ]                 |
| Nro Registro (*)     |                                     |                   |                     |                   |
| Fecha                |                                     |                   |                     |                   |
| Pais (*)             | Seleccione                          |                   |                     |                   |
| Archivo (*)          | Seleccionar archivo No              | se eligió archivo |                     |                   |
| Autores              |                                     |                   |                     |                   |
| 🖶 Agregar 💻 🍤        |                                     |                   |                     |                   |
| Integrante Equipo(*) |                                     | Otro integrante   | Seleccionar otro(*) | Autor N°(*)       |
|                      |                                     |                   |                     | Guardar Scancelar |

Figura: Selección de Propiedad Intelectual o Propiedad Industrial en Registro de Patentes de Producción Tecnológica

#### Cargar una Patente de Propiedad Intelectual

Para realizar la carga de una Patente de Propiedad intelectual en el campo *Tipo* debe seleccionar de la lista desplegable la opción *Propiedad intelectual*, como se puede ver en la *Figura: Selección de Propiedad Intelectual en el registro de Patentes*.

| Contratos y Covenios | Patentes                                 |
|----------------------|------------------------------------------|
| Datos Patentes       |                                          |
| Tipo (*)             | Propiedad Intelectual -                  |
| Registro (*)         | Celoscione<br>Droniodad Intelectual      |
| Titulo (*)           | Propiedad Industrial                     |
| Nro Registro (*)     |                                          |
| Fecha                |                                          |
| Pais (*)             | Seleccione 💌                             |
| Archivo (*)          | Seleccionar archivo No se eligió archivo |
| Autoroo              |                                          |
| 👍 Agregar 🚍 🎦        |                                          |

Figura: Selección de Propiedad Intelectual en el registro de Patentes

Al seleccionar la opción Propiedad intelectual el sistema muestra automáticamente en el campo *Registro* las opciones disponibles para el tipo de registro "*Propiedad intelectual*". En Registro debe seleccionar de la lista desplegable el tipo de registro que desea cargar (*Figura: Lista de opciones de Registro para la carga de una Patente de Propiedad Intelectual*)

| Contratos y Covenios | Patentes                            |
|----------------------|-------------------------------------|
| Datos Patentes       |                                     |
| Tipo (*)             | Propiedad Intelectual -             |
| Registro (*)         | Seleccione 🔻                        |
| Titulo (*)           | Seleccione                          |
| Nro Registro (*)     | Revistas<br>Software                |
| Fecha                | Música                              |
| Pais (*)             | Literatura Inedita – No Declarado – |
| Archivo (*)          | Otros No se eligió archivo          |
|                      |                                     |
| Autores              |                                     |
| 💠 Agregar 🔲 ڬ        |                                     |

Figura: Lista de opciones de Registro para la carga de una Patente de Propiedad Intelectual

Luego debe ingresar el *Titulo* de la propiedad intelectual, el *número de registro y* la *Fecha de Registro*, como se visualiza a modo de ejemplo en *Figura: Ingresar Título*, *Nro de Registro y Fecha en el Registro de una Propiedad Intelectual*.

| Contratos y Covenios | Patentes                                 |
|----------------------|------------------------------------------|
| Datos Patentes       |                                          |
| Тіро (*)             | Propiedad Intelectual -                  |
| Registro (*)         | Libro 🔹                                  |
| Titulo (*)           | En análisis de las masas                 |
| Nro Registro (*)     | 12548655482                              |
| Fecha                | 30/10/2017                               |
| Pais (*)             | Seleccione                               |
| Archivo (*)          | Seleccionar archivo No se eligió archivo |
| Autores              |                                          |
| Adrores              |                                          |

Figura: Ingresar Título, Nro de Registro y Fecha en el Registro de una Propiedad Intelectual.

En el campo País debe seleccionar de la lista desplegable el País como se muestra en la *Figura*: *Selección de País en Registro de Propiedad Intelectual de una Patente*.

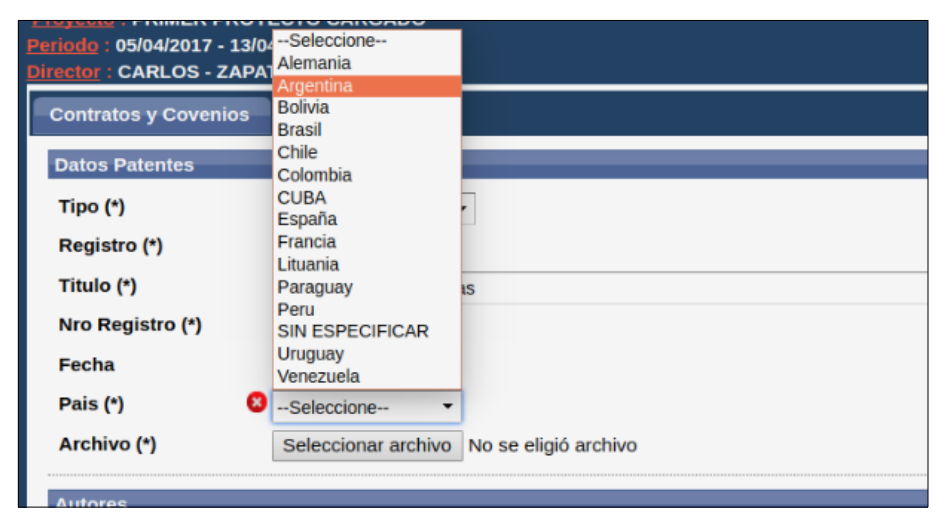

Figura: Selección de País en Registro de Propiedad Intelectual de una Patente

En el campo Archivo debe adjuntar el archivo de Propiedad Intelectual de la Patente haciendo clic en el botón Seleccionar Archivo o en examinar (dependiendo el navegador que esté utilizando), luego debe buscar el archivo que desea subir y hacer clic en el botón *Abrir* para adjuntarlo (*Figura: Adjuntar Archivo de Propiedad intelectual de Patentes en Indicador Producción Tecnológica*).

| Irector : CARLOS - ZAPA | TA                 | 8 | Subir archivo    |                                                 |                            |              |
|-------------------------|--------------------|---|------------------|-------------------------------------------------|----------------------------|--------------|
| Contratos y Covenios    | Patentes           | 0 | Recientes        |                                                 |                            |              |
| Datos Patentes          |                    | ŵ | Carpeta personal | Nombre                                          | <ul> <li>Tamaño</li> </ul> | Modificado   |
| Tipo (*)                | Propiedad Intelec  |   | Escritorio       | 🚺 Patente de Libro - Producción Tecnológica.pdf | 369,9 kB                   | 7 sep        |
| Registro (*)            | Libro              | ÷ | Descargas        |                                                 |                            |              |
| Titulo (*)              | El análisis de las | D | Documentos       |                                                 |                            |              |
| Nro Registro (*)        | 12548655482        | Ō | Imágenes         |                                                 |                            |              |
| Fecha                   | 30/10/2017         | 5 | Música           |                                                 |                            |              |
| Pais (*)                | Argentina          |   | Vídeos           |                                                 |                            |              |
| Archivo (*)             | Examinar           |   | saspi            |                                                 |                            |              |
| Autores                 |                    | + | Otras ubicacio   |                                                 |                            |              |
| 🖶 Agregar 🚍 🔄           |                    |   |                  |                                                 | Todos la                   | s archivos 💌 |
| Integrante Equipo(*     | *)                 |   |                  |                                                 | 1000510                    |              |
|                         |                    |   |                  |                                                 | Cancelar                   | Abrir        |

Figura: Adjuntar Archivo de Propiedad intelectual de Patentes en Indicador Producción Tecnológica

## Autores o Integrantes de la Propiedad Intelectual

Luego debe especificar el orden de los autores y si existen autores que no son integrantes del proyecto.

Para agregar un autor debe hacer clic en el botón agregar, como se muestra a continuación en la *Figura: Agregar una fila para cargar un autor en Propiedad intelectual*.

| Autores              |                 |                   |          |
|----------------------|-----------------|-------------------|----------|
| 🖶 Agregar 🚍 🌠        |                 |                   |          |
| Integrante Equipo(*) | Otro integrante | Seccionar otro(*) | Autor No |

Figura: Agregar una fila para cargar un autor en Propiedad intelectual

Se insertará una nueva fila donde se debe especificar el integrante del proyecto y el número de autor que ocupa en el mismo, como se muestra a modo de ejemplo en la siguiente imagen *Figura: Ejemplo de carga de autores que integran el proyecto – Propiedad Intelectual.* 

| Autores                          |                 |                   |             |
|----------------------------------|-----------------|-------------------|-------------|
| 🖶 Agregar 😑 🍤                    |                 |                   |             |
| Integrante Equipo(*)             | Otro integrante | Seccionar otro(*) | Autor N°(*) |
| ESCALANTE, GUSTAVO - Adscripto 🔻 |                 |                   | 1           |
| PEREZ, JUAN JOSE - Auxiliar      |                 |                   | 2           |
| ZAPATA, CARLOS - Director        |                 |                   | 3           |

Figura: Ejemplo de carga de autores que integran el proyecto – Propiedad Intelectual

Además se pueden ingresar autores que no son integrantes del proyecto. Para realizar esta operación debe tildar la opción otro integrante y se habilitará el campo Seleccionar Otro Integrante que permite cargar un nuevo investigador, como se muestra a continuación (*Figura: Habilitar la carga de un Autor externo al Proyecto*).

| Autores                          |                 |                     |             |  |  |  |  |  |
|----------------------------------|-----------------|---------------------|-------------|--|--|--|--|--|
| 💠 Agregar 🚘 沟 u                  |                 |                     |             |  |  |  |  |  |
| Integrante Equipo(*)             | Otro integrante | Seleccionar otro(*) | Autor N°(*) |  |  |  |  |  |
| ESCALANTE, GUSTAVO - Adscripto 👻 |                 |                     | 1           |  |  |  |  |  |
| PEREZ, JUAN JOSE - Auxiliar 🔹    |                 |                     | 2           |  |  |  |  |  |
| ZAPATA, CARLOS - Director -      |                 |                     | 3           |  |  |  |  |  |
|                                  | 2               | <u>/</u>            |             |  |  |  |  |  |

Figura: Habilitar la carga de un Autor externo al Proyecto

Para realizar la carga de otro investigador debe seleccionar el botón de seleccionar elemento, el cual abre una ventana emergente donde se debe seleccionar al investigador deseado como se muestra en la siguiente imagen (*Figura: Seleccionar un Investigador externo al proyecto como Autor de la Producción Tecnológica*).

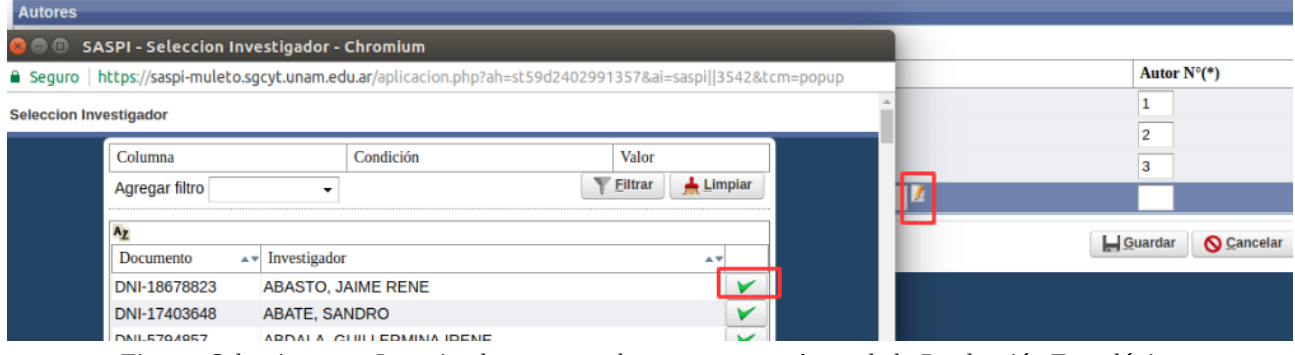

Figura: Seleccionar un Investigador externo al proyecto como Autor de la Producción Tecnológica

Una vez seleccionado el investigador se visualizarán los datos del mismo en el campo otro y luego debe especificar el orden de número de autor que ocupa en el proyecto, como se visualiza a continuación (*Figura: Visualización de Autor Externo y Asignación de número de Autor a los Autores cargados*).

| Autores                          |                 |                    |             |  |  |  |  |  |  |  |
|----------------------------------|-----------------|--------------------|-------------|--|--|--|--|--|--|--|
| 👍 Agregar 💻 💆                    |                 |                    |             |  |  |  |  |  |  |  |
| Integrante Equipo(*)             | Otro integrante | Seccionar otro(*)  | Autor N°(*) |  |  |  |  |  |  |  |
| ESCALANTE, GUSTAVO - Adscripto 🔻 |                 |                    | 1           |  |  |  |  |  |  |  |
| PEREZ, JUAN JOSE - Auxiliar 🔹    |                 |                    | 2           |  |  |  |  |  |  |  |
| ZAPATA, CARLOS - Director        |                 |                    | 3           |  |  |  |  |  |  |  |
|                                  | 2               | ABASTO, JAIME RENE | 4           |  |  |  |  |  |  |  |

Figura: Visualización de Autor Externo y Asignación de número de Autor a los Autores cargados

Luego de realizar la carga de todos los autores deseados debe hacer clic en el botón guardar para finalizar la carga, como se señala a continuación.

| PEREZ, JUAN JOSE - Auxiliar 🔹 |   |                     | 2                 |
|-------------------------------|---|---------------------|-------------------|
| ZAPATA, CARLOS - Director     |   |                     | 3                 |
|                               | • | JAIME RENE - ABASTO | 4                 |
|                               |   |                     | Guardar Scancelar |

Figura: Guardar la carga de la Producción Tecnológica

Al hacer clic en el botón guardar el sistema muestra un mensaje de que los datos se han guardado de manera exitosa, como se visualiza a continuación.

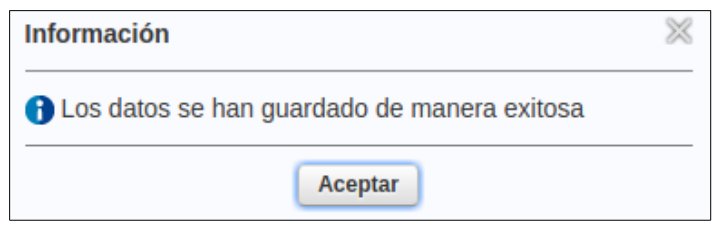

Figura: Mensaje de Confirmación de Guardado

Al hacer clic en el botón aceptar del mensaje de información se visualiza el cuadro con los datos cargados y el botón Volver a Items (*Figura: Volver a la Pantalla de Requisitos de Carga de Indicadores desde el Indicador Patentes*) que permite volver a la pantalla de requisitos, como se señala a continuación.

| Contratos y Covenios Patentes    |           |                    |            |   |          |              |    |            |           |          |                        |
|----------------------------------|-----------|--------------------|------------|---|----------|--------------|----|------------|-----------|----------|------------------------|
| Busqueda                         |           |                    |            |   |          |              |    |            |           |          |                        |
| Columna                          | Condiciór | 1                  |            |   | Valor    |              |    |            |           |          |                        |
| Tipo Propiedad                   |           |                    | es igual a | • | Sel      | eccione      | •  |            |           |          | Ī                      |
| Tipo Registro                    |           |                    | es igual a | • | •        |              |    |            |           |          | Ī                      |
|                                  |           |                    |            |   |          |              |    |            |           |          | <b>F</b> iltrar        |
| 🔀 🐋 Az                           |           |                    |            |   |          |              |    |            |           |          |                        |
| Tipo                             | A.4       | Titulo             |            |   | <b>*</b> | Nro Registro | A. | Fecha      | <br>Pais  | <b>*</b> |                        |
| Propiedad Intelectual - Libro    |           | El análisis de las | s masas    |   |          | 12548655482  |    | 30/10/2017 | Argentina |          | / <u>E</u> ditar       |
| Propiedad Intelectual - Software |           | SASPI              |            |   |          | 43564445     |    | 04/10/2017 | Argentina |          | <u>/</u> Editar        |
| € <u>V</u> olver a Items         |           |                    |            |   |          |              |    |            |           |          | <u>■</u> <u>N</u> uevo |

Figura: Volver a la Pantalla de Requisitos de Carga de Indicadores desde el Indicador Patentes.

#### Cargar una Patente de Propiedad Industrial

En *Registro* debe seleccionar de la lista desplegable la opción que desee, como se resalta en la *Figura: Selección de Registro de Propiedad Industrial en Indicador de Producción Tecnológica*.

| Figura:  | Contratos y Covenio | s Patentes                                                 | Selecció |
|----------|---------------------|------------------------------------------------------------|----------|
| de<br>de | Datos Patentes      |                                                            | Registro |
|          | Tipo (*)            | Propiedad Industrial 👻                                     |          |
|          | Registro (*)        | Seleccione                                                 |          |
| 1        | Titulo (*)          | Seleccione                                                 |          |
|          | Nro Registro (*)    | Patente de Invencion<br>Certificados de Modelo de Utilidad |          |
|          | Fecha               | Modelo Industrial                                          |          |
|          | Pais (*)            | Diseño Indusrtial<br>Transferencia de Tecnologia           |          |
|          | Archivo (*)         | Marca                                                      |          |
|          | Autores             |                                                            |          |
|          | Droni               | adad Industrial on Indicador do Droducción Tecnológica     |          |

Propiedad Industrial en Indicador de Producción Tecnológica

Luego debe ingresar el *Titulo* de la propiedad industrial, el *número de registro y* la *Fecha de Registro*, como se visualiza a modo de ejemplo en la *Figura: Ingresar Título, Nro de Registro y Fecha en el Registro de una Propiedad Industrial.* 

| Contratos y Covenios | Patentes                                 |  |
|----------------------|------------------------------------------|--|
| Datos Patentes       |                                          |  |
| Tipo (*)             | Propiedad Industrial 👻                   |  |
| Registro (*)         | Diseño Indusrtial                        |  |
| Titulo (*)           | Diseño Industrial Ejemplo                |  |
| Nro Registro (*)     | 12453385474                              |  |
| Fecha                | 04/09/2017                               |  |
| Pais (*)             | Seleccione 🔻                             |  |
| Archivo (*)          | Seleccionar archivo No se eligió archivo |  |
| Autores              |                                          |  |

Figura: Ingresar Título, Nro de Registro y Fecha en el Registro de una Propiedad Industrial

En el campo País debe seleccionar de la lista desplegable el País como se muestra en la *Figura: Selección de País en Registro de Propiedad Industrial de una Patente.* 

| Contratos y Covenios | Patentes                                                    |                      |                     |
|----------------------|-------------------------------------------------------------|----------------------|---------------------|
| Datos Patentes       |                                                             |                      |                     |
| Tipo (*)             | Propiedad Industrial                                        | •                    |                     |
| Registro (*)         | Diseño Indusrtial                                           | •                    |                     |
| Titulo (*)           | Diseño Industrial Ejemp                                     | lo                   |                     |
| Nro Registro (*)     | 12453385474                                                 |                      |                     |
| Fecha                | 04/09/2017                                                  |                      |                     |
| Pais (*)             | Seleccione 🔻                                                |                      |                     |
| Archivo (*)          | Seleccione<br>Alemania<br>Argentina                         | No se eligió archivo |                     |
| Autores              | Bolivia                                                     |                      |                     |
| 🖶 Agregar 🚍 🍤        | Brasil<br>Chile                                             |                      |                     |
| Integrante Equipo(*) | Colombia                                                    | Otro integrante      | Seleccionar otro(*) |
|                      | España<br>Francia<br>Lituania                               |                      |                     |
|                      | Paraguay<br>Peru<br>SIN ESPECIFICAR<br>Uruguay<br>Venezuela |                      |                     |

Figura: Selección de País en Registro de Propiedad Industrial de una Patente

En el campo Archivo debe adjuntar el archivo de Propiedad Industrial de la Patente haciendo clic en el botón Seleccionar Archivo o en examinar (dependiendo el navegador que esté utilizando), luego debe buscar el archivo que desea subir y hacer clic en el botón *Abrir* para adjuntarlo (*Figura: Adjuntar Archivo de Propiedad industrial de Patentes en Indicador Producción Tecnológica*).

| Contratos y Covenios | Patentes                  | 8  | Abrir archivo    |    |       |        |          |        |          |           |        |         |      |          |              |
|----------------------|---------------------------|----|------------------|----|-------|--------|----------|--------|----------|-----------|--------|---------|------|----------|--------------|
| -                    |                           | 0  | Recientes        | •  | ûva   | nesa   | Escrit   | огіо   | Carpet   | a sin tít | ulo 🕨  |         |      |          |              |
| Datos Patentes       |                           | ŵ  | Carpeta personal |    |       |        |          | _      |          |           |        |         |      | T        | Mandificanda |
| Tipo (*)             | Propiedad Industrial 🔻    |    | See le sie       | NO | mbre  |        |          |        |          |           |        |         | -    | Tamano   | Modificado   |
| Registro (*)         | Diseño Indusrtial         |    | Escritorio       | 12 | Pater | ite de | Propieda | ad Ind | dustrial | - Produc  | ción T | ecnolog | Jica | 369,9 KB | 7 sep        |
| Titulo (*)           | Diseño Industrial Ejemplo | ÷  | Descargas        |    |       |        |          |        |          |           |        |         |      |          |              |
| Nro Registro (*)     | 12453385474               | ۵  | Documentos       |    |       |        |          |        |          |           |        |         |      |          |              |
| Fecha                | 04/09/2017                | Ø  | Imágenes         |    |       |        |          |        |          |           |        |         |      |          |              |
| Pais (*)             | Argentina 👻               | 99 | Música           |    |       |        |          |        |          |           |        |         |      |          |              |
| Archivo (*)          | Seleccionar archivo N     | H  | Vídeos           |    |       |        |          |        |          |           |        |         |      |          |              |
| Autores              |                           |    | saspi            |    |       |        |          |        |          |           |        |         |      |          |              |
| 🖶 Agregar 🔲 🎽        |                           | +  | Otras ubicacio   |    |       |        |          |        |          |           |        |         |      |          |              |
| Integrante Equipo(*) |                           |    |                  |    |       |        |          |        |          |           |        |         |      |          |              |
|                      |                           |    |                  |    |       |        |          |        |          |           |        |         |      |          |              |
|                      |                           |    |                  |    |       |        |          |        |          |           |        |         |      | Cancelar | Abrir        |

Figura: Adjuntar Archivo de Propiedad industrial de Patentes en Indicador Producción Tecnológica

## Autores o Integrantes de la Propiedad Industrial

Luego debe especificar el orden de los autores y si existen autores que no son integrantes del proyecto.

Para agregar un autor debe hacer clic en el botón agregar, como se muestra a continuación en la *Figura: Agregar una fila para cargar un autor en Propiedad intelectual*.

| Autores              |                 |                   |          |
|----------------------|-----------------|-------------------|----------|
| 👍 Agregar 🚍 🔄        |                 |                   |          |
| Integrante Equipo(*) | Otro integrante | Seccionar otro(*) | Autor No |
|                      |                 |                   |          |

Figura: Agregar una fila para cargar un autor en Propiedad industrial

Se insertará una nueva fila donde debe especificar el integrante del proyecto y el número de autor que ocupa en el mismo, como se muestra a modo de ejemplo en la siguiente imagen *Figura: Ejemplo de carga de autores que integran el proyecto – Propiedad Industrial.* 

| Autores                          |                 |                   |             |
|----------------------------------|-----------------|-------------------|-------------|
| 📲 Agregar 🚍 🄄                    |                 |                   |             |
| Integrante Equipo(*)             | Otro integrante | Seccionar otro(*) | Autor N°(*) |
| ESCALANTE, GUSTAVO - Adscripto 🔻 |                 |                   | 1           |
| PEREZ, JUAN JOSE - Auxiliar      |                 |                   | 2           |
| ZAPATA, CARLOS - Director        |                 |                   | 3           |

Figura: Ejemplo de carga de autores que integran el proyecto – Propiedad Industrial

Además se pueden ingresar autores que no son integrantes del proyecto. Para realizar esta operación debe tildar la opción otro integrante y se habilitará el campo *Seleccionar Otro Integrante* que permite cargar un nuevo investigador, como se muestra a continuación (*Figura: Habilitar la carga de un Autor externo al Proyecto*).

| Autores                          |                 |                     |             |  |  |  |  |  |  |  |
|----------------------------------|-----------------|---------------------|-------------|--|--|--|--|--|--|--|
| 👍 Agregar 😑 🏹 1                  |                 |                     |             |  |  |  |  |  |  |  |
| Integrante Equipo(*)             | Otro integrante | Seleccionar otro(*) | Autor N°(*) |  |  |  |  |  |  |  |
| ESCALANTE, GUSTAVO - Adscripto 👻 |                 |                     | 1           |  |  |  |  |  |  |  |
| PEREZ, JUAN JOSE - Auxiliar 👻    |                 |                     | 2           |  |  |  |  |  |  |  |
| ZAPATA, CARLOS - Director        |                 |                     | 3           |  |  |  |  |  |  |  |
|                                  | 2               | <u>/</u>            |             |  |  |  |  |  |  |  |

Figura: Habilitar la carga de un Autor externo al Proyecto

Para realizar la carga de otro investigador debe seleccionar el *botón de seleccionar elemento*, el cual abre una ventana emergente donde se debe seleccionar al investigador deseado como se muestra en la siguiente imagen (*Figura: Seleccionar un Investigador externo al proyecto como Autor de la Producción Tecnológica*).

| Autores        |                        | _            |                                   |              | _               |                       |       |   |           |                  |
|----------------|------------------------|--------------|-----------------------------------|--------------|-----------------|-----------------------|-------|---|-----------|------------------|
| 😣 🖨 🗐 🛛 SA     | SPI - Seleccion Inve   | stigador -   | Chromium                          |              |                 |                       |       |   |           |                  |
| 🔒 Seguro   h   | ttps://saspi-muleto.sg | cyt.unam.ed  | <b>lu.ar</b> /aplicacion.php?ah=s | st59d2402991 | 1357&ai:        | =saspi  3542&tcm=     | popup |   | Autor N   | °(*)             |
| Seleccion Inve | estigador              |              |                                   |              |                 |                       |       |   | 1         |                  |
|                | Columna                |              | Condición                         |              | Valor           |                       | _     |   | 3         |                  |
|                | Agregar filtro         | •            |                                   | Y            | <u>F</u> iltrar | <u><u>L</u>impiar</u> |       | Z |           |                  |
|                | Az                     |              |                                   |              |                 |                       |       | - | L Guardar | Cancelar         |
|                | Documento              | Investigador |                                   |              |                 | A.V.                  |       |   | E Zunnen  | <b>U</b> ganoona |
|                | DNI-18678823           | ABASTO, J    | AIME RENE                         |              |                 |                       |       |   |           |                  |
|                | DNI-17403648           | ABATE, SA    | NDRO                              |              |                 | ×                     |       |   |           |                  |
|                | DNIL5704957            |              |                                   |              |                 |                       |       |   | <br>      |                  |

Figura: Seleccionar un Investigador externo al proyecto como Autor de la Producción Tecnológica

Una vez seleccionado el investigador se visualizarán los datos del mismo en el campo otro y luego debe especificar el orden de número de autor que ocupa en el proyecto, como se visualiza a continuación (*Figura: Visualización de Autor Externo y Asignación de número de Autor a los Autores cargados*).

| Autores                          |                 |                    |             |  |  |  |  |  |  |
|----------------------------------|-----------------|--------------------|-------------|--|--|--|--|--|--|
| 🛊 Agregar 💻 🖄                    |                 |                    |             |  |  |  |  |  |  |
| Integrante Equipo(*)             | Otro integrante | Seccionar otro(*)  | Autor N°(*) |  |  |  |  |  |  |
| ESCALANTE, GUSTAVO - Adscripto 🔻 |                 |                    | 1           |  |  |  |  |  |  |
| PEREZ, JUAN JOSE - Auxiliar      |                 |                    | 2           |  |  |  |  |  |  |
| ZAPATA, CARLOS - Director        |                 |                    | 3           |  |  |  |  |  |  |
|                                  | 2               | ABASTO, JAIME RENE | 4           |  |  |  |  |  |  |

Figura: Visualización de Autor Externo y Asignación de número de Autor a los Autores cargados

Luego de realizar la carga de todos los autores deseados debe hacer clic en el botón guardar para finalizar la carga, como se señala a continuación (*Figura: Guardar la carga de la Propiedad Industrial*).

| PEREZ, JUAN JOSE - Auxiliar 🔹 |                     | 2                 |
|-------------------------------|---------------------|-------------------|
| ZAPATA, CARLOS - Director 🔹   |                     | 3                 |
|                               | JAIME RENE - ABASTO | 4                 |
|                               |                     | Guardar Scancelar |

Figura: Guardar la carga de la Propiedad Industrial

Al hacer clic en el botón guardar el sistema muestra un mensaje de que los datos se han guardado de manera exitosa, como se visualiza a continuación.

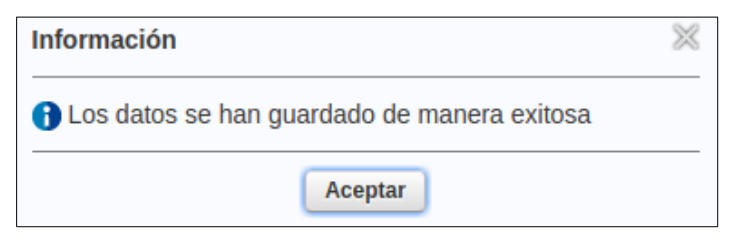

Figura: Mensaje de Confirmación de Guardado

Al hacer clic en el botón aceptar del mensaje de información se visualiza el cuadro con los datos cargados y el botón Volver a Items (*Figura: Volver a la Pantalla de Requisitos de Carga de* 

*Indicadores desde el Indicador Patentes*) que permite volver a la pantalla de requisitos, como se señala a continuación.

| Contratos y Covenios Patentes            |           |                       |                 |            |           |                          |
|------------------------------------------|-----------|-----------------------|-----------------|------------|-----------|--------------------------|
| Busqueda                                 |           |                       |                 |            |           |                          |
| Columna                                  | Condición |                       | Valor           |            |           |                          |
| Tipo Propiedad                           |           | es igual a 🛛 🔻        | Seleccione      |            |           | Ī                        |
| Tipo Registro                            |           | es igual a 🔹          | <b>•</b>        |            |           | Ī                        |
|                                          |           |                       |                 |            |           | <b>▼</b> <u>F</u> iltrar |
| 🔀 🗙 Az                                   |           |                       |                 |            |           |                          |
| Тіро                                     | ▲▼ Titul  | lo                    | ▲▼ Nro Registro | Fecha 🔺    | ▼ Pais ▲▼ |                          |
| Propiedad Industrial - Diseño Indusrtial | Disef     | ño Industrial Ejemplo | 12453385414     | 04/09/2017 | Argentina | 📝 <u>E</u> ditar         |
| Propiedad Intelectual - Libro            | libro     | patentar              | 12545           | 25/08/2017 | Argentina | 🚺 <u>E</u> ditar         |
| <b>1</b> <u>V</u> olver a Items          |           |                       |                 |            |           | <b>■</b> <u>N</u> uevo   |

Figura: Volver a la Pantalla de Requisitos de Carga de Indicadores desde el Indicador Patentes.

## Indicador Otras Producciones

Para realizar la carga de un *Indicador de Otras Producciones* debe hacer clic en el botón *Cargar* de indicadores como se visualiza en la *Figura: Cargar Indicador "Otras Producciones"*.

| Requsitos a completar   |                  |
|-------------------------|------------------|
|                         |                  |
| Nombre                  | <b>**</b>        |
| Producción Científica   | 🕞 <u>C</u> argar |
| Producción Tecnológica  | 🕞 <u>C</u> argar |
| Becas y Pasantias       | 💽 <u>C</u> argar |
| Producción Artística    | 🕞 <u>C</u> argar |
| Financiamiento Externo  | 🕞 <u>C</u> argar |
| Otras Producciones      | 🕞 <u>C</u> argar |
| Tesis y TI              | 💽 <u>C</u> argar |
| Encontrados 7 registros |                  |

Figura: Cargar Indicador "Otras Producciones"

Para cargar un nuevo indicador de Otras Producciones debe hacer clic en el botón *nuevo* (*Figura: Nuevo Indicador de Otras Producciones*).

| Busqueda                        |                    |               |   |                   |              |              |              |          |                  |
|---------------------------------|--------------------|---------------|---|-------------------|--------------|--------------|--------------|----------|------------------|
| Columna                         | Condición          |               |   | Valor             | lor          |              |              |          |                  |
| Тіро                            |                    | es igual a    | • | Seleccione        |              | -            |              |          | Ī                |
| Titulo                          |                    | contiene      | • |                   |              |              |              |          | Ī                |
| Año                             |                    | contiene      | • |                   |              |              |              |          | Ī                |
| Agregar filtro                  | ł                  |               |   |                   |              |              |              |          | <b>Filtrar</b>   |
| Otras producciones              | 3                  |               |   |                   |              |              |              |          |                  |
| 🔀 🗙 Az                          |                    |               |   |                   |              |              |              |          |                  |
| Tipo                            |                    |               |   | <u>▲</u> ▼ Titulo | 🔺 Anio       | Cantidad pag | inas 🔺 Isbn  | ▲▼ Pais  | A.V.             |
| Traducciones publica            | adas como artículo | s en revistas |   | traduccion        | 2017         | 12           | 35465fsawefa | Alemania | 📝 <u>E</u> ditar |
|                                 |                    |               |   | Enco              | ntrado 1 reg | gistro       |              |          |                  |
| <b>€</b> <u>V</u> olver a Items |                    |               |   |                   |              |              |              |          | <u>Nuevo</u>     |

Figura: Nuevo Indicador de Otras Producciones

## Datos de la Producción Artística

Para realizar la carga del nuevo indicador de "Otras Producciones" debe seleccionar de la lista desplegable el Tipo, como se visualiza en la Figura: Selección de Tipo en Indicador "Otras Producciones".

| Otra Produccion                                  |                                                                                                    |
|--------------------------------------------------|----------------------------------------------------------------------------------------------------|
| Tipo (*)Seleccione                               |                                                                                                    |
| Titulo (*) Año Cantidad paginas Isbn             | olicadas como artículos en revistas<br>olicadas como libros o partes de libros<br>áficas<br>o Sistematizado<br>ojógica |
| PaisSeleccione<br>Archivo Seleccionar<br>Autores | <ul> <li>hivo No se eligió archivo</li> </ul>                                                                          |

Figura: Selección de Tipo en Indicador "Otras Producciones"

Luego de seleccionar el tipo de producción debe ingresar el Título, el Año, la cantidad de páginas y el ISBN como se visualiza a modo de ejemplo en la *Figura: Ingreso de Título, Año, cantidad de páginas e ISBN en Indicador de Otras Producciones.* 

| Titulo (*)       | Traducción de Libro                      |
|------------------|------------------------------------------|
| Año              | 2.017                                    |
| Cantidad paginas | 15                                       |
| Isbn             | 15246399794                              |
| Pais             | Seleccione                               |
| Archivo          | Seleccionar archivo No se eligió archivo |

Figura: Ingreso de Título, Año, cantidad de páginas e ISBN en Indicador de Otras Producciones.

En el campo País debe seleccionar de la lista desplegable el País como se muestra en la *Figura: Selección de País en Registro de Otras Producciones.* 

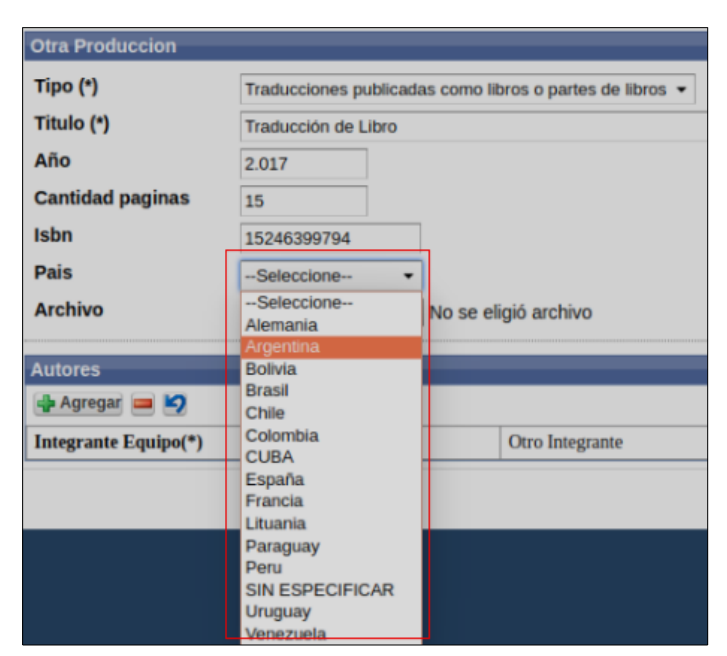

Figura: Selección de País en Registro de Otras Producciones

En campo Archivo debe adjuntar el archivo de la producción haciendo clic en el botón Seleccionar Archivo o en examinar (dependiendo el navegador que esté utilizando), luego debe buscar el archivo que desea subir y hacer clic en el botón *Abrir* para adjuntarlos (*Figura: Adjuntar Archivo de Indicador Producción Artística*).

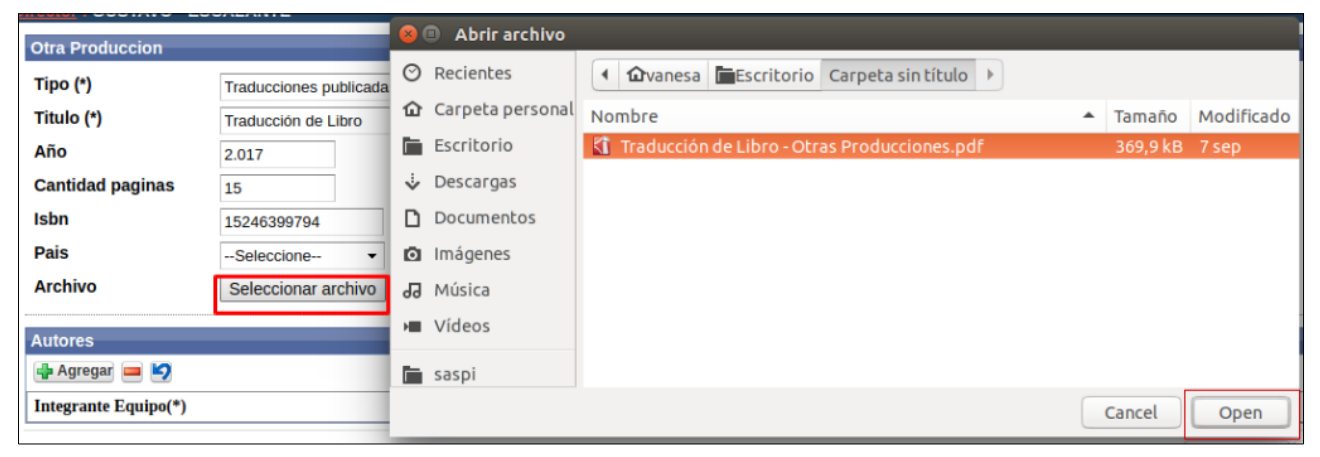

Figura: Adjuntar Archivo de Indicador Otras Producciones

## Autores o Integrantes de "Otras Producciones"

Luego debe especificar el orden de los autores y si existen autores que no son integrantes del proyecto.

Para agregar un autor debe hacer clic en el botón agregar, como se muestra a continuación.

| Autores              |                 |                   |             |
|----------------------|-----------------|-------------------|-------------|
| 🖶 Agregar 🚍 🔄        |                 |                   |             |
| Integrante Equipo(*) | Otro integrante | Seccionar otro(*) | Autor N°(*) |

Figura: Agregar una fila para cargar un autor

Se insertará una nueva fila donde se debe especificar el integrante del proyecto y el número de autor que ocupa en el mismo, como se muestra a modo de ejemplo en la siguiente imagen.

| Autores                          |                 |                   |             |  |  |  |
|----------------------------------|-----------------|-------------------|-------------|--|--|--|
| 🖶 Agregar 💻 💋                    |                 |                   |             |  |  |  |
| Integrante Equipo(*)             | Otro integrante | Seccionar otro(*) | Autor N°(*) |  |  |  |
| ESCALANTE, GUSTAVO - Adscripto 🔻 |                 |                   | 1           |  |  |  |
| PEREZ, JUAN JOSE - Auxiliar      |                 |                   | 2           |  |  |  |
| ZAPATA, CARLOS - Director        |                 |                   | 3           |  |  |  |

Figura: Ejemplo de carga de autores que integran el proyecto

Además se pueden ingresar autores que no son integrantes del proyecto. Para realizar esta operación debe tildar la opción otro integrante y se habilitará el campo Seleccionar Otro que permite cargar un nuevo investigador, como se muestra a continuación (*Figura: Habilitar la carga de un Autor externo al Proyecto*).

| Autores                          |                 |                     |             |
|----------------------------------|-----------------|---------------------|-------------|
| 💠 Agregar 🔲 🌅 ג)                 |                 |                     |             |
| Integrante Equipo(*)             | Otro integrante | Seleccionar otro(*) | Autor N°(*) |
| ESCALANTE, GUSTAVO - Adscripto 👻 |                 |                     | 1           |
| PEREZ, JUAN JOSE - Auxiliar 🔹    |                 |                     | 2           |
| ZAPATA, CARLOS - Director -      |                 |                     | 3           |
|                                  | 2               | <u> </u>            |             |

Figura: Habilitar la carga de un Autor externo al Proyecto

Para realizar la carga de otro investigador debe seleccionar el botón de seleccionar elemento, el cual abre una ventana emergente donde se debe seleccionar al investigador deseado como se muestra en la siguiente imagen.

| Autores       |                          |             |                                   |             |         |                 |          |   |                   |
|---------------|--------------------------|-------------|-----------------------------------|-------------|---------|-----------------|----------|---|-------------------|
| 😣 🗎 🗉 🛛 SA    | SPI - Seleccion Inve     | stigador -  | Chromium                          |             |         |                 |          |   |                   |
| 🔒 Seguro   l  | https://saspi-muleto.sgo | cyt.unam.ed | <b>lu.ar</b> /aplicacion.php?ah=s | t59d2402991 | 357&ai= | saspi  3542&tcn | n=popup  |   | Autor N°(*)       |
| Seleccion Inv | estigador                |             |                                   |             |         |                 | <b>^</b> |   | 1                 |
|               | Columna                  |             | Condición                         |             | Valor   |                 |          |   | 2                 |
|               | Agregar filtro           | •           |                                   | Y           | Filtrar | 📥 Limpiar       |          | 1 |                   |
|               | Az                       |             |                                   |             |         |                 |          |   | Guardar Scancelar |
|               | Documento                | Investigado | r                                 |             |         | A.V.            |          |   |                   |
|               | DNI-18678823             | ABASTO, J   | AIME RENE                         |             |         |                 |          |   |                   |
|               | DNI-17403648             | ABATE, SA   | NDRO                              |             |         | ×               |          |   |                   |
|               | DNIL670/057              |             |                                   |             |         |                 |          |   |                   |

Figura: Seleccionar un Investigador externo al proyecto como Autor de la Producción Artística

Una vez seleccionado el investigador se visualizarán los datos del mismo en el campo otro y luego debe especificar el orden de número de autor que ocupa en el proyecto, como se visualiza a continuación.

| Autores                          |                 |                    |             |  |  |  |  |
|----------------------------------|-----------------|--------------------|-------------|--|--|--|--|
| 👍 Agregar 🚘 🎽                    |                 |                    |             |  |  |  |  |
| Integrante Equipo(*)             | Otro integrante | Seccionar otro(*)  | Autor N°(*) |  |  |  |  |
| ESCALANTE, GUSTAVO - Adscripto 🔻 |                 |                    | 1           |  |  |  |  |
| PEREZ, JUAN JOSE - Auxiliar      |                 |                    | 2           |  |  |  |  |
| ZAPATA, CARLOS - Director        |                 |                    | 3           |  |  |  |  |
|                                  | 2               | ABASTO, JAIME RENE | 4           |  |  |  |  |

Figura: Visualización de Autor Externo y Asignación de número de Autor a los Autores cargados

Luego de realizar la carga de todos los autores deseados debe hacer clic en el botón guardar para finalizar la carga, como se señala a continuación.

| PEREZ, JUAN JOSE - Auxiliar 🔹 |                     | 2                  |
|-------------------------------|---------------------|--------------------|
| ZAPATA, CARLOS - Director 🔹   |                     | 3                  |
|                               | JAIME RENE - ABASTO | 4                  |
|                               |                     | Guardar S Cancelar |

Figura: Guardar la carga de la Producción Artística

Al hacer clic en el botón guardar el sistema muestra un mensaje de que los datos se han guardado de manera exitosa, como se visualiza a continuación.

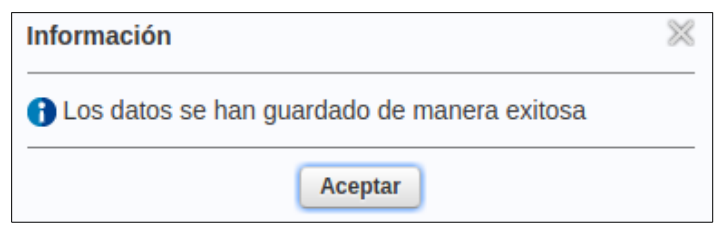

Figura: Mensaje de Confirmación de Guardado

Al hacer clic en el botón aceptar del mensaje de información se visualiza el cuadro con los datos cargados y el botón Volver a Items que permite volver a la pantalla de requisitos, como se señala a continuación en la *Figura: Volver a la Pantalla de Requisitos de Carga de Indicadores*.

| Busqueda                 |                     |                 |      |            |           |                |           |      |    |                  |   |              |           |           |   |                         |
|--------------------------|---------------------|-----------------|------|------------|-----------|----------------|-----------|------|----|------------------|---|--------------|-----------|-----------|---|-------------------------|
| Columna                  | Condición           |                 |      | Valor      |           |                |           |      |    |                  |   |              |           |           |   |                         |
| Тіро                     |                     | es igual a      | •    | Seleccione |           |                |           |      | •  |                  |   |              |           |           |   | Ī                       |
| Titulo                   |                     | contiene        | •    |            |           |                |           |      |    |                  |   |              |           |           |   | Ī                       |
| Año                      |                     | contiene        | •    |            |           |                |           |      |    |                  |   |              |           |           |   | Ĩ                       |
| Agregar filtro           | -                   |                 |      |            |           |                |           |      |    |                  |   |              |           |           |   | <u>F</u> iltrar         |
| Otras produccion         | es                  |                 |      |            |           |                |           |      |    |                  |   |              |           |           |   |                         |
| 📐 🛬 Az                   |                     |                 |      |            |           |                |           |      |    |                  |   |              |           |           |   |                         |
| Tipo                     |                     |                 |      | A.¥        | Titulo    |                | <b>**</b> | Anio | ** | Cantidad paginas | • | Isbn         | <b>**</b> | Pais 🔺    | * |                         |
| Traducciones publi       | icadas como artícul | os en revistas  | 6    |            | traduccio | n              |           | 2017 |    | 12               | 3 | 35465fsawefa |           | Alemania  |   | / Editar                |
| Traducciones publi       | cadas como libros   | o partes de lit | oros |            | Traducció | ón de Libro    |           | 2017 |    | 15               | 1 | 15246399794  |           | Argentina |   | <u>/</u> <u>E</u> ditar |
|                          |                     |                 |      |            | En        | contrados 2 re | gist      | ros  |    |                  |   |              |           |           |   |                         |
| 🔥 <u>V</u> olver a Items |                     |                 |      |            |           |                |           |      |    |                  |   |              |           |           |   | <u>N</u> uevo           |

Figura: Volver a la Pantalla de Requisitos de Carda de Indicadores.

## Indicador Tesis y TI

El requisito Tesis y TI permite cargar Tesis de Posgrados, Trabajos Finales de Grado y Trabajos Finales de Especializaciones/Posgrados. Para realizar la carga de éste requisito debe ingresar al requisito del indicador como se resalta en la *Figura : Requisitos de Indicador "Tesis y TF"* y hacer clic en el botón *cargar*.

| Requsitos a completar  |    |                  |
|------------------------|----|------------------|
|                        |    |                  |
| Nombre                 | ** |                  |
| Becas y Pasantias      |    | 🕤 <u>C</u> argar |
| Otras producciones     |    | 🕤 <u>C</u> argar |
| Produccion Artística   |    | 🕤 <u>C</u> argar |
| Financiamiento Externo |    | 🕤 <u>C</u> argar |
| Produccion Científica  |    | 🕞 <u>C</u> argar |
| Produccion Tecnologica |    | 🕑 <u>C</u> argar |
| Tesis y TI             |    | 🕞 <u>C</u> argar |

Figura: Requisito "Tesis y TF" de Indicadores

Al hacer clic en cargar se visualiza la pantalla de carga del requisitos Tesis y TF. La cual permite realizar búsquedas mediante los filtros (*Figura: Filtros de Tesis y TF*), visualizar los indicadores cargados en ésta categoría (*Figura: Lista de Indicadores de Tesis y TF cargados*) y además permite realizar una nueva carga mediante el botón *nuevo* como se muestra en la *Figura: botón nuevo de carga de indicadores Tesis y TF*.

| Busqueda              |           |                            |      |                          |  |
|-----------------------|-----------|----------------------------|------|--------------------------|--|
| Columna               | Condición | Condición Valor            |      |                          |  |
| Agregar filtro 🗸      |           |                            |      | <b>▼</b> <u>F</u> iltrar |  |
| Tesis o Trabajo Final |           |                            |      |                          |  |
| 🔀 🛬 Az                |           |                            |      |                          |  |
| Tesista               | Titulo    | Nivel                      | A.V. |                          |  |
| SANCHEZ-MARIANO       | TESIS 1   | Tesis de Maestria/PosGrado |      | 🚺 <u>E</u> ditar         |  |
| Volver a Items        |           |                            | ĺ    |                          |  |

Figura: Filtros de Tesis y TF

| Busqueda                 |           |                            |       |                 |  |  |  |
|--------------------------|-----------|----------------------------|-------|-----------------|--|--|--|
| Columna                  | Condición |                            | Valor |                 |  |  |  |
| Agregar filtro 👻         |           |                            | (     | <b>F</b> iltrar |  |  |  |
| Tesis o Trabajo Final    |           |                            |       |                 |  |  |  |
| 🗵 🗙 Az                   |           |                            |       |                 |  |  |  |
| Tesista                  | Titulo    | Nivel                      | A.¥   |                 |  |  |  |
| SANCHEZ-MARIANO          | TESIS 1   | Tesis de Maestria/PosGrado |       | 🚺 Editar        |  |  |  |
| € <u>V</u> olver a Items |           |                            |       | ■ Nuevo         |  |  |  |

Figura: Lista de Indicadores de Tesis y TF cargados

Para cargar un nuevo indicador *Tesis y TF* debe hacer clic en el botón *Nuevo* (*Figura: Nuevo Indicador Tesis y TF*).

| Busqueda              |           |                            |      |          |  |  |  |
|-----------------------|-----------|----------------------------|------|----------|--|--|--|
| Columna               | Condición | Condición Valor            |      |          |  |  |  |
| Agregar filtro        |           |                            |      |          |  |  |  |
| Tesis o Trabajo Final |           |                            |      |          |  |  |  |
| 万 ★ A2                |           |                            |      |          |  |  |  |
| Tesista               | Titulo 🔺  | Nivel                      | A.V. |          |  |  |  |
| SANCHEZ-MARIANO       | TESIS 1   | Tesis de Maestria/PosGrado |      | 🔥 Editar |  |  |  |
| € Volver a Items      |           |                            | [    | ■ Nuevo  |  |  |  |

Figura: Nuevo Indicador Tesis y TF

## Ingresar Datos de Tesis o TF

Al hacer clic en el botón nuevo (Figura: Nuevo Indicador Tesis y TF) se visualiza la pantalla de carga de indicadores de Tesis y TF (Figura: pantalla de carga de nuevo indicador Tesis y TF).

| Datos de Tesis   |                                      |   |                           |
|------------------|--------------------------------------|---|---------------------------|
| Registrado (*)   | ®si©no                               |   |                           |
| Tipo (*)         | Seleccione 👻                         |   |                           |
| estado (*)       | Seleccione 💌                         |   |                           |
| Institucion (*)  | Texto a filtrar o (*) para ver todo. | × |                           |
| Tesis (*)        |                                      |   |                           |
| Tesista (*)      |                                      |   |                           |
| Fecha Inicio (*) | a                                    |   |                           |
| Fecha Fin (*)    | TH.                                  |   |                           |
|                  |                                      |   | Guardar <u>S</u> cancelar |

Figura: pantalla inicial de carga de nuevo indicador Tesis y TF

En la pantalla de carga de Tesis y TF (F*igura: pantalla inicial de carga de nuevo indicador Tesis y TF*) se puede realizar la carga de Tesis de Maestría/Posgrado, Tesis Doctorado/Posgrado, Trabajo Final de Carrera /Tesis de Grado y Trabajo Final de Especialización/Posgrado.

## Nueva Tesis o TF Registrado

Debe tildar del campo Registrado la opción SI, como se muestra en la Figura: Campo Registrado SI en Tesis y TF.

| Datos de Tesis   |                                      |
|------------------|--------------------------------------|
| Registrado (*)   | Osi⊖no                               |
| Tipo (*)         | Seleccione                           |
| estado (*)       | Seleccione                           |
| Institucion (*)  | Texto a filtrar o (*) para ver todo. |
| Tesis (*)        |                                      |
| Tesista (*)      |                                      |
| Fecha Inicio (*) |                                      |
| Fecha Fin (*)    |                                      |

Figura: Campo Registrado SI en Tesis y TF

Luego en la lista desplegable del campo Tipo se visualizarán los Tipos habilitados para la opción Registrado SI (Figura: Lista desplegable del Campo Tipo en indicador Tesis y TF – Registrado SI).

| Datos de Tesis  |                                                                                                    |
|-----------------|----------------------------------------------------------------------------------------------------|
| Registrado (*)  | ®si©no                                                                                               |
| Tipo (*)        | Seleccione                                                                                           |
| estado (*)      | Seleccione<br>Tesis de Maestria/PosGrado<br>Tesis de Doctorado/PosGrado<br>TF de Carrera/Tesis Grado |
| Institucion (*) | TF de Especialización/PosGrado                                                                       |
| Tesis (*)       |                                                                                                    |

Figura: Lista desplegable del Campo Tipo en indicador Tesis y TF – Registrado SI

En el campo estado debe indicar el estado de la Tesis o TF. Los estados pueden ser: Dirigida, Aprobada o CoDirigida como se muestra en la Figura: Estado de Indicador Tesis y TF – Registrado SI.

| Datos de Tesis   |                              |
|------------------|------------------------------|
| Registrado (*)   | ® SI <sup>©</sup> NO         |
| Tipo (*)         | Tesis de Maestria/PosGrado 👻 |
| estado (*)       | Dirigida 👻                   |
| Institucion (*)  | -Seleccione pera ver todo.   |
| Tesis (*)        | Aprobada CoDirigida          |
| Tesista (*)      |                              |
| Fecha Inicio (*) |                              |
| Fecha Fin (*)    |                              |

Figura: Estado de Indicador Tesis y TF – Registrado SI

En el campo Institución debe especificar la institución en la cual está registrada la Tesis o TF. Debe presionar la tecla \* y se mostrará una lista desplegable con las instituciones cargadas en el sistema o

puede escribir la institución y el sistema filtrará las instituciones cargadas que coincidan con el texto ingresado (Figura: Campo Institución en indicador Tesis y TF - Registrado SI)

| Datos de Tesis   |                                            |  |
|------------------|--------------------------------------------|--|
| Registrado (*)   | ® SI <sup>©</sup> NO                       |  |
| Tipo (*)         | Tesis de Maestria/PosGrado 👻               |  |
| estado (*)       | Dirigida 👻                                 |  |
| Institucion (*)  | Texto a filtrar o (*) para ver todo.       |  |
| Tesis (*)        | UGR - UNIVERSIDAD DE GRANADA               |  |
| Tesista (*)      | UnB - Universidade de Brasilia             |  |
| Fecha Inicio (*) | UBA - UNIVERSIDAD NACIONAL DE BUENOS AIRES |  |
| Fecha Fin (*)    |                                            |  |
|                  |                                            |  |

Figura: Campo Institución en indicador Tesis y TF - Registrado SI

En el campo Tesis debe adjuntar el documento de la Tesis o TF. Para adjuntar debe hacer clic en el botón "Seleccionar un elemento" como se visualiza en la Figura: Botón Selección de elemento en Indicador de Tesis y TF – Registrado SI.

| Datos de Tesis   |                                         |
|------------------|-----------------------------------------|
| Registrado (*)   | ® SI© NO                                |
| Tipo (*)         | Tesis de Maestria/PosGrado 👻            |
| estado (*)       | Dirigida -                              |
| Institucion (*)  | UNaM - UNIVERSIDAD NACIONAL DE MISIONES |
| Tesis (*)        |                                         |
| Tesista (*)      |                                         |
| Fecha Inicio (*) |                                         |
| Fecha Fin (*)    |                                         |
|                  |                                         |

Figura: Botón Selección de elemento en Indicador de Tesis y TF – Registrado SI.

Una vez seleccionado el botón de Seleccion de elemento (Figura: Botón Selección de elemento en Indicador de Tesis y TF – Registrado SI) se visualiza una ventana emergente donde debe localizar la Tesis o TF cargada en el sistema que desea asociar y luego hacer clic en el botón de selección como se visualiza en la Figura: Asociar Tesis o TF cargado en el Indicador Tesis y TF – Registrado SI.

| 🔗 🚍 🗊 SASPI - Seleccion Tesis o      | TF - Chromium         |              |                   |                  |        |                 |
|--------------------------------------|-----------------------|--------------|-------------------|------------------|--------|-----------------|
| Seguro https://saspi-muleto.sgcvt    | unam edu ar/anlica    | acion php?al | h=st5a031a05871d9 | &ai=saspill35508 | 2 (A)  |                 |
| Seguro   https://sdspi hidteco.sgcyc | and me add any optice | icion.php.u  | -303003100307103  | dai-sashillasad  | ~      |                 |
| Seleccion Tesis o TF                 |                       |              |                   |                  |        |                 |
| Busqueda                             |                       |              |                   |                  |        |                 |
| Columna                              | Condición             | Valor        |                   |                  |        |                 |
| Apellido y Nombres del Director      | contiene -            |              |                   |                  | Ī      |                 |
| Rol Integrante                       | es igual a 🔹          | Selecc       | ione 🔻            |                  | Ī      |                 |
| Titulo                               | contiene -            |              |                   |                  | Ī      |                 |
| Fecha Inicio                         | es igual a 🛛 👻        |              |                   |                  | Î      | ×               |
| Fecha Fin                            | es igual a 🔹          |              |                   |                  | Ī      |                 |
| Clase Proyecto                       | es igual a 🔹 👻        | Selecc       | ione              | •                | Ī      |                 |
|                                      |                       |              |                   | ΨE               | iltrar |                 |
| 💢 🔹 Ay                               |                       |              |                   |                  |        |                 |
| Titulo Fecha Inicio                  | Fecha Fin 🔺 D         | irector 🔺    | Clase •           | Estado           |        |                 |
| TESIS 1 21/04/2017                   | 23/04/2020            |              | Proyecto Tesis    | Finalizacion     | ~      | <u>G</u> uardar |
| TESIS PRUEBA 20/04/2017              | 08/04/2021            |              | Proyecto Tesis    | Ejecucion        | ~      |                 |
|                                      | Encontrados           |              |                   |                  |        |                 |

Figura: Asociar Tesis o TF cargado en el Indicador Tesis y TF – Registrado SI

Una vez asociada la Tesis o el TF se visualiza en el campo Tesista los datos del autor de la Tesis o TF registrados. (Figura: Datos de Tesista en indicador Tesis y TF – Registrado SI).

| Datos de Tesis   |                                         |   |
|------------------|-----------------------------------------|---|
| Registrado (*)   | ® SI©NO                                 |   |
| Tipo (*)         | Tesis de Maestria/PosGrado              |   |
| estado (*)       | Dirigida 👻                              |   |
| Institucion (*)  | UNaM - UNIVERSIDAD NACIONAL DE MISIONES | ~ |
| Tesis (*)        | TESIS 1                                 |   |
| Tesista (*)      | SANCHEZ - MARIANO                       |   |
| Fecha Inicio (*) |                                         |   |
| Fecha Fin (*)    |                                         |   |

Figura: Datos de Tesista en indicador Tesis y TF – Registrado SI

En los campos Fecha Inicio y Fecha Fin debe especificar la fecha de inicio y fin de la Tesis o TF, como se muestra a modo de ejemplo en la Figura: Fechas de Inicio y Fin en Indicar Tesis y TF - Registrados SI.

| Datos de Tesis   |                                         |   |
|------------------|-----------------------------------------|---|
| Registrado (*)   | ®SI©NO                                  |   |
| Tipo (*)         | Tesis de Maestria/PosGrado 🗸            |   |
| estado (*)       | Dirigida. 👻                             |   |
| Institucion (*)  | UNaM - UNIVERSIDAD NACIONAL DE MISIONES |   |
| Tesis (*)        | TESIS 1                                 | / |
| Tesista (*)      | SANCHEZ - MARIANO                       |   |
| Fecha Inicio (*) | 01/01/2017                              |   |
| Fecha Fin (*)    | 09/11/2018                              |   |

Figura: Fechas de Inicio y Fin en Indicar Tesis y TF - Registrados SI.

Una vez finalizada la carga de todos los campos de la Tesis o TF debe hacer clic en el botón guardar (*Figura: Botón Guardar en Indicador Tesis y TF*).

| Datos de Tesis   |                                         |          |
|------------------|-----------------------------------------|----------|
| Registrado (*)   | ® SI <sup>©</sup> NO                    |          |
| Tipo (*)         | Tesis de Maestria/PosGrado 🔹            |          |
| estado (*)       | Dirigida -                              |          |
| Institucion (*)  | UNaM - UNIVERSIDAD NACIONAL DE MISIONES |          |
| Tesis (*)        | TESIS 1                                 |          |
| Tesista (*)      | SANCHEZ - MARIANO                       |          |
| Fecha Inicio (*) | 01/01/2017                              |          |
| Fecha Fin (*)    | 09/11/2018                              |          |
|                  | Guardar                                 | <u> </u> |

Figura: Botón Guardar en Indicador Tesis y TF

Al guardar se visualiza el listado de las Tesis o TF cargados en el Indicador. Mediante el Botón Editar puede realizar la edición de la Tesis o TF registradas y mediante el botón Volver a Items puede volver al listado de Indicadores (Figura: Botón Editar y Volver a Items de Indicador Tesis o TF).

| Busqueda                 |           |                            |       |                        |
|--------------------------|-----------|----------------------------|-------|------------------------|
| Columna                  | Condición |                            | Valor |                        |
| Agregar filtro           |           |                            |       | <b>F</b> iltrar        |
| Tesis o Trabajo Final    |           |                            |       |                        |
| 🔀 🗙 Az                   |           |                            |       |                        |
| Tesista                  | Titulo 🔺  | Nivel                      | A.    |                        |
| SANCHEZ-MARIANO          | TESIS 1   | Tesis de Maestria/PosGrado |       | 📝 <u>E</u> ditar       |
| € <u>V</u> olver a Items |           |                            |       | <b>■</b> <u>N</u> uevo |

Figura: Botón Editar y Volver a Items de Indicador Tesis o TF

## Nueva Tesis o TF NO Registrado

Debe tildar del campo Registrado la opción NO, como se muestra en la Figura: Campo Registrado NO en Tesis y TF.

| Datos de Tesis   |                                      |
|------------------|--------------------------------------|
| Registrado (*)   | SIENO                                |
| Titulo (*)       |                                      |
| Nombres (*)      |                                      |
| Apellido (*)     |                                      |
| Тіро (*)         | Seleccione                           |
| estado (*)       | Seleccione 💌                         |
| Año (*)          |                                      |
| Institucion (*)  | Texto a filtrar o (*) para ver todo. |
| Fecha Inicio (*) |                                      |
| Fecha Fin (*)    |                                      |

Figura: Campo Registrado NO en Tesis y TF

En el campo Título debe ingresar el Título de la Tesis o TF (Figura: Campo Título en Indicador Tesis o TF – Registrado NO).

| Datos de Tesis   |                                      |
|------------------|--------------------------------------|
| Registrado (*)   | SI®NO                                |
| Titulo (*)       | Trabajo Final de Prueba              |
| Nombres (*)      |                                      |
| Apellido (*)     |                                      |
| Tipo (*)         | Seleccione                           |
| estado (*)       | Seleccione                           |
| Institucion (*)  | Texto a filtrar o (*) para ver todo. |
| Fecha Inicio (*) |                                      |
| Fecha Fin (*)    |                                      |

Figura: Campo Título en Indicador Tesis o TF – Registrado NO

En el campo Nombres y Apellido debe ingresar el nombre y apellido del autor de la Tesis o TF respectivamente (Figura: Campos Nombres y Apellido en Indicador Tesis o TF – Registrado NO).

| Datos de Tesis   |                                      |
|------------------|--------------------------------------|
| Registrado (*)   | SI®NO                                |
| Titulo (*)       | Trabajo Final de Prueba              |
| Nombres (*)      | Jorge Emilio                         |
| Apellido (*)     | Manzanari                            |
| Tipo (*)         | Seleccione                           |
| estado (*)       | Seleccione                           |
| Institucion (*)  | Texto a filtrar o (*) para ver todo. |
| Fecha Inicio (*) |                                      |
| Fecha Fin (*)    |                                      |

Figura: Campos Nombres y Apellido en Indicador Tesis o TF – Registrado NO

Luego en la lista desplegable del campo Tipo se visualizarán los Tipos habilitados para la opción Registrado NO (Figura: Lista desplegable del Campo Tipo en indicador Tesis y TF – Registrado NO).

| Datos de Tesis   |                                                                         |
|------------------|-------------------------------------------------------------------------|
| Registrado (*)   | ⊖si®no                                                                  |
| Titulo (*)       | Trabajo Final de Prueba                                                 |
| Nombres (*)      | Jorge Emilio                                                            |
| Apellido (*)     | Manzanari                                                               |
| Tipo (*)         | Seleccione                                                              |
| estado (*)       | Seleccione<br>Tesis de Maestria/PosGrado<br>Tesis de Doctorado/PosGrado |
| Institucion (*)  | TF de Especialización/PosGrado                                          |
| Fecha Inicio (*) |                                                                         |
| Fecha Fin (*)    |                                                                         |

Figura: Lista desplegable del Campo Tipo en indicador Tesis y TF – Registrado NO

En el campo estado debe indicar el estado de la Tesis o TF. Los estados pueden ser: Dirigida, Aprobada o CoDirigida como se muestra en la Figura: Estado de Indicador Tesis y TF – Registrado NO.

| Registrado (*)   | SI®NO                         |   |
|------------------|-------------------------------|---|
|                  |                               |   |
| litulo (*)       | Trabajo Final de Prueba       |   |
| Nombres (*)      | Jorge Emilio                  |   |
| Apellido (*)     | Manzanari                     |   |
| Tipo (*)         | Tesis de Doctorado/PosGrado 👻 |   |
| estado (*)       | Seleccione                    |   |
|                  | Seleccione                    |   |
| Institucion (*)  | Aprobada                      |   |
| institución (*)  | CoDirigida                    | ~ |
| Fecha Inicio (*) |                               |   |
| Fecha Fin (*)    |                               |   |

Figura: Estado de Indicador Tesis y TF – Registrado NO

En el campo Institución debe especificar la institución en la cual pertenece la Tesis o TF. Debe presionar la tecla \* y se mostrará una lista desplegable con las instituciones cargadas en el sistema o puede escribir la institución y el sistema filtrará las instituciones cargadas que coincidan con el texto ingresado (Figura: Campo Institución en indicador Tesis y TF - Registrado NO).

| Datos de Tesis   |                                                                              |
|------------------|------------------------------------------------------------------------------|
| Registrado (*)   | SI®NO                                                                        |
| Titulo (*)       | Trabajo Final de Prueba                                                      |
| Nombres (*)      | Jorge Emilio                                                                 |
| Apellido (*)     | Manzanari                                                                    |
| Tipo (*)         | Tesis de Doctorado/PosGrado 🔹                                                |
| estado (*)       | Aprobada -                                                                   |
| Institucion (*)  | Texto a filtrar o (*) para ver todo.                                         |
| Fecha Inicio (*) | UGR - UNIVERSIDAD DE GRANADA                                                 |
| Fecha Fin (*)    | UnB - Universidade de Brasilia<br>UBA - UNIVERSIDAD NACIONAL DE BUENOS AIRES |
|                  | RIO CUARTO - UNIVERSIDAD NACIONAL DE RIO CUARTO                              |

Figura: Campo Institución en indicador Tesis y TF - Registrado NO

En los campos Fecha Inicio y Fecha Fin debe especificar la fecha de inicio y fin de la Tesis o TF, como se muestra a modo de ejemplo en la Figura: Fechas de Inicio y Fin en Indicar Tesis y TF - Registrados NO.

| Datos de Tesis   |                                 |  |
|------------------|---------------------------------|--|
| Registrado (*)   | SI®NO                           |  |
| Titulo (*)       | Trabajo Final de Prueba         |  |
| Nombres (*)      | Jorge Emilio                    |  |
| Apellido (*)     | Manzanari                       |  |
| Tipo (*)         | Tesis de Doctorado/PosGrado 🛛 🔫 |  |
| estado (*)       | Aprobada 👻                      |  |
| Institucion (*)  | UGR - UNIVERSIDAD DE GRANADA    |  |
| Fecha Inicio (*) | 01/01/2017                      |  |
| Fecha Fin (*)    | 29/12/2017                      |  |

Figura: Fechas de Inicio y Fin en Indicar Tesis y TF - Registrados NO.

Una vez finalizada la carga de todos los campos de la Tesis o TF debe hacer clic en el botón guardar (Figura: Botón Guardar en Indicador Tesis y TF – Registrado NO).

| Datos de Tesis   |                               |
|------------------|-------------------------------|
| Registrado (*)   | ©si®no                        |
| Titulo (*)       | Trabajo Final de Prueba       |
| Nombres (*)      | Jorge Emilio                  |
| Apellido (*)     | Manzanari                     |
| Tipo (*)         | Tesis de Doctorado/PosGrado 🔹 |
| estado (*)       | Aprobada 🝷                    |
| Institucion (*)  | UGR - UNIVERSIDAD DE GRANADA  |
| Fecha Inicio (*) | 01/01/2017                    |
| Fecha Fin (*)    | 29/12/2017                    |
|                  | Guardar 🚫 Cancelar            |

Figura: Botón Guardar en Indicador Tesis y TF – Registrado NO.

Al guardar se visualiza el listado de las Tesis o TF cargados en el Indicador. Mediante el Botón Editar puede realizar la edición de la Tesis o TF registrada y al hacer clic en el botón Volver a Items puede volver al listado de Indicadores (Figura: Botón Editar y Volver a Items de Indicador Tesis o TF).

| Busqueda              |     |                         |     |                             |       |                  |
|-----------------------|-----|-------------------------|-----|-----------------------------|-------|------------------|
| Columna               |     | Condición               |     |                             | Valor |                  |
| Agregar filtro 👻      |     |                         |     |                             | _     | <u>Filtrar</u>   |
| Tesis o Trabajo Final |     |                         |     |                             |       |                  |
| 🔀 🐋 Az                |     |                         |     |                             |       |                  |
| Tesista               | A.V | Titulo                  | A.1 | Nivel                       |       | A.               |
| SANCHEZ-MARIANO       |     | TESIS 1                 |     | Tesis de Maestria/PosGrado  |       | 📝 <u>E</u> ditar |
| Jorge EmilioManzanari |     | Trabajo Final de Prueba |     | Tesis de Doctorado/PosGrado |       | 🚺 <u>E</u> ditar |
| € Volver a Items      |     |                         |     |                             |       | <u>N</u> uevo    |

Figura: Botón Editar y Volver a Items de Indicador Tesis o TF

## Indicador Financiamiento Externo:

Para realizar ingresar a los indicadores de Financiamiento Externo debe hacer clic en el botón Cargar del Requisito Financiamiento Externo como se resalta en la *Figura: Botón Cargar de Indicador Financiamiento Externo.* 

| Requisitos a completar  |     |                |
|-------------------------|-----|----------------|
| 因 😵 🚾                   |     |                |
| Nombre                  | A.V |                |
| Becas y Pasantias       | 0   | <u>C</u> argar |
| Otras producciones      | 0   | <u>C</u> argar |
| Produccion Artistica    | 0   | <u>C</u> argar |
| Financiamiento Externo  | 0   | <u>C</u> argar |
| Produccion Científica   | 9   | <u>C</u> argar |
| Produccion Tecnologica  | 0   | <u>C</u> argar |
| Tesis y TI              | 0   | <u>C</u> argar |
| Encontrados 7 registros |     |                |

Figura: Botón Cargar de Indicador Financiamiento Externo.

## Nuevo Indicador Financiamiento Externo

Debe hacer clic en el *botón Nuevo* como se visualiza en la *Figura: Botón nuevo de Indicador Financiamiento Externo.* 

| Financiamiento       |              |          |   |               |                                                         |                |  |
|----------------------|--------------|----------|---|---------------|---------------------------------------------------------|----------------|--|
| Columna              | Condición    |          |   | Valor         |                                                         |                |  |
| Titulo               |              | contiene | - |               |                                                         | Ĩ              |  |
| Monto contiene -     |              | •        |   |               | Ĩ                                                       |                |  |
| Entidad es igual a 👻 |              |          | • | Seleccione    | •                                                       | m              |  |
|                      |              |          |   |               |                                                         | <b>Filtrar</b> |  |
| Financiamientos      |              |          |   |               |                                                         |                |  |
| 🔀 🛬 Az               |              |          |   |               |                                                         |                |  |
| Re titulo            |              |          |   | Monto         | • Entidad                                               | A.V.           |  |
| prueba carga proyec  | to extendido |          |   | \$ 150.000,00 | Consejo de Invest. Científicas de la Provincia de Bs As | 📝 Editar       |  |
| tolver a Items       |              |          |   |               |                                                         | ■ Nuevo        |  |

Figura: Botón nuevo de Indicador Financiamiento Externo

En la pantalla de Carga de Financiamiento Externo se visualizan los campos que debe cargar como se muestra en la *Figura: Campos de carga para Indicador Financiamiento Externo*.

| Datos del Financiamie | nto                                      |
|-----------------------|------------------------------------------|
| Re titulo (*)         |                                          |
| Monto (*)             |                                          |
| Entidad (*)           | Seleccione                               |
| Archivo               | Seleccionar archivo No se eligió archivo |
| Fecha Inicio (*)      |                                          |
| Fecha Fin (*)         |                                          |
|                       |                                          |

Figura: Campos de carga para Indicador Financiamiento Externo

En el campo Re Titulo deben especificar el titulo del proyecto que presentaron para obtener el financiamiento (Por ejemplo: Hay investigadores que presentan un proyecto por UNaM y asignan un titulo y luego para solicitar financiamiento lo modifican) y Monto debe especificar el monto del Financiamiento (Figura: Re Título y Monto de Indicador Financiamiento Externo).

| Datos del Financiamie | nto                                      |  |  |  |  |  |
|-----------------------|------------------------------------------|--|--|--|--|--|
| Re titulo (*)         | RETITULO FINANCIAMIENTO EXTERNO 2        |  |  |  |  |  |
| Monto (*)             | \$ 15.000,00                             |  |  |  |  |  |
| Entidad (*)           | Seleccione                               |  |  |  |  |  |
| Archivo               | Seleccionar archivo No se eligió archivo |  |  |  |  |  |
| Fecha Inicio (*)      |                                          |  |  |  |  |  |
| Fecha Fin (*)         |                                          |  |  |  |  |  |

Figura: Re Título y Monto de Indicador Financiamiento Externo

En entidad debe Seleccionar de la lista desplegable la Entidad que interviene en el Financiamiento (*Figura: Lista desplegable de Entidades para Indicador Financiamiento Externo*)

| Datos del Financiamie | ento                                                                                           |  |
|-----------------------|------------------------------------------------------------------------------------------------|--|
| Re titulo (*)         | RETITULO FINANCIAMIENTO EXTERNO 2                                                              |  |
| Monto (*)             | \$ 15.000,00                                                                                   |  |
| Entidad (*)           | Seleccione                                                                                     |  |
| Archivo               | Seleccione<br>Consein de Invest. Científicas de la Drovincia de Bs As                          |  |
| Fecha Inicio (*)      | Comisión Nacional de Energía Atómica                                                           |  |
| Fecha Fin (*)         | Consejo Nac. Invest. Cientificas y Técnicas<br>Instituto Nacional de Tecnología Industrial     |  |
|                       | Otro                                                                                           |  |
|                       | Comisión Nacional de Actividades Espaciales                                                    |  |
|                       | Instituto Nacional de Tecnologia Agropecuaria                                                  |  |
|                       | No declarado                                                                                   |  |
|                       | Agencia Nacional de Promocion Científica y Tecnologica<br>Ministerio Educación de la Nacion    |  |
|                       | Ministerio e dicación de la Nación<br>Ministerio de Ciencia, Tecnología e Inovacion Productiva |  |
|                       | Ministerio Agricultura, Alimentacion y Medio Ambiente                                          |  |

Figura: Lista desplegable de Entidades para Indicador Financiamiento Externo

Luego en el campo Archivo debe adjuntar el Archivo que respalde la operación. Para Adjuntar el Archivo debe hacer clic en el botón Adjuntar o Examinar dependiendo el navegador que esté utilizando, luego debe localizar el archivo y hacer clic en el botón Open o Abrir como se visualiza en la *Figura: Adjuntar Archivo en Indicador Financiamiento Externo.* 

| idicadores                                                           |                         | 8  | Abrir archivo    |            |                |                  |      |          |            |    |
|----------------------------------------------------------------------|-------------------------|----|------------------|------------|----------------|------------------|------|----------|------------|----|
| Proyecto : PRUEBA CARGA PROYECTO<br>eriodo : 11/04/2017 - 26/04/2017 |                         | 0  | Recientes        | ŵvanes     | a Escritorio   | Carpeta sin títu | lo 🕨 |          |            |    |
| irector : JUAN JOSE - PEREZ                                          |                         | ŵ  | Carpeta personal | Nombre     |                |                  | -    | Tamaño   | Modificado |    |
| Datos del Financiamier                                               | nto                     |    | Escritorio       | 🚺 Financia | miento Externo | •                |      | 369,9 kB | 7 sep      |    |
| Re titulo (*)                                                        | RETITULO FINANCIAM      | ⇒  | Descargas        |            |                |                  |      |          |            |    |
| Monto (*)                                                            | \$ 15.000,00            | D  | Documentos       |            |                |                  |      |          |            |    |
| Entidad (*)                                                          | Agencia Cordoba Ciencia | ø  | Imágenes         |            |                |                  |      |          |            |    |
| Archivo                                                              | Seleccionar archivo     |    | Música           |            |                |                  |      |          |            |    |
| Fecha Inicio (*)                                                     |                         | 00 | Musica           |            |                |                  |      |          |            |    |
| Fecha Fin (*)                                                        |                         | H  | Videos           |            |                |                  |      |          |            |    |
|                                                                      |                         |    | jornada          |            |                |                  |      |          | de         | ar |
|                                                                      |                         |    | saspi            |            |                |                  |      |          |            |    |
|                                                                      |                         | +  | Otras ubicacio   |            |                |                  |      |          |            |    |
|                                                                      |                         |    |                  |            |                |                  | (    | Cancel   | Open       |    |

Figura: Adjuntar Archivo en Indicador Financiamiento Externo.

En los campos Fecha de Inicio y Fecha de Fin debe especificar el periodo del Financiamiento. (Figura: Fecha de Inicio y Fecha Fin del Periodo de Indicador Financiamiento Externo)

| Datos del Financiamier | ito                                  |
|------------------------|--------------------------------------|
| Re titulo (*)          | RETITULO FINANCIAMIENTO EXTERNO 2    |
| Monto (*)              | \$ 15.000,00                         |
| Entidad (*)            | Agencia Cordoba Ciencia 👻            |
| Archivo                | Seleccionar archivo Financia Externo |
| Fecha Inicio (*)       | 22/11/2017                           |
| Fecha Fin (*)          | 20/11/2019                           |
|                        |                                      |

Figura: Fecha de Inicio y Fecha Fin del Periodo de Indicador Financiamiento Externo

Una vez cargados todos los campos debe hacer clic en el botón Guardar, *Figura: Botón guardar de Indicador Financiamiento Externo*.

| Re titulo (*)    |                                      |  |
|------------------|--------------------------------------|--|
| .,               | RETITULO FINANCIAMIENTO EXTERNO 2    |  |
| Monto (*)        | \$ 15.000,00                         |  |
| Entidad (*)      | Agencia Cordoba Ciencia 👻            |  |
| Archivo          | Seleccionar archivo Financia Externo |  |
| Fecha Inicio (*) | 22/11/2017                           |  |
| Fecha Fin (*)    | 20/11/2019                           |  |

Figura: Botón guardar de Indicador Financiamiento Externo.

Al hacer clic en el botón guardar el sistema muestra un mensaje de que los datos se han guardado de manera exitosa, como se visualiza en la *Figura: Mensaje de Confirmación de Guardado*.

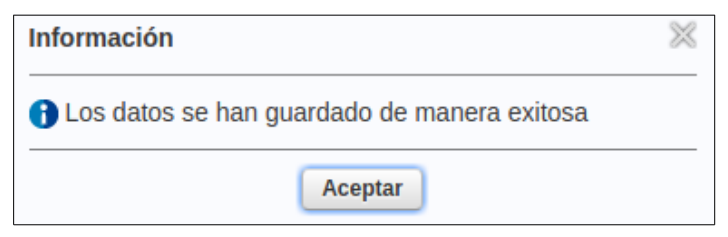

Figura: Mensaje de Confirmación de Guardado

Al hacer clic en el botón aceptar del mensaje de información se visualiza el cuadro con los datos cargados y el botón Volver a Items que permite volver a la pantalla de requisitos, como se señala a continuación en la *Figura: Volver a la Pantalla de Requisitos de Carga de Indicadores*.

| Financiamiento      |                 |            |          |              |     |                                                         |    |                  |
|---------------------|-----------------|------------|----------|--------------|-----|---------------------------------------------------------|----|------------------|
| Columna             | Condición       |            | Valor    |              |     |                                                         |    |                  |
| Titulo              |                 | contiene   | •        |              |     |                                                         |    | Ī                |
| Monto               |                 | contiene   | •        |              |     |                                                         |    | Ī                |
| Entidad             |                 | es igual a | Seleccio | ne           |     | -                                                       |    | Ī                |
|                     |                 |            |          |              |     |                                                         |    | <b>Filtrar</b>   |
| Financiamientos     |                 |            |          |              |     |                                                         |    |                  |
| 📕 🛬 Az              |                 |            |          |              |     |                                                         |    |                  |
| Re titulo           |                 |            |          | Monto        | A 7 | Entidad                                                 | ×. |                  |
| prueba carga proyec | to extendido    |            |          | \$ 150.000,0 | 0   | Consejo de Invest. Científicas de la Provincia de Bs As |    | 📝 <u>E</u> ditar |
| RETITULO FINANCI    | AMIENTO EXTERNO | 2          |          | \$ 15.000,00 | )   | Agencia Cordoba Ciencia                                 |    | 🔥 <u>E</u> ditar |
| Volver a Items      |                 |            |          |              |     |                                                         |    | <b>N</b> uevo    |

Figura: Volver a la Pantalla de Requisitos de Carga de Indicadores.